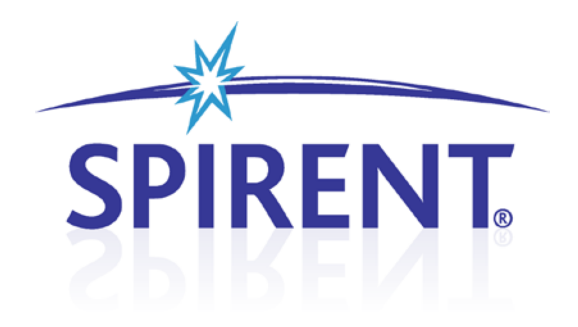

# LTS

# **Location Technology Solutions**

User Manual

# **Spirent**

541 Industrial Way West Eatontown, NJ 07724 USA

Email: sales@spirent.com Web: http://www.spirent.com

AMERICAS 1-800-SPIRENT • +1-818-676-2683 • sales@spirent.com EUROPE AND THE MIDDLE EAST +44 (0) 1293 767979 • emeainfo@spirent.com ASIA AND THE PACIFIC +86-10-8518-2539 • salesasia@spirent.com

This manual applies to LTS Version 6.30 or higher.

Page Part Number: 71-005944, Version A11

Copyright © 2012 Spirent. All Rights Reserved.

All of the company names and/or brand names and/or product names referred to in this document, in particular, the name "Spirent" and its logo device, are either registered trademarks or trademarks of Spirent plc and its subsidiaries, pending registration in accordance with relevant national laws. All other registered trademarks or trademarks are the property of their respective owners.

The information contained in this document is subject to change without notice and does not represent a commitment on the part of Spirent. The information in this document is believed to be accurate and reliable; however, Spirent assumes no responsibility or liability for any errors or inaccuracies that may appear in the document.

# **Table of Contents**

| 1. | In   | troduction1                                    |
|----|------|------------------------------------------------|
|    | 1.1. | Overview1                                      |
|    | 1.2. | Applications                                   |
|    | 1.3. | Theory of Operation                            |
| 2. | U    | sing TestDrive LTS7                            |
|    | 2.1. | Overview                                       |
|    | 2.2. | Starting TestDrive7                            |
|    | 2.   | 2.1. Supplying a Password8                     |
|    | 2.3. | Configuring Instruments9                       |
|    | 2.4. | Configuring the User Equipment (UE) Settings13 |
|    | 2.5. | Loading a Pre-defined Test Suite14             |
|    | 2.6. | Running a Test Suite15                         |
|    | 2.7. | Viewing Test Results17                         |
|    | 2.8. | Generating a Report                            |
|    | 2.   | 8.1. Report Options Configuration20            |
| 3. | Α    | lvanced Features21                             |
|    | 3.1. | Overview21                                     |
|    | 3.   | 1.1. File Cabinet                              |
|    | 3.2. | Test Suites23                                  |
|    | 3.   | 2.1. Suite File Management                     |
|    | 3.   | 2.2. Editing a New Test Suite                  |
|    | 3.   | 2.3. Adding a New Test                         |
|    | 3.   | 2.4. Editing Test Parameters                   |
|    | 3.   | 2.5. Modifying Test Sequences 25               |
|    | 3.   | 2.6. Group Edit                                |
|    | 3.   | 2.7. Validating a Test Suite                   |
|    | 3.3. | User Equipment Files27                         |
|    | 3.   | 3.1. Air Interface Technology                  |
|    | 3.   | 3.2. Network Settings                          |
|    | 3.   | 3.3. Authentication                            |

| 3.3.4.  | RF Characteristics                             | ) |
|---------|------------------------------------------------|---|
| 3.3.5.  | Supported Positioning Technologies and Methods | ) |
| 3.3.6.  | UE Automation Support                          | ! |
| 3.4. Sp | irent SMLC Emulator (SSE)34                    | ŀ |
| 3.4.1.  | SSE Configuration                              | i |
| 3.4.2.  | Configuration Details                          | ī |
| 3.4.3.  | GPS Information Elements (IE)                  | 7 |
| 3.4.4.  | GPS Assistance Data Coverage                   | ? |
| 3.4.5.  | GANSS Common Assistance Data Coverage          | ) |
| 3.4.6.  | GANSS Generic Assistance Data Coverage         | ) |
| 3.4.7.  | GPS Reference Time Information Element         | ! |
| 3.4.8.  | GPS Reference Location Information Element     | ! |
| 3.4.9.  | GPS Navigation Model Information Element       | 2 |
| 3.4.10  | GPS Ionospheric Model Information Element      | ; |
| 3.4.11. | GPS Almanac Information Element                | ; |
| 3.4.12. | GPS Acquisition Assistance Information Element | i |
| 3.4.13. | GANSS Reference Time Element                   | i |
| 3.4.14. | GANSS Reference Location Element               | , |
| 3.4.15. | GANSS Ionospheric Model 45                     | ; |
| 3.4.16. | GANSS Additional Ionospheric Model 45          | , |
| 3.4.17. | GANSS Earth Orientation Parameters 45          | , |
| 3.4.18  | . GANSS ID                                     | í |
| 3.4.19. | GANSS Time Model                               | i |
| 3.4.20  | . DGANSS Corrections                           | i |
| 3.4.21. | GANSS Navigation Model                         | 7 |
| 3.4.22  | .GANSS Real-Time Integrity                     | 7 |
| 3.4.23  | .GANSS Data Bit Assistance                     | , |
| 3.4.24  | .GANSS Reference Measurement Infomation        | 7 |
| 3.4.25  | . GANSS Almanac Model                          | ? |
| 3.4.26  | .GANSS UTC Model                               | ; |
| 3.4.27  | GANSS Ephemeris Extension                      | ) |
| 3.4.28  | . GANSS Ephemeris Ext Check                    | ) |
| 3.4.29  | .SBAS ID                                       | ) |
| 3.4.30  | .GANSS Additional UTC Model49                  | ) |
| 3.4.31. | GANSS Auxillary Information                    | ) |

|    | 3.4   | 4.32. GANSS Additional Navigation Model     | 50  |
|----|-------|---------------------------------------------|-----|
|    | 3.5.  | Test Results                                | 51  |
|    | 3.5   | 7.1. Test Results Summary                   | 52  |
|    | 3.5   | 5.2. Results Status Bar                     | 52  |
|    | 3.5   | 5.3. Detailed Results                       | 52  |
|    | 3.5   | 5.4. Graphs                                 | 53  |
|    | 3.5   | 5.5. Event Log                              | •55 |
|    | 3.5   | 5.6. Loading Previous Test Results          | •57 |
|    | 3.5   | 7.7. Results Sorting                        | 58  |
|    | 3.5   | s.8. Test Result Message Exporting          | 59  |
|    | 3.5   | 5.9. Test Result Compression                | 59  |
|    | 3.6.  | Test Reports                                | 60  |
|    | 3.7.  | Configuring Application-Specific Parameters | 60  |
|    | 3.7   | 7.1. Execution Parameters                   | 61  |
|    | 3.7   | 7.2. Message Logging Options                | 63  |
|    | 3.7   | 7.3. Debug Options                          | 68  |
|    | 3.7   | 7.4. Run Time Calibration Options           | 68  |
|    | 3.7   | 7.5. OTA Testing Setup                      | 68  |
|    | 3.8.  | Parameter Sweep                             | 69  |
|    | 3.9.  | Graphical Sweep Results                     | 71  |
|    | 3.10. | System Calibration                          | 72  |
|    | 3.1   | 0.1. Equipment Requirements                 | 72  |
|    | 3.1   | o.2. Executing the Calibration Procedure    | 72  |
|    | 3.1   | o.3. Theory of Operation                    | 81  |
|    | 3.1   | o.4. Error Conditions                       | 83  |
|    | 3.1   | o.5. Canceling the Calibration              | 83  |
|    | 3.11. | Using LTS to Test SUPL-Enabled Terminals    | 84  |
| 4. | Те    | chnical Specifications                      | 86  |
|    | 4.1.  | Satellite Simulator Specifications          | 86  |
|    | 4.2.  | Network Emulation Specifications            | 88  |
|    | 4.3.  | Timing and Synchronization                  | 88  |
|    | 4.4.  | SMLC / SLP Emulation                        | 88  |
|    | 4.5.  | GPS Assistance Data Elements                | 89  |
|    | 4.6.  | Interfaces                                  | 89  |

| 4.7. Environmental                               | 90 |
|--------------------------------------------------|----|
| 5. Appendix: USIM Configurations                 | 91 |
| 6. Using LTS with Windows 7                      | 92 |
| 6.1. Upgrade/Downgrade                           | 92 |
| 6.2. Software Configuration                      | 92 |
| 6.2.1. Setting PosApp Properties                 |    |
| 6.2.2. Setting TestDrive LTS Properties          |    |
| 6.2.3. Setting OTA Application Server Properties |    |
| 6.2.4. Setting TTworkbenchExpress Properties     |    |

# 1. Introduction

### 1.1. Overview

The Location Test System (LTS) is a configuration of the Spirent 8100 Mobile Device Test System. LTS provides a fully integrated test solution that enables comprehensive performance analysis of A-GNSS chipsets and A-GNSS enabled mobile devices. LTS emulates Global Navigation Satellite Systems such as the Global Positioning System (GPS) and the GLObal'naya NAvigatsionnaya Sputnikovaya Sistema (GLONASS), along with the cellular networks involved in delivery of mobile location-based services. The system allows you to test A-GNSS-enabled mobile devices in the lab, helping to reduce the time and cost of service deployments in real networks.

LTS functionality is now categorized into four different platform configurations:

- 8100-A400: This platform supports LTS-ADS (A-GPS Development System); used to test A-GPS chipsets and modules before they are fully integrated into a wireless device. This system consists of a desktop PC and Spirent GPS Simulator. The A400 platform supports the STR4500, GSS6560, GSS6700, and GSS8000 Simulators. The ADS Software Development Kit (ADS-SDK) is provided to develop the custom interface for the Device under Test.
- 8100-A500: This is Spirent's flagship A-GPS test configuration used to test A-GPS-enabled mobile devices. The A500 configuration is a validated test platform for GCF and PTCRB requirements. The platform includes several instruments featuring the Spirent SR3420 Wireless Network Emulator and GSS6560 GPS Simulator. The A500 platform supports GSS6560, GSS6700, and GSS8000 Simulators.
- 3. **8100-A500 (OTA)**: This platform supports Over-the-Air GPS testing. It supports the RF cable connections through TCU, and can extend the GPS power level dynamic range of LTS system. With SR8068 TCU, it also supports automatic cabling between the conducted tests and the OTA tests.
- 4. **8100-A600**: This platform includes all of the functionality in A500, plus equipment capable to run the UMTS Data Performance Module and UMTS Call Reliability Module.
- 5. **8100-A750**: This scaled-down configuration can be used for a variety of testing needs. This includes Over-the-Air GPS testing, Signaling Conformance, and RF Performance testing. The A750 platform supports the Spirent STR4500, GSS6560, GSS6700, and GSS8000 simulators.
- 6. **8100-B Series**: This platform includes LTE LBS functionality. The platform includes several instruments including the SR3420 Wireless Network Emulator, E2010s LTE Network Emulator, and the SR3452/3462 CDMA and GPS Simulator. It supports LTE LBS, OTDOA 2 cell and 3 cell tests, and TTCN SUPL2 tests over LTE and CDMA.

TestDrive Test Executive Software is included in all LTS configurations. The software automates A-GPS testing by fully configuring the instruments in the system, stepping through the test sequences, processing, and storing the results.

By removing much of the burden of manual test set up and configuration, LTS solves the following testing issues:

- Selecting the correct instruments and necessary system hardware.
- Writing software to automate test sequences.
- Logging test results.
- Replication of test conditions.

LTS allows wireless service providers, equipment manufacturers, and developers to evaluate A-GPS-enabled products relative to industry standards and user-defined test conditions.

LTS supports industry standard test cases, as well as custom test cases developed by Spirent.

As of the current release, LTS supports the following industry standard test cases:

- 3GPP TS 34.171 A-GPS Terminal Conformance Specification
- 3GPP TS 34.172 A-GNSS Terminal Conformance Specification
- OMA Enabler Test Specification for SUPL v1.0
- OMA Enabler Test Specification for SUPL v2.0
- 3GPP TS 34.123 Protocol Conformance Specification (Section 17.2)
- 3GPP TS 51.010 Mobile Station Conformance Specification (Section 70.7, 70.8, 70.9, and 70.11).
- CTIA OTA
- 3GPP 37.571-1 Section 7 AGPS Minimum Performance Test Cases
- 3GPP 37.571-1 Section 9 OTDOA Minimum Performance Test Cases

Detailed information about industry standard test cases can be found in the "LTE Test Case and Parameter reference manual."

## **1.2.** Applications

LTS yields thorough testing of the position location technology incorporated into A-GNSS mobile devices in a laboratory environment. This ensures accurate and repeatable test results, allowing for performance problems to be detected, isolated, and corrected in the shortest possible time. LTS eliminates the need for expensive, labor-intensive internally-created test systems and can drastically reduce the time spent performing field tests whose conditions cannot be controlled or repeated.

LTS includes the following applications:

- Product Development
- Design Verification Test
- Quality Assurance
- Product Evaluation
- Interoperability Test
- A-GPS RF Conformance Test
- A-GPS Signaling Conformance Test
- SUPL v1.0 Conformance Test
- SUPL v2.0 Conformance Test
- A-GPS Over-the-air (OTA) Test
- OTDOA Minimum Performance Test

## **1.3.** Theory of Operation

LTS is a complete, integrated system for evaluating the performance of location-capable GSM, W-CDMA, and LTE user equipment. This system includes all the test instruments and control software required to accurately emulate the bi-directional end-to-end connection between the SMLC and UE. The signaling protocols and air interface specifications between these two network entities are defined in 3GPP and OMA industry standards.

Figure 1-1 contains a block diagram of the Spirent LTS system. LTS includes a desktop PC known as the "System Controller", which includes most of the software required to drive the system. At the heart of the System Controller is the TestDrive Test Executive Software. TestDrive is responsible for configuring all of the instruments, sequencing test conditions, analyzing and storing results, and printing reports. The Spirent SMLC Emulator (SSE) stimulates position fixes and performs position calculation capabilities for MS-Assisted test modes. The SSE supports RRLP , RRC, and LPP protocols. SimGEN software allows you to create sophisticated GPS or GLONASS or GPS + GLONASS conditions and controls the Spirent GPS simulator in real-time. (Some LTS system platforms may use SimPLEX45 as the GPS software, and the STR4500 as the GPS simulator).

The GSS6700 also works with SimREPLAYplus software. The GLONASS capability is available on the GSS8000 and GSS6700 only. The AirAccess HS software initializes and controls the SR3420 Wireless Network Emulator.

LTS includes a number of complex instruments to execute test cases. The SR3420 Wireless Network Emulator emulates air-interface conditions for both WCDMA and GSM control plane test conditions.

LTS supports several different Spirent GNSS Simulators. The STR4500 simulator provides 12 channels of GPS capability with playback capability only. The GSS6560 is a midrange simulator that provides additional capability for creating your own GPS scenarios. The GSS8000 is a high-end instrument with capability for multiple satellite technologies including GPS, GLONASS, QZSS, and Galileo. As of the LTS 5.0 release, only A-GPS and A-GLONASS functionality is supported by the existing test cases.

The A500 platform configuration supports additional equipment to meet 3GPP conformance requirements. The TAS5048 Test Configuration Unit provides automatic combining, filtering, and connection of the various instruments to the UE under test. A power meter is utilized to perform highly accurate power level calibration of the system.

# 8100 MDT LBS System Architecture

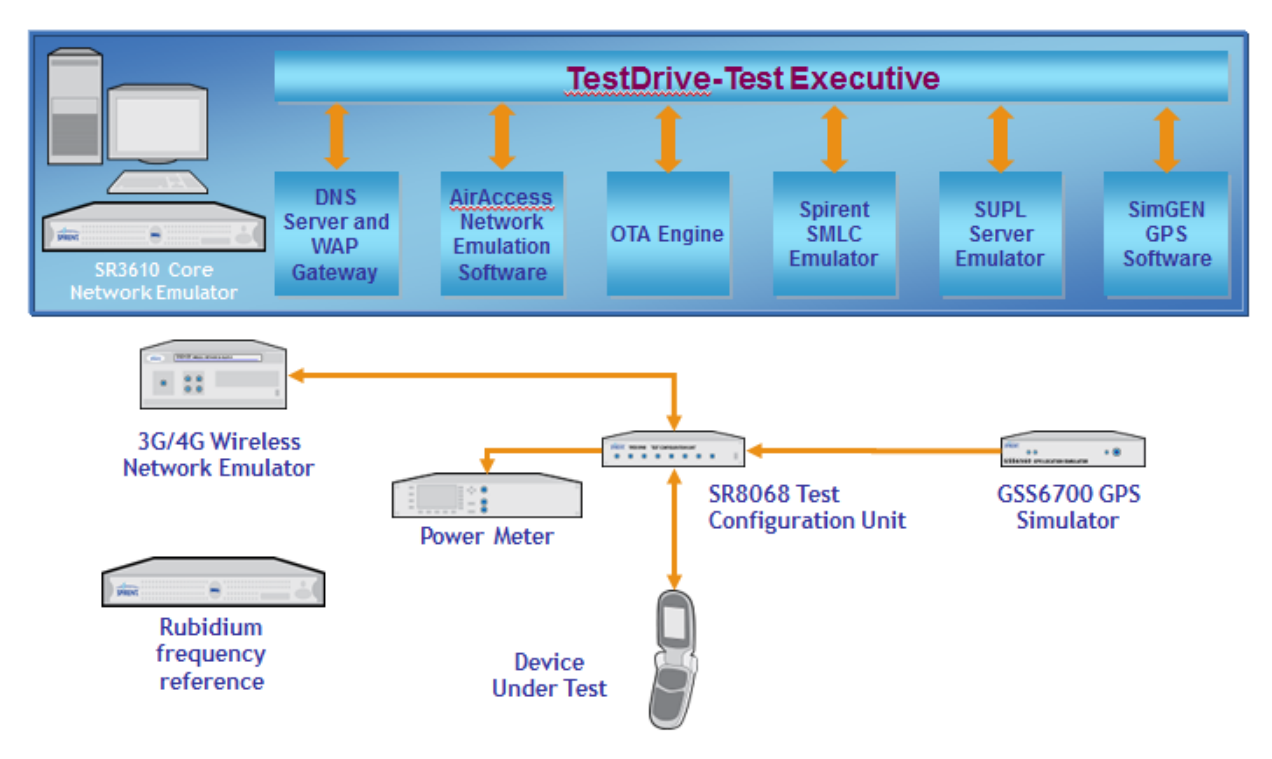

Figure 1-1: LTS System Configuration Diagram

Figure 1-2 shows a block diagram of the Spirent LTS-ADS system. A customizable component known as the *ADS Router*, routes messages between the TestDrive software and the Device under Test (DUT). Spirent ADS Router SDK delivers a suite of tools to build and test the ADS Router. A timer/counter card and other accessories are also included in the system, giving you the capability to provide accurate GPS coarse-time and fine-time assistance to the DUT.

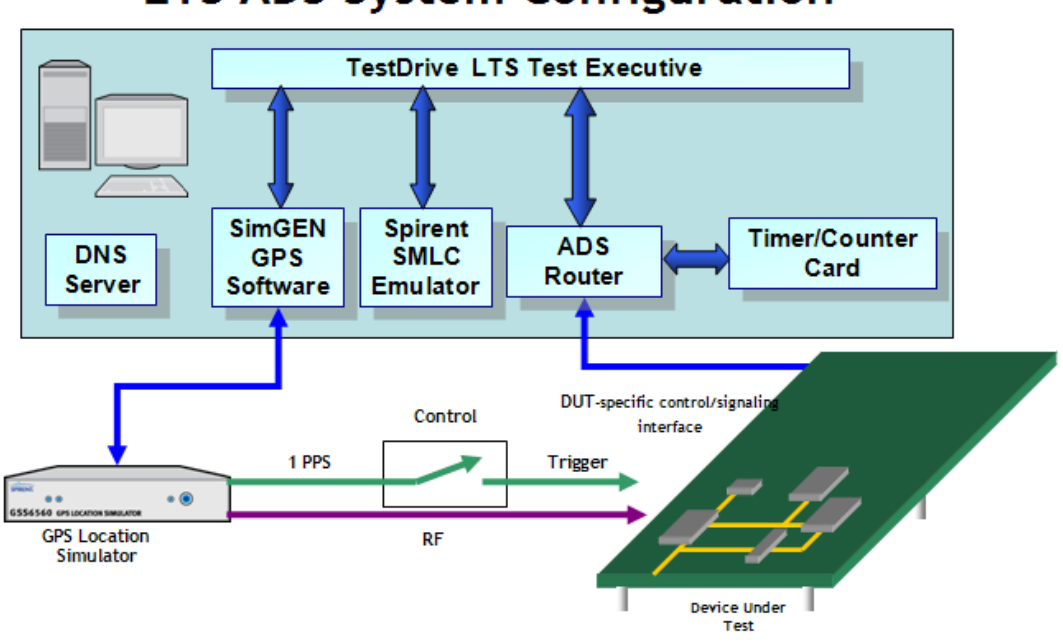

# LTS ADS System Configuration

Figure 1-2: Spirent LTS-ADS System

Figure 1-3 contains a block diagram of the Spirent LTS-OTA system. The OTA system configuration provides an interface between LTS and 3rd-party solution providers to perform A-GPS OTA testing. Currently, LTS is officially supported by ETS-Lindgren EMQuestTM software and Satimo SAM2TM software.

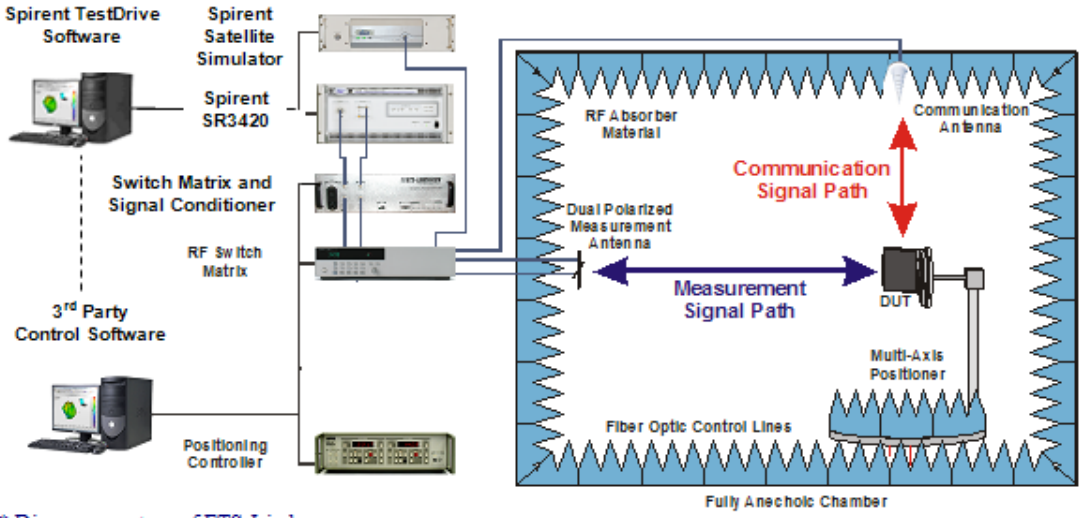

\* Diagram courtesy of ETS-Lindgren

LTS allows you to test the measurement performance and protocol conformance of A-GPS-capable phones over a variety of protocols and transport layers including:

Figure 1-3: Spirent LTS-OTA System

- RRLP over GSM control plane.
- RRC over W-CDMA control plane.
- PreSUPL over GSM and W-CDMA user plane.
- SUPLv1.0 GSM and W-CDMA user plane.
- SUPLv2.0 over GSM, WCDMA and LTE user plane.

TestDrive software also allows you to configure a variety of call flows including Mobile-Originated Location Requests (MO-LR), Network-Induced Location Requests (NI-LR), and Mobile-Terminated Location Requests (MT-LR). The TestDrive Location Services Engine supports UE-assisted and UE-based location services.

# 2. Using TestDrive LTS

### 2.1. Overview

This chapter provides an introduction to the basic steps required to successfully operate TestDrive LTS.

This includes the following steps:

- Starting TestDrive LTS.
- Configuring Instruments.
- Configuring User Equipment Parameters.
- Loading a Pre-defined Test Suite.
- Running a Test Suite.
- Viewing Test Results.
- Generating a Report.

### 2.2. Starting TestDrive

To open TestDrive, select **Start>Programs** and click the TestDrive LTS icon shown in the TestDrive Programs menu. The *TestDrive LTS Main Window* is shown in Figure 2-1.

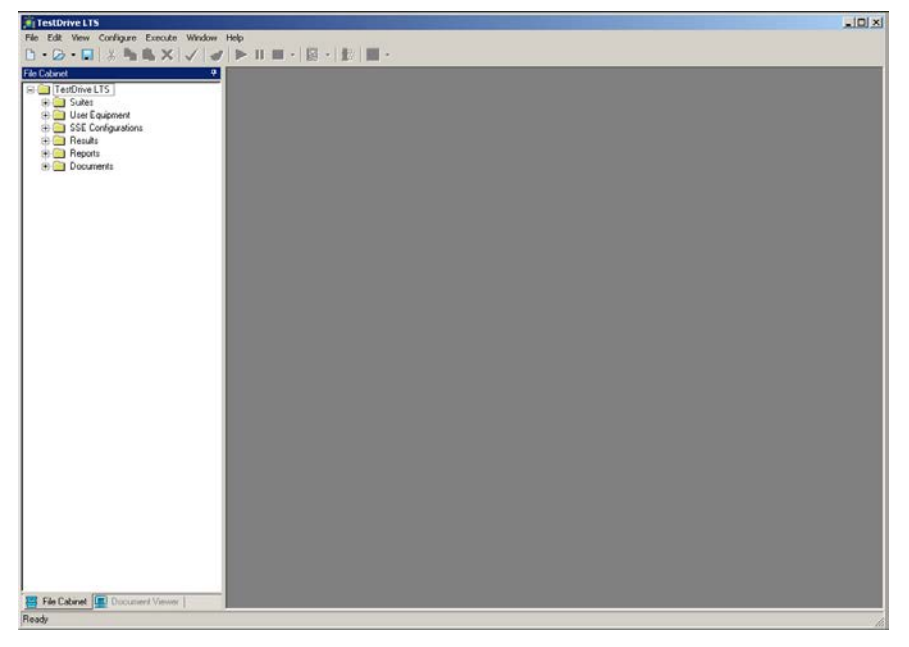

Figure 2-1: TestDrive LTS Main Window

### 2.2.1. Supplying a Password

A security key connected to the parallel port or USB port on the controller PC protects certain features of TestDrive. Up to two unique passwords may be provided with your TestDrive software. To enter the passwords, select **Configure>Password** and enter the appropriate passwords, as shown in Figure 2-2.

**NOTE**: If you have been supplied with one password, leave Password 2 blank. If you have been supplied with one Trial Password, leave Trial Password 2 blank.

| 🗝 Configure Passwo        | rd                   | × |
|---------------------------|----------------------|---|
| Password                  |                      | 1 |
| Password 1:               | M5XFNZCZU7M0II6E5Z7Y |   |
| Password 2:<br>(optional) | BPVATRC617ZDUU7Q8U3E |   |
| Trial Password (Opti      | ional)               | ] |
| Trial Password1:          |                      |   |
| Trial Password2:          |                      |   |
|                           | Verify OK Cancel     | ] |

Figure 2-2: Configure Password Window

Click **Verify** to confirm the password. Figure 2-3 shows the *Configure Password Confirmation window* indicating which features are unlocked.

| 🗝 Configure Password                                                                                                    |       |
|----------------------------------------------------------------------------------------------------|-------|
| Features have been unlocked with the passwords:                                                                                                    |       |
| TS 51.010 Signalling Conformance Tests<br>OMA-SUPL V2.0 Support<br>CTIA aGPS 0TA Test Pack<br>Spirent Performance Test Pack<br>Extended Satellites Feature<br>ATT E911 Cell Redirect TP<br>ATT3G Control Plane Perf TP<br>ATT2G Control Plane Perf TP<br>T-Mobile 3G Control Plane Perf TP<br>Driver for 0TA Solution Provider Integration<br>ULTS LBS Open API | •     |
| Features have been unlocked with the trial passw                                                                                                    | ords: |
| None.                                                                                                    |       |
| ОК                                                                                                    |       |

*Figure 2-3: Configure Password Confirmation Window* 

# 2.3. Configuring Instruments

Prior to executing tests, you must configure information about the instruments currently installed in the LTS system. To configure instrument information, select **Configure>Instruments**. The *Instrument Configuration* window displays, as shown in Figure 2-4.

| Platform Configuration :                      | 8100-A500          | Show Connections >> |
|-----------------------------------------------|--------------------|---------------------|
| Instrument Name                               | Address / Model No | Verified            |
| Network Emulators                             |                    |                     |
| SR3420 Wireless Network Emulator              | 192.168.0.40       |                     |
| E2010S LTE Network Emulator                   | 192.168.0.180      |                     |
| ADS Router                                    | 127.0.0.1          |                     |
| 🔲 SR 3452 Wireless Emulator                   | 192.168.0.6        |                     |
| 🔲 SR 3462 Wireless Emulator                   | 192.168.0.101      |                     |
| Positioning Simulators                        |                    |                     |
| Spirent GPS Simulator                         | GSS6700 💌          |                     |
| Serving Mobile Location Centre(SMLC)          |                    |                     |
| Spirent SMLC Emulator (SSE)                   | 127.0.0.1          |                     |
| Test Configuration Unit                       |                    |                     |
| Spirent Test Configuration Unit SR5048        | 9                  |                     |
| 📕 Spirent Test Configuration Unit SR8048      | 192.168.0.200      |                     |
| Spirent Test Configuration Unit SR8068        | 192.168.0.204      |                     |
| Additional Equipment                          |                    |                     |
| Spirent User Plane Application Services       | 192.168.0.35       |                     |
| Agilent Power Meter                           | 13                 |                     |
| 🗖 Spirent Data Client                         | 192.168.0.61       |                     |
| Spirent SR3920 Application Server             | 192.168.0.70       |                     |
| SR5500 Wireless Channel Emulator (Non-Duplex) | 192.168.0.7        |                     |
| AT Control Service                            |                    |                     |
| AT Control Service                            | 127.0.0.1          |                     |
|                                               |                    |                     |
| Tau Davis                                     | OK                 | Coursel             |

*Figure 2-4: Instrument Configuration Window* 

The *Instrument Configuration* window features are described below:

*Check Boxes* – Click the box next to the specified instrument to enable or disable communications with the associated instrument.

*Address* – Adjust the Address field to match the GPIB or IP address setting on the installed instruments. After installing TestDrive, the default instrument addresses are supplied in this dialog. To set the Spirent User Plane Application Services to a different port number, use the format "192.168.0.35:xxxx", where xxxx = the new port #.

*Show Connection* – Clicking this button displays the connection diagram for current configuration, as shown in Figure 2-5.

*Hide* – Hides the connection diagram for current configuration.

*Test* – Tests communications with all instruments which are currently enabled. If communications are successfully established, a green check displays in the *Verified* column; if communications fail, a red X displays in the *Verified* column.

*Details* – Shows details about enabled instruments such as software version, installed options, etc.

*OK* – Saves any changes made and stores them in the system registry.

| ument Configuration                             |                    |          |                                                                     |
|-------------------------------------------------|--------------------|----------|---------------------------------------------------------------------|
| Platform Configuration :                        | 8100-A500          | Hide <<< |                                                                     |
| Instrument Name                                 | Address / Model No | Verified | Please refer to the <u>Setup Guide</u> for the connections details. |
| Network Emulators                               |                    |          |                                                                     |
| SR3420 Wireless Network Emulator                | 192.168.0.40       |          |                                                                     |
| E2010S LTE Network Emulator                     | 192.168.0.180      |          |                                                                     |
| ADS Router                                      | 127.0.0.1          |          | To UE UMTS Antenna                                                  |
| SR 3452 Wireless Emulator                       | 192.168.0.6        |          |                                                                     |
| SR 3462 Wireless Emulator                       | 192.168.0.101      |          | To UE GPS Artenna<br>ChannelB                                       |
| Positioning Simulators                          |                    |          |                                                                     |
| Spirent GPS Simulator                           | GSS6700 💌          |          |                                                                     |
| Serving Mobile Location Centre(SMLC)            |                    |          |                                                                     |
| Spirent SMLC Emulator (SSE)                     | 127.0.0.1          |          | SR5048                                                              |
| Fest Configuration Unit                         |                    |          |                                                                     |
| Spirent Test Configuration Unit SR5048          | 9                  |          | GPS OUT2                                                            |
| Spirent Test Configuration Unit SR8048          | 192.168.0.200      |          |                                                                     |
| Spirent Test Configuration Unit SR8068          | 192.168.0.204      |          |                                                                     |
| Additional Equipment                            |                    |          | GSS Simulator                                                       |
| Spirent User Plane Application Services         | 192.168.0.35       |          |                                                                     |
| Agilent Power Meter                             | 13                 |          |                                                                     |
| Spirent Data Client                             | 192.168.0.61       |          |                                                                     |
| Spirent SR3920 Application Server               | 192.168.0.70       |          |                                                                     |
| 📕 SR5500 Wireless Channel Emulator (Non-Duplex) | 192.168.0.7        |          |                                                                     |
| AT Control Service                              |                    |          |                                                                     |
| AT Control Service                              | 127.0.0.1          |          |                                                                     |
|                                                 |                    |          |                                                                     |
| Test Details                                    | OK                 | Cancel   |                                                                     |
| D'dtails                                        |                    | Cancel   |                                                                     |

*Cancel* – Cancels any changes and closes the window.

Figure 2-5: Instrument Configuration Window with Connection Diagram

The *Instrument Configuration* window allows you to select three types of Test Configuration Units, as shown in Figure 2-6. According to the selected configuration, the following Test Configuration Units are supported:

- 8100-A500: SR5048 or SR8068
- 8100-A500(OTA): SR5048 or SR8068
- 8100-A600: SR5048
- 8100-B Series: SR8068 or SR8048+SR8068 Combination

| Test Configuration Unit                  |               |
|------------------------------------------|---------------|
| ☑ Spirent Test Configuration Unit SR5048 | 9             |
| 🔲 Spirent Test Configuration Unit SR8048 | 192.168.0.200 |
| 🔲 Spirent Test Configuration Unit SR8068 | 192.168.0.204 |

Figure 2-6: Available Test Configuration Units

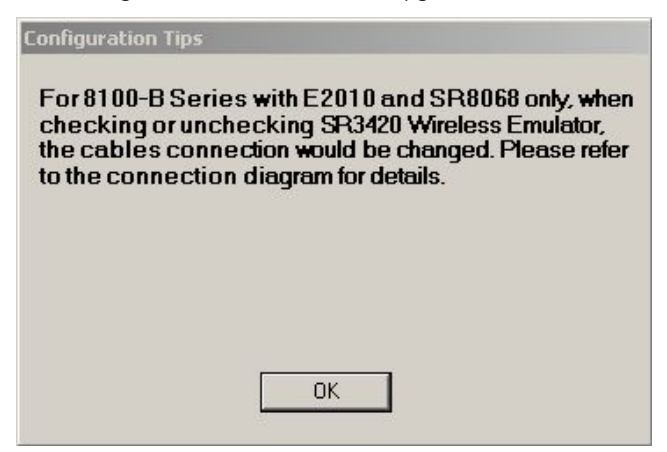

*Figure 2-7: Configuration Tips Window – Cable Connections* 

## 2.4. Configuring the User Equipment (UE) Settings

To properly execute tests, TestDrive needs information about the User Equipment (UE). This information is stored in a UE file (in XML format) with a **.***ue* extension.

To create a new UE file, select **File>New>User Equipment**. The *New UE File* window displays, as shown in Figure 2-8.

| Jser Equipment (UE) - [User Equipmen                                                                                                    | t1]                                                                                                    | - R |
|----------------------------------------------------------------------------------------------------|----------------------------------------------------------------------------------------------------|-----|
| nfo UE Automation Supported SUPL Options LTE Core Net                                                                                                    | work Data Client Settings                                                                                                    |     |
| Description:                                                                                                    |                                                                                                    |     |
| Air Interface Technology<br>GSM/GPRS<br>W-CDMA<br>No Air Interface                                                                                                 | RF Characteristics<br>Test Ports: GPS and Cellular ports are separate<br>GPS Coupling Loss @ 1575.42 MHz: 1 dB<br>Insertion Loss of GSM/WCDMA cable: |     |
| Network Settings<br>Mobile Country Code (MCC): 001<br>Mobile Network Code (MNC): 01<br>IMSI : 001010123456789                                                      | Frequency (MHz)     Insertion Loss (dB)       902.5     2       947.5     2                                                                          |     |
| Authentication  No Authentication  Authentication  Authentication  Authentication and Integrity Protection  UMTS K Value:  Inconnect Inconnect Inconnect Inconnect | LTE Security Parameters     As Security     Null     NAS Security Algorithms     Authentication Milenage     Ciphering     Null     V                | ]   |
| WCDMA Ciphering Algorithm                                                                                                    | HSS Parameters AMF 8101 Op Variant 638FA50EE6523365FF14C1F45F88737D                                                                                  | -   |
| Core Network Timers Delay of Detach Accept (s): 0                                                                                                    | BAND         AA55AA55AA55AA55AA55AA55AA55AA55AA55           Secret Key         000102030405060708030A0B0C0D0E0F                                      |     |

Figure 2-8: New UE File Window

TestDrive uses the settings in this file to setup certain UE-specific information in the test equipment. We recommend you create a unique UE file for each type of UE to be tested. The information entered into this window should reflect the features supported by the UE or Device under Test.

To save the UE file, select **File>Save**. If you have not named the file, TestDrive displays the *Save User Equipment File* window, shown in Figure 2-9.

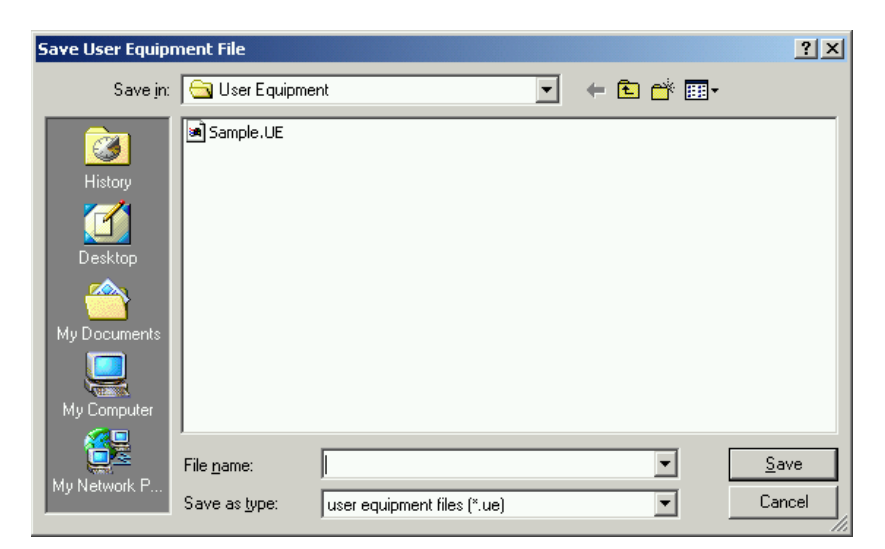

Figure 2-9: Save User Equipment File Window

Enter a file name and click the **Save** button to save the file.

## 2.5. Loading a Pre-defined Test Suite

Load a pre-defined Test Suite by clicking the **Open Suite** icon **Provide** from the toolbar, or by selecting **File>Open>Suite**. The Open Suite window displays, as shown in Figure 2-10.

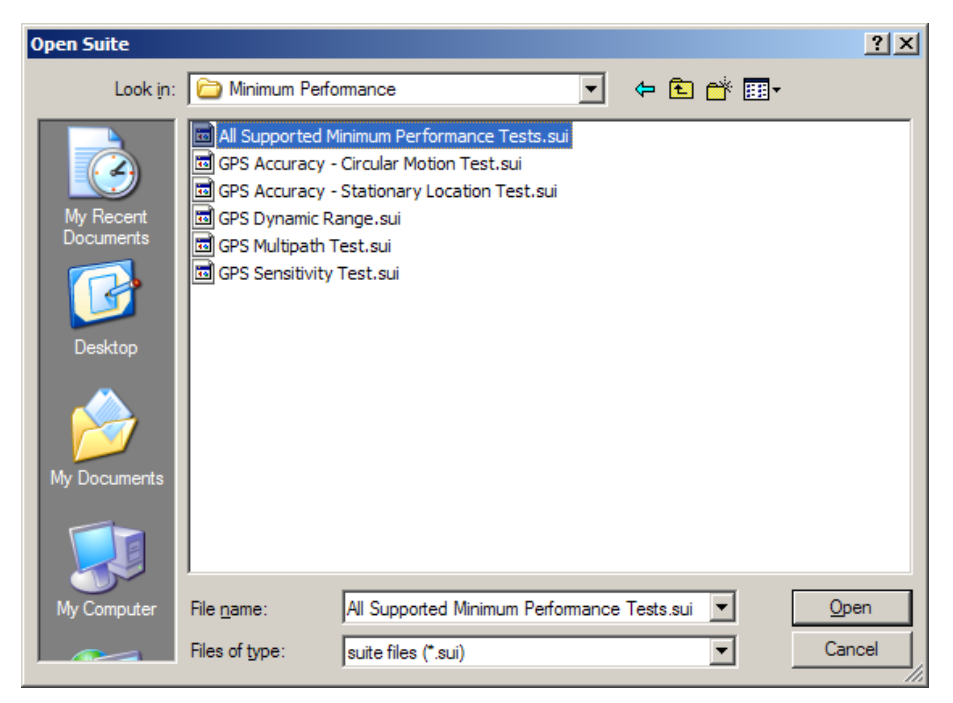

Figure 2-10: Open Suite Window

| Edit Yew Configure Execute | (lindow tjelp                                                                                   |                                                                                                    |                                                     |                                                                                                    |                                                                                                    |
|----------------------------|-------------------------------------------------------------------------------------------------|----------------------------------------------------------------------------------------------------|-----------------------------------------------------|----------------------------------------------------------------------------------------------------|----------------------------------------------------------------------------------------------------|
| et<br>n<br>I Subus         | •<br>Sui                                                                                        | te - [All Supported Minimu                                                                                                    | ım Performance                                      | Tests.sui]                                                                                                    |                                                                                                    |
| User Equipment             | Descrip                                                                                         | tion: Al Supported Minimum Performance 1                                                                                                    | Tests                                               |                                                                                                    |                                                                                                    |
| Reports                    | Tests                                                                                           |                                                                                                    |                                                     |                                                                                                    |                                                                                                    |
|                            | Test#                                                                                           | Test Name                                                                                                    | Test Des                                            | ription                                                                                                    |                                                                                                    |
|                            | 1<br>2<br>3<br>4<br>5<br>6<br>7<br>8<br>9<br>10<br>11<br>12<br>13<br>14<br>15<br>16<br>17<br>18 | OPS Stationary Location<br>OPS Stationary Location<br>OPS Stationary Location<br>OPS Onrolat Motion<br>OPS Onrolat Motion                                                  | GPB Aco<br>GPB Dyn<br>GPB Mul<br>GPB Mul<br>GPB Aco | ratey-Battionary Location Test<br>anno: Range<br>stinkty Test<br>japh Test<br>page - Circular Motion Test                                                                                              |                                                                                                    |
|                            | 19                                                                                              |                                                                                                    |                                                     |                                                                                                    |                                                                                                    |
|                            | Test #1                                                                                         | - GPS Stationary Location                                                                                                    | *                                                   | Parameter                                                                                                    | Value                                                                                                    |
|                            | Can<br>LBS<br>GSN<br>GPS<br>GPS<br>GPS<br>GPS<br>GPS<br>GPS                                     | and Parameters<br>Parameters<br>Network Parameters<br>Channel 1 Parameters<br>Channel 3 Parameters<br>Channel 3 Parameters<br>Channel 4 Parameters<br>Channel 4 Parameters |                                                     | Title<br>Description<br>Number of Calls<br>Number of Measurements Per Call<br>Simulation Start Time<br>UE Langtude (degrees)<br>UE Langtude (degrees)<br>UE Langtude (degrees)<br>UE Tansem (Dewre(dB) | 0498 Statemary Location<br>0496 Accuracy - Stationary Location Test<br>30<br>15-Aug-2001<br>16:83:36<br>26:6732633333<br>-122:000000000<br>115:00<br>31 |

Figure 2-11 shows a sample *Test Suite* window.

*Figure 2-11: Test Suite Window* 

The Suite loads and the *Test Suite* window displays, as shown in Figure 2-11.

The *Test Suite* window is split into three viewing areas: Tests, Parameters, and Parameter Groups. The *Tests* area at the top of the window shows the list of tests. The selected test is highlighted in blue. Select a test to display its parameters. The *Parameters* area at the bottom-right of the window shows the parameters for the selected test. The *Parameter Group* area at the bottom-left of the window shows the parameters groups. Select a group to display its parameters.

### 2.6. Running a Test Suite

Run the Test Suite by selecting the **Run** icon **r** from the toolbar or by selecting **Execute**> **Run**. The *Execute Automatic Test* window displays, as shown in Figure 2-12. This window allows you to set several run specific options.

| riesulis Name.                    | \Re          | sults\Default.date | U.       | • | Browse |
|-----------------------------------|--------------|--------------------|----------|---|--------|
| Append resul                      | ts to this ( | database           |          |   |        |
| Clear databa:                     | se prior to  | o test execution   |          |   |        |
| Run Description:                  | GSM          | Conformance Te     | st Cases |   |        |
| Device Description:               | My De        | evice.ue           |          |   |        |
| User Equipment File:              | \Use         | er Equipment\\Sa   | mple.ue  | • | Browse |
| Operator Name:                    | John :       | Smith              |          |   |        |
| Air-interface configu             | ration —     |                    |          |   |        |
| O Use test case                   | parame       | ter settings       |          |   |        |
| <ul> <li>Use these set</li> </ul> | tings for a  | all tests:         |          |   |        |
| Technolo                          | igy:         | GSM/GPRS           | <b>•</b> |   |        |
| Operating                         | g Band:      | GSM 750            | _        |   |        |
| BCCH AF                           | RECN:        | 473                | _        |   |        |
| TCHARF                            | FCN:         | 473                |          |   |        |
|                                   |              |                    |          |   |        |

Figure 2-12: Execute Automatic Test Window

The features available in the Execute Automatic Test window are described below:

**Results Name** – Select a recently used database file from the drop down box, or click the **Browse** button to create a new database or select an existing one. Use the radio buttons below the field to append the new results to the database or clear the database prior to test execution.

*Run Description* – TestDrive checks the database and provides a reasonable default value. To change it, click the text box and make the changes. This value is used later to view the results of the suite execution.

*Device Description* – A description of the device being tested. Entering a description into this field makes it easier to search results.

*User Equipment File* – TestDrive needs detailed information about the UE to present service it can acquire and successfully establish a call. Use the drop down box for a list of recently used files or click the **Browse** button to use an existing UE file.

*Operator Name* – Enter the operator name or initials. The name is logged along with the results and will appear on the suite report.

*Air-interface Configuration* – TestDrive supports two methods for configuring basic Air-interface parameters:

- 1. **Use test case parameters**: When this option is enabled, TestDrive loads the Air-interface parameters from each test case during execution. This setting allows the most flexibility because different Air-interface configurations can be tested within a single test suite execution.
- 2. Use these settings for all tests: When this option is enabled, TestDrive overrides the local air-interface parameters with the global parameters specified in this window.

Currently, the available options for **Technology** are GSM/GPRS, WCDMA, and LTE. Available operating bands display based on the selected technology.

In some cases, the global air-interface settings may not match the capabilities of the selected test cases. In this case, a *Warning* window displays in the TestDrive Event Log, and the incompatible test cases are skipped.

*Text Execution* –Execute every test in the suite by selecting the **Execute all tests** option. If you have selected one or more tests in the suite, you can execute only those selected tests by selecting the **Execute selected tests only** option.

When you have finished setting the parameters in the *Execute Automatic Test* window, click **Run** to proceed with execution. To abort the execution, select **Cancel**. When you click **Run**, TestDrive displays the *Results* window. This window updates as the execution progresses.

### 2.7. Viewing Test Results

The *Test Results Summary* at the top of the window shows the results as each test completes. The current test results display on the last line of the grid. A test that results in a "Pass" status indicates the test was executed successfully and the measurement meets or exceeds the minimum performance criteria. A test that results in a "Fail" status has executed properly but the measurement does not meet the minimum performance criteria. A test results in an "Undetermined" status if it could not be successfully completed. Undetermined tests usually have errors in the *Event Log* associated with them.

The bottom of the window shows the *Event Log*. This updates with information and errors as suite execution progresses. When a test is selected from the grid, the corresponding graph, detail results, and/or the range of the result display, if applicable.

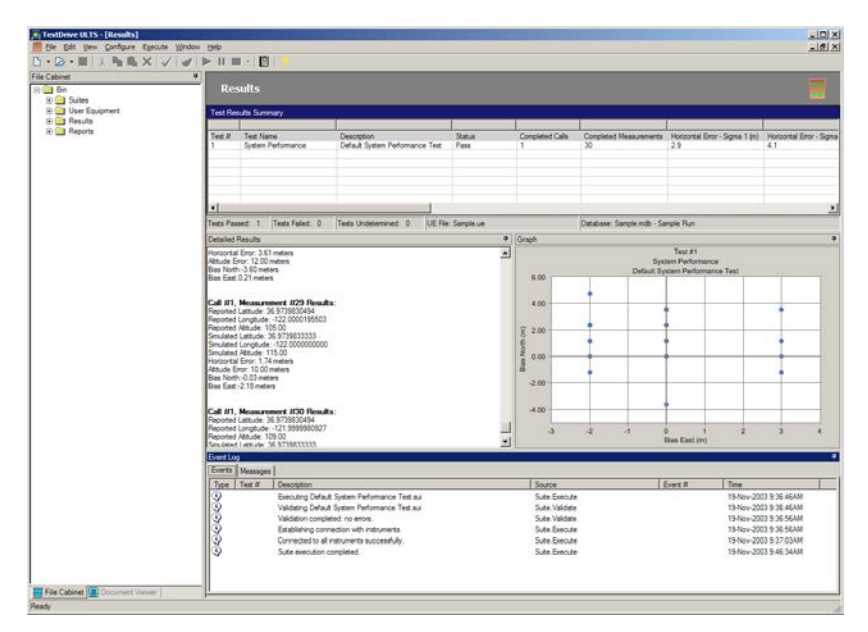

Figure 2-13: Test Suite Window-Results

# 2.8. Generating a Report

To generate a report, click the **Generate Report** button or select **Execute>Generate Report** while the *Results* window is active. Select single or multiple test results by pressing **CTRL+Left-click** or **SHIFT+Left-Click**. Right-click to generate a report for all tests or for selected tests only.

|   | Test Results Summary |                         |                            |        |                                                |     |              |             |  |
|---|----------------------|-------------------------|----------------------------|--------|------------------------------------------------|-----|--------------|-------------|--|
| I |                      |                         |                            |        |                                                |     |              |             |  |
| I | Test #               | Test Name               | Description                | Status | Completed Calls                                | Nun | nber of Meas | Completed M |  |
| I | 1                    | 34.171 Conformance Test | 34.171 Section 5.2.1 Sensi | Pass   | 1                                              | 77  |              | 77          |  |
| I | 2                    | 34.171 Conformance Test | 34.171 Section 5.2.2 Sensi | Pass   | 1                                              | 77  |              | 77          |  |
| I | 3                    | 34.171 Conformance Test | 34.171 Section 5.3 Nomina  | Pass   |                                                | 77  |              | 77          |  |
| I | 4                    | 34.171 Conformance Test | 34.171 Section 5.3 Nomina  | Pass   | Generate Report (All)                          |     |              | 77          |  |
| I | 5                    | 34.171 Conformance Test | 34.171 Section 5.4 Dynami  | Pass   | <ul> <li>Generate Report (Selected)</li> </ul> | )   |              | 77          |  |
|   | -                    |                         |                            | -      |                                                |     |              |             |  |

Figure 2-14: Report Window

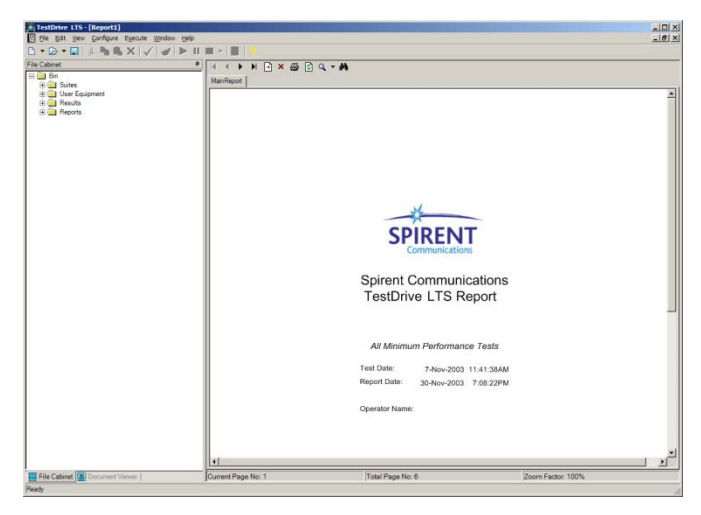

Figure 2-15: Generate Report Window

The following is a description of the features available while viewing a report:

**Save** Save Saves the report in Acrobat PDF format and other popular document formats. You can also access the Save command by selecting **File>Save/Save** As. You can view a saved report with the associated software at a later time.

**Print** - Prints the report to the default printer.

**Zoom** Adjusts the scale of the display to allow an entire page to displayed or a fraction of a page.

**Jump to first page I** – Jumps to the first page of the report.

**Previous page I** – Jumps to the previous page of the report.

**Next page** ▶ Jumps to the next page of the report.

**Jump to last page** – Jumps to the last page of the report.

**Go to page** - Jumps to any specific page.

**Refresh** D- Refreshes the display of the report.

### 2.8.1. Report Options Configuration

The reports are divided in different sections. Each section can be configured to display in the report. This allows the generation of specific parts of the report, without the need to generate the full report. To configure the report options, select **Configure>Report Options**. The *Report Configuration* window displays, as shown in Figure 2-16.

| Report Configuration                                                    |                                   |  |  |  |
|-------------------------------------------------------------------------|-----------------------------------|--|--|--|
| The following options specify the default settings for all new reports. |                                   |  |  |  |
| Global Report Options                                                   | Test-specific Options             |  |  |  |
| Cover Page                                                              | Test Parameters                   |  |  |  |
| ✓ Test Results (summary)                                                | Test Results (detailed)           |  |  |  |
| General Test Events                                                     | Test Events                       |  |  |  |
| ✓ User Equipment Settings                                               | ▼ Test Graph (if applicable)      |  |  |  |
| Instrument Configuration                                                | ☐ Detail Results                  |  |  |  |
| User Equipment Loss                                                     |                                   |  |  |  |
| Custom Instrument Commands                                              | Exclude Options                   |  |  |  |
| Execution Parameters                                                    | ✓ Exclude Failed test results     |  |  |  |
| System Calibration                                                      | Exclude Undetermined test results |  |  |  |
| ✓ User Comments                                                         | Exclude Pass test results         |  |  |  |
| Other Options                                                           | Save Options                      |  |  |  |
| Automatic report generation after suite execution                       | Save Individual Reports           |  |  |  |
| OK                                                                      | Cancel                            |  |  |  |

Figure 2-16: Report Options Configuration Window

Select the report options to include in the report and deselect the unwanted options. Click the **OK** button to confirm the changes. Any report generated after configuring the report options contains only the selected sections. This configuration only affects the generation of new reports. It does not affect any existing reports.

# 3. Advanced Features

### 3.1. Overview

This chapter provides a detailed description of the TestDrive LTS Test Executive. The TestDrive user-interface is divided into the following items:

- Main Menu
- Toolbar
- Document Viewer
- Document Window
- Status Bar
- Progress Bar

Figure 3-1 shows a sample of the Test Executive window. Each of the items above are described in detail in the following sections.

The TestDrive Test Executive supports four main document types including:

- 1. Test Suites
- 2. User Equipment information
- 3. Test Results
- 4. Reports

A Test Suite is a file containing all information related to executing a sequence of predefined tests. You can edit these files to define custom test sequences. A User Equipment file contains information which is relevant to a specific UE. This includes information such as the UE mobile country code (MCC) and mobile network code (MNC). The *Test Results* window displays parametric results generated during test execution. TestDrive only allows you to view the results of a single suite execution at any time. Test Reports display formatted information about a particular set of test results. These documents can be saved in various document formats or printed. Specific details about using these various document types are described in this chapter.

The features available on the main menu and toolbar are context-sensitive. Certain features may or may not be available depending on which document is currently *active* in the document window. For example, the **Run** button is disabled if a Report is active, since you would not run a report. An *active* document is the document which is currently visible in the document window.

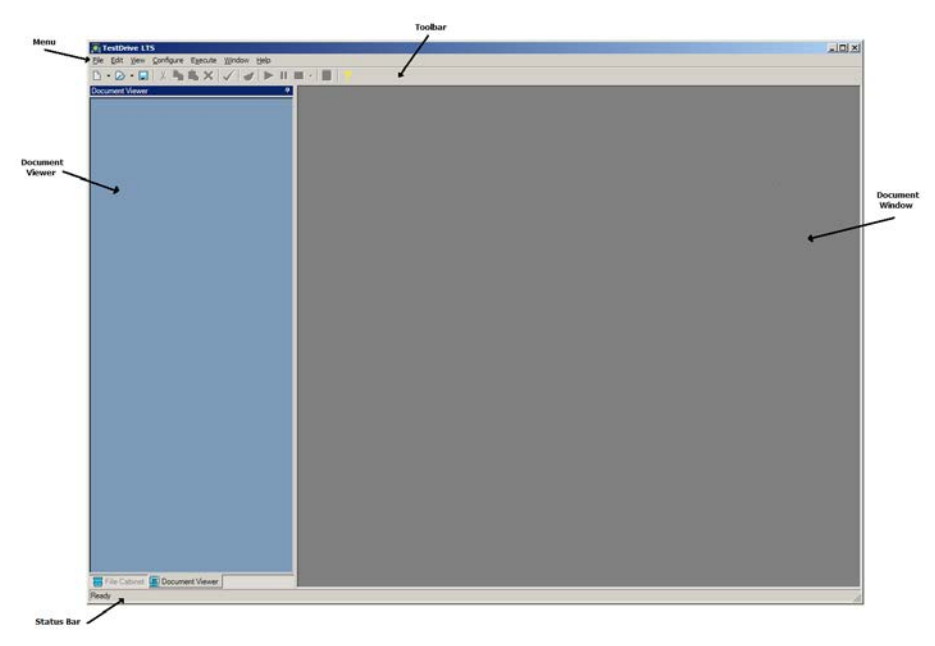

Figure 3-1: TestDrive Test Executive Window

### 3.1.1. File Cabinet

The file cabinet in TestDrive LTS simplifies the management of suite, UE, result, and report files. All files that are stored within the default TestDrive directory structure are accessible from the file cabinet. You can open or delete Suite files, UE files, SSE Configurations, Suite Results, and Report *.pdf* files from this window.

To open any document, double-click on the item or right-click and select **Open** on the drop-down menu. When opening a database, you may see multiple sets of results. Double-click on a particular result to load it from the database. To delete a document, right-click and select **Delete** from the drop-down menu.

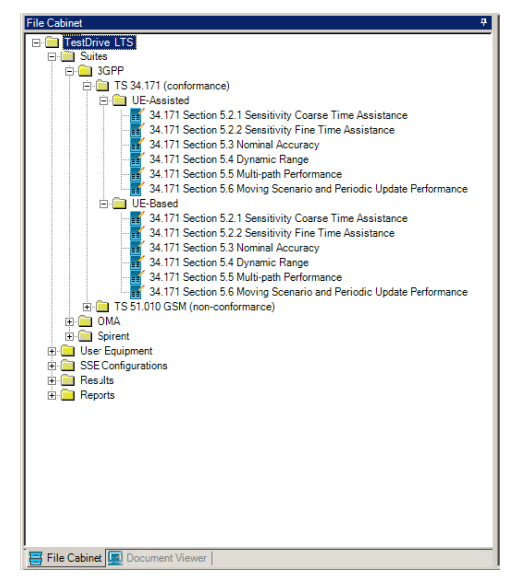

Figure 3-2: TestDrive File Cabinet Window

## 3.2. Test Suites

Test Suites are the main document type used to create, modify, and execute sequences of custom-defined tests. There are two main sections in a Suite document: the *Tests* section at the top of the screen includes the list of tests to execute; the *Test Parameters* section at the bottom of the screen displays the test parameters for a selected test. Figure 3-3 shows a sample *Test Suite* window.

| Sui      | te - [All Supported Minim             | um Performance | Tests.sui]                      |                                        |    |
|----------|---------------------------------------|----------------|---------------------------------|----------------------------------------|----|
| Descrip  | tion: 🕅 Supported Minimum Performance | Tests          |                                 |                                        | 1  |
| Tests    | 2                                     |                |                                 |                                        |    |
| Test#    | Test Name                             | Test Descrip   | tion                            |                                        | -  |
| 1        | GPS Stationary Location               | GIPS Accura    | cy - Stationary Location Test   |                                        | 11 |
| 2        | GPS Stationary Location               | GPS Dynam      | sic Range                       |                                        | -  |
| 3        | GPS Stationary Location               | GPS Sensit     | vity Test                       |                                        |    |
| 4        | GPS Multipath                         | GPS Multip     | sth Test                        |                                        |    |
| 5        | GPS Circular Motion                   | GPS Accura     | cy - Circular Motion Test       |                                        |    |
| 6        |                                       |                |                                 |                                        |    |
| /        |                                       |                |                                 |                                        |    |
| 0        |                                       |                |                                 |                                        |    |
| 10       |                                       |                |                                 |                                        |    |
| 11       |                                       |                |                                 |                                        |    |
| 12       |                                       |                |                                 |                                        |    |
| 13       |                                       |                |                                 |                                        |    |
| 14       |                                       |                |                                 |                                        |    |
| 15       |                                       |                |                                 |                                        |    |
| 16       |                                       |                |                                 |                                        |    |
| 17       |                                       |                |                                 |                                        |    |
| 18       |                                       |                |                                 |                                        |    |
| 19       |                                       |                |                                 |                                        |    |
| 20       |                                       |                |                                 |                                        |    |
| 22       |                                       |                |                                 |                                        |    |
| 23       |                                       |                |                                 |                                        |    |
| 24       |                                       |                |                                 |                                        |    |
| Test Par | emeters                               |                |                                 |                                        |    |
| Test #1  | GPS Stationary Location               | -              | Parameter                       | Value                                  | T  |
| Gen      | eral Parameters                       |                | Title                           | GPS Stationary Location                | 1  |
| -LBS     | Parameters                            |                | Description                     | GPS Accuracy - Stationary Location Tes | 1  |
| - GSN    | Network Parameters                    |                | Number of Calls                 | 1                                      |    |
| - GPS    | Scenario Parameters                   |                | Number of Measurements Per Call | 30                                     |    |
| - GPS    | Channel 1 Parameters                  |                | Simulation Start Date           | 15-Aug-2001                            |    |
| GPS      | Channel 2 Parameters                  |                | Simulation Start Time           | 16:58:36                               |    |
| GPS      | Channel 3 Parameters                  |                | UE Latitude (degrees)           | 36.9739033333                          |    |
| GPS      | Channel 4 Parameters                  |                | VE Longitude (degrees)          | -122.000000000                         |    |
| OPS      | Chappel 5 Pacameters                  |                | UE Attoude (meters)             | 115.00                                 |    |
| -OPS     | Chappel 6 Parameters                  | _              | OE transmit Powel (db)          | 31                                     |    |
| CIPS     | Channel 7 Parameters                  |                |                                 |                                        |    |
| GPS      | Channel & Parameters                  | -              |                                 |                                        |    |
| gra      | Undrinter o Franchistra               |                |                                 |                                        | -  |

Figure 3-3: Test Suite Window

### 3.2.1. Suite File Management

All test suites are stored in XML file format. TestDrive provides the ability to create new suites, open existing suites, and save edited suites. A description of each of these features is provided below:

▶ *New* — Creates a new test suite. You can also access this feature by selecting **File>New**.

*Open* — Opens an existing test suite. You are prompted to select from a list of suites in the default test suite directory. You can also access this feature by selecting **File>Open**.

**Save** — Saves the currently active test suite. You can also access this feature by selecting **File>Save/Save As**.

TestDrive does not impose any limits on the number of test suites that can be loaded at any given time. However, you can only execute one test suite at a time. If more than one test suite is loaded, TestDrive executes the currently *active* test suite when you click the **Run** button **>**.

Refer to Section 4.1 on page 20 for a definition of *active* document.

### 3.2.2. Editing a New Test Suite

The LTS file cabinet provides the easiest way to create new test suites. Select the test suite you want to add from the file cabinet, and move it into the test suite editor, as shown in Figure 3-4. You can move as many suites as needed to create a larger test suite.

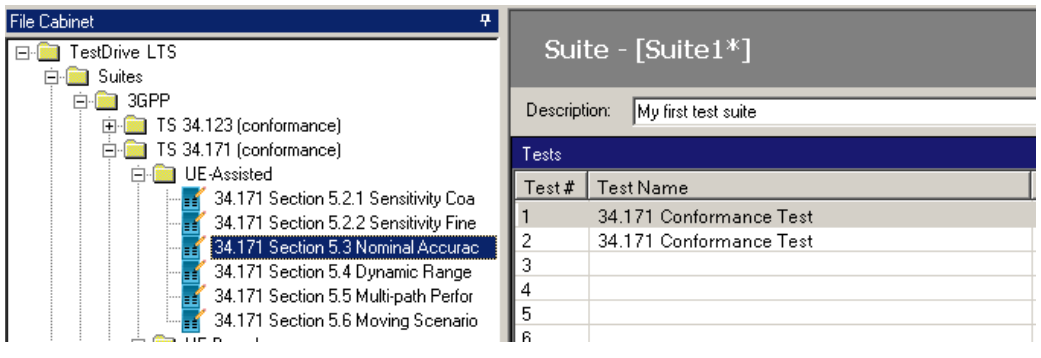

Figure 3-4: LTS File Cabinet

### 3.2.3. Adding a New Test

This section describes an alternative method for creating new test suites. Each line in a test suite can be one of several different test types. Different tests are used to measure different performance criteria. A unique set of parameters applies to each test type. Refer to Chapter 5 for a detailed description of all supported test types.

To select a test type when adding a new test:

- 1. Click on a blank cell in the *Test Name* column of the Suite window.
- 2. Right-click the cell to display the *Insert Test* menu.
- 3. Select the desired test from the menus.

Figure 3-5 below illustrates an example of adding a new GPS Circular Motion Test to a test suite.

| Tests                 |                                                                                         |                                |
|-----------------------|-----------------------------------------------------------------------------------------|--------------------------------|
| Test #                | Test Name                                                                               | Test Description               |
| 1<br>2<br>3<br>4<br>5 | System Performance Tests  Minimum Performance Tests GPS Station GPS Circula GPS Multipa | ary Location<br>r Motion<br>th |
| 6<br>7<br>8           |                                                                                         |                                |
| 9<br>10<br>11         |                                                                                         |                                |

Figure 3-5: Test Suite Window – Tests

**NOTE:** Once a test is selected for a particular row, it cannot be changed. Delete the test to make the cell blank and then use the steps above to create a new test.

#### 3.2.4. Editing Test Parameters

Each test supported by TestDrive includes a number of customizable test parameters. Test parameters can be numerical values (e.g. Number of Calls), text values (e.g. Test Description), or a list of selectable values (e.g. Operating Band).

#### To change the value of a particular test parameter:

- 1. Click a specific line in the *Tests* pane to select the test.
- 2. Select the parameter sub-group in the tree view on the left side of the *Test Parameters* pane.
- 3. Click the parameter you want to edit and type or select a new value.

Test parameters displayed in blue indicate that the parameter is a read-only value. Parameters displayed in gray indicate that the parameter may be disabled as a function of another parameter setting within the specified test (e.g. User Plane Protocol does not apply if the Transport is set to "Control Plane").

Figure 3-6 shows an example of selecting a new *Transport* from the *LBS Parameters* subgroup of the *GPS Circular Motion* test.

| Test Parameters               |      |                        |                                    | 4 |
|-------------------------------|------|------------------------|------------------------------------|---|
| Test #1 - GPS Circular Motion | •    | Parameter              | Value                              |   |
| - General Parameters          |      | SMLC Type              | SnapTrack PDM Version 4.2          | Γ |
| LBS Parameters                |      | Transport              | Control Plane                      |   |
| GSM Network Parameters        | - 11 | Control Plane Protocol | Control Plane                      | 1 |
| - GPS Scenario Parameters     | - 11 | User Plane Protocol    | User Plane                         |   |
| - GPS Channel 1 Parameters    |      | Call Type              | Mobile Terminated                  |   |
| GPS Channel 2 Parameters      |      | LBS Session Type       | Network Initiated Location Request |   |
| GPS Channel 3 Parameters      |      | LBS Method             | MS-Assisted                        |   |
| GPS Channel 4 Parameters      | - 11 | Response Time (s)      | 16                                 |   |
| GPS Channel 5 Parameters      |      | Network Latency (s)    | 0.0                                |   |
| GPS Channel 6 Parameters      |      |                        |                                    |   |
| - GPS Channel 7 Parameters    |      |                        |                                    |   |
|                               | •    |                        |                                    |   |

*Figure 3-6: Selecting a New Transport from the LBS Parameters* 

#### 3.2.5. Modifying Test Sequences

To simplify the task of modifying test sequences, TestDrive provides the capability to *cut, copy, paste,* and *delete* tests within any loaded test suites.

*Cut* — Cuts a specific test or list of tests from a specified test suite. You can also access this feature by selecting **Edit**> **Cut**, or by the keyboard shortcut **Ctrl + X**.

**Copy** — Copies a specific test or list of tests from a specified test suite. You can also access this feature by selecting **Edit >Copy**, or by the keyboard shortcut **Ctrl + C**.

**Paste** — Pastes a test or list of tests to a location within a given test suite. Note that tests can be pasted to any test suite which is currently loaded into the application. You can also access this feature by selecting **Edit>Paste**, or by the keyboard shortcut **Ctrl** + **V**.

**Delete** — Deletes a test or list of tests from a test suite. You can also access this feature by selecting **Edit>Delete** menu, or by the keyboard shortcut **Del**.

To cut, copy, or delete a list of tests, you must press the **Shift** or **Ctrl** keys, and then click a continuous or selective set of tests within a suite. It is also possible to hold the **Shift** key down, and press the **up/down arrow** keys or **page up/down** keys to select blocks of continuous tests.

### 3.2.6. Group Edit

Group Edit allows you to set a parameter to the same value in more than one test without editing each test individually. For example, Group Edit would make the task of setting the GSM Downlink Power to -90 dBm for tests 2 through 4 an easy one.

TestDrive allows you to select more than one test at a time. Click the first test of the group you want to select. Hold down the **Shift** key and click on the last test in the group. You can also select tests by holding down the **Ctrl** key and clicking on the individual tests you want to edit. The tests selected do not need to be in a contiguous block when selections are made in this manner.

| Tests                             |                                                                                                    |                                                                                                    |  |  |  |
|-----------------------------------|----------------------------------------------------------------------------------------------------|----------------------------------------------------------------------------------------------------|--|--|--|
| Test # Test Name Test Description |                                                                                                    |                                                                                                    |  |  |  |
| GPS Stationary Location           | GPS Accuracy - Stationary Location Test                                                                 |                                                                                                    |  |  |  |
| GPS Stationary Location           | GPS Dynamic Range                                                                                       |                                                                                                    |  |  |  |
| GPS Stationary Location           | GPS Sensitivity Test                                                                                    |                                                                                                    |  |  |  |
| GPS Multipath                     | GPS Multipath Test                                                                                      |                                                                                                    |  |  |  |
| GPS Circular Motion               | GPS Accuracy - Circular Motion Test                                                                     |                                                                                                    |  |  |  |
|                                   |                                                                                                    |                                                                                                    |  |  |  |
|                                   |                                                                                                    |                                                                                                    |  |  |  |
|                                   |                                                                                                    |                                                                                                    |  |  |  |
|                                   |                                                                                                    |                                                                                                    |  |  |  |
|                                   |                                                                                                    |                                                                                                    |  |  |  |
|                                   |                                                                                                    |                                                                                                    |  |  |  |
|                                   |                                                                                                    |                                                                                                    |  |  |  |
|                                   |                                                                                                    |                                                                                                    |  |  |  |
|                                   |                                                                                                    |                                                                                                    |  |  |  |
|                                   |                                                                                                    | 1                                                                                                    |  |  |  |
|                                   | Test Name<br>GPS Stationary Location<br>GPS Stationary Location<br>GPS Multipath<br>GPS Circular Motion | Test Name         Test Description           GPS Stationary Location         GPS Accuracy - Stationary Location Test           GPS Stationary Location         GPS Paymin Range           GPS Stationary Location         GPS Paymin Range           GPS Stationary Location         GPS Association           GPS Stationary Location         GPS Association           GPS Stationary Location         GPS Association           GPS Stationary Location         GPS Association           GPS Circular Motion         GPS Accuracy - Circular Motion Test |  |  |  |

Figure 3-7: Selecting a Test Group

Once you have your group of tests selected, you can make changes to the test parameters. If you set a parameter, it affects that parameter in every test in the group to the value you enter. Some parameters may not apply to every test selected. In this case, TestDrive displays a window indicating this condition and the parameter setting only applies to those tests that support the parameter.

#### 3.2.7. Validating a Test Suite

Tests should be validated before running a Test Suite to help avoid test execution errors. TestDrive can analyze an entire suite for test setup and parameter value problems before execution. Validation checks test conditions against the current system configuration and alerts you if the system does not contain sufficient hardware to perform certain tests. Although this does not guarantee flawless execution, it significantly reduces the risk of problems during execution by detecting them beforehand.

To validate the Test Suite click the **Validate Suite** icon **v** from the Toolbar or select **Execute**>**Validate**. The *Test Suite Validation* window displays, as shown in Figure 3-8.

| Test Validation<br>• Validate Al                                                  |                                            |              |  |
|-----------------------------------------------------------------------------------|--------------------------------------------|--------------|--|
| Validate Al                                                                       |                                            |              |  |
|                                                                                   | Tests                                      |              |  |
| C Validate Se                                                                     | elected Tests                              |              |  |
| C Use test case po<br>Use these settine<br>Technology<br>Operating B<br>BCCH ARFC | arameter settings<br>gs for all tests:<br> | ×RS ▼<br>0 ▼ |  |

Figure 3-8: Test Suite Validation Window

Select the User Equipment File for suite execution. The information in this file is critical for correct validation of the suite. You can select either the *Validate All Tests* or *Validate Selected Tests* option under Test Validation.

When validation is complete, TestDrive displays a results window similar to the results window displayed during suite execution. If any warnings or errors are detected, they display in the Event Log. Otherwise the message "Validation completed: no errors" displays. Note that the validation procedure is automatically executed every time a test suite is started.

### 3.3. User Equipment Files

User Equipment (UE) Files specify UE-specific criteria which may be necessary for a particular UE to acquire service and establish calls. All UE Files are stored in XML file formats. TestDrive provides the ability to create new UE files, open existing UE files, and save edited UE files.

A description of each of these features is provided below:

**New** — To create a new UE file, click the arrow to the right of the icon and select **New User Equipment** from the drop-down menu. You can also access this feature by selecting **File>New**.

**Open** — To open an existing UE file, click the arrow to the right of the icon and select **Open User Equipment** from the drop-down menu. You are prompted to select from a list of UE files in the default User Equipment directory. You can also access this feature by selecting **File>Open**.

**Save** — Saves the currently active UE file. You can also access this feature by selecting **File>Save**.

A sample UE window is shown in Figure 3-9.

A UE file consists of seven key groups of data including:

- 1. Air Interface Technology
- 2. Network Settings
- 3. Authentication
- 4. RF Characteristics
- 5. Custom Instrument Commands
- 6. UE Automation
- 7. Supported SUPL Options

Each of these information types are described in the following sections.

| Description: Sample                     |                                                 |
|-----------------------------------------|-------------------------------------------------|
|                                         |                                                 |
| Air Interface Technology                | RF Characteristics                              |
| GSM/GPRS LTE                            | Test Ports: GPS and Cellular ports are separate |
| V-CDMA                                  | GPS Coupling Loss @ 1575.42 MHz: 1 dB           |
| ☐ No Air Interface                      | Insertion Loss of GSM/WCDMA cable:              |
| Network Settings                        | Frequency (MHz) Insertion Loss (dB)             |
| Mobile Country Code (MCC): 001          | 947.5 2                                         |
| Mobile Network Code (MNC): 01           |                                                 |
| IMSI : 001010123456789                  |                                                 |
| Authentication                          | Add InsertionLoss                               |
| C No Authentication                     |                                                 |
| C Authentication                        | LTE Security Parameters                         |
| Authentication and Integrity Protection | Ciphering Null Integrity                        |
| UMTS K Value:                           | NAS Security Algorithms                         |
| 00010203 04050607 08090A0B 0C0D0E0      | F Authentication Milenage 🔽 Integrity 🔽         |
|                                         | Ciphering Null                                  |
|                                         | HSS Parameters                                  |
| Core Network Timers                     | AMF 8101                                        |
| Delay of Detach Accept (s): 0           | Op Variant 638FA50EE6523365FF14C1F45F88737D     |
| ,                                       | BAND (44554455445544554455445544554455          |
| LTE Connection Manager Settings         |                                                 |

Figure 3-9: UE File Window

### 3.3.1. Air Interface Technology

The technologies supported by the Device under Test are specified here. If the platform selected is A400, this parameter will be disabled.

#### 3.3.2. Network Settings

The Network Settings in the UE file are critical for successful service acquisition and call setup. If TestDrive consistently fails to setup a call with the UE, the UE parameters should be adjusted. The following is a brief description of network settings in this file:

*Mobile Country Code (MCC)* — The mobile country code of the Unit under Test. If this value is incorrect, the UE may not be able to acquire service.

*Mobile Network Code (MNC)* — The mobile network code of the Unit under Test. If this value is incorrect, the UE may not be able to acquire service.

#### 3.3.3. Authentication

The authentication settings in the UE file allow you to enable or disable authentication and security procedures during UE registration and call setup. You can also specify an authentication key matching the SIM card settings.

### 3.3.4. **RF** Characteristics

The RF characteristics define the path loss information between the LTS system and the Device under Test.

*GPS RF Port Configuration* — The port through which the GPS signal will be fed into the UE. The UE either has separate ports for the GSM and GPS signals or a single combined port for the two signal types.

*Insertion Loss Settings* — The Insertion Loss section of the UE file allows you to specify the amount of external cabling loss between the Spirent LTS system and the Unit under Test. Figure 3-10 illustrates a typical connection between LTS and a UE. To achieve the most accurate power level, it is important that the UE file contains accurate information about the insertion loss of any external cabling. Because loss can vary with frequency, TestDrive allows you to enter insertion loss for user-defined frequencies.

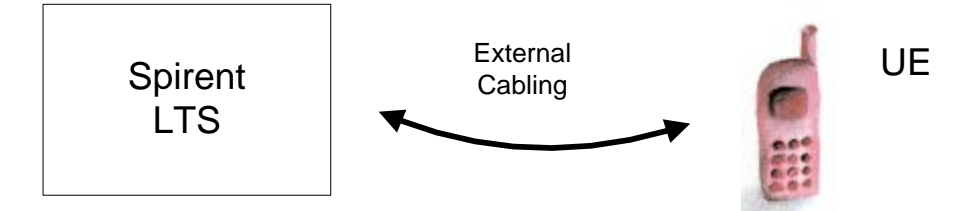

Figure 3-10: Diagram of External Cabling

The connection between LTS and the UE typically consists of a single RF cable plus some additional adapters. However, it is possible (though not recommended) to connect additional components such as an RF splitter or coupler. In this case, the insertion loss in the uplink and downlink may not be uniform. TestDrive allows for this possibility by allowing you to specify separate insertion loss values for uplink and downlink paths.

To edit a value in the table, click on the appropriate cell. That cell becomes a text box. Edit the value as you would in a standard text box. When you are finished editing the value, click **Enter**. To add new rows to the table, click the **InsertionLoss** button and add the appropriate contents. A row must have at least a frequency and a loss value.

**NOTE**: The Spirent LTS system is calibrated to the end of cables labeled *Spirent LTS C2* and *Spirent LTS C18.* 

TestDrive implements a simple linear interpolation algorithm to determine the cable loss at unspecified frequencies. For example, suppose the insertion loss in the downlink is specified in the table below.

| Frequency | Insertion Loss |
|-----------|----------------|
| 2000.0    | 1.5            |
| 2100.0    | 1.8            |
| 2200.0    | 2.2            |

The estimated insertion loss vs. frequency is derived from the line segments depicted on the graph shown in Figure 3-11.

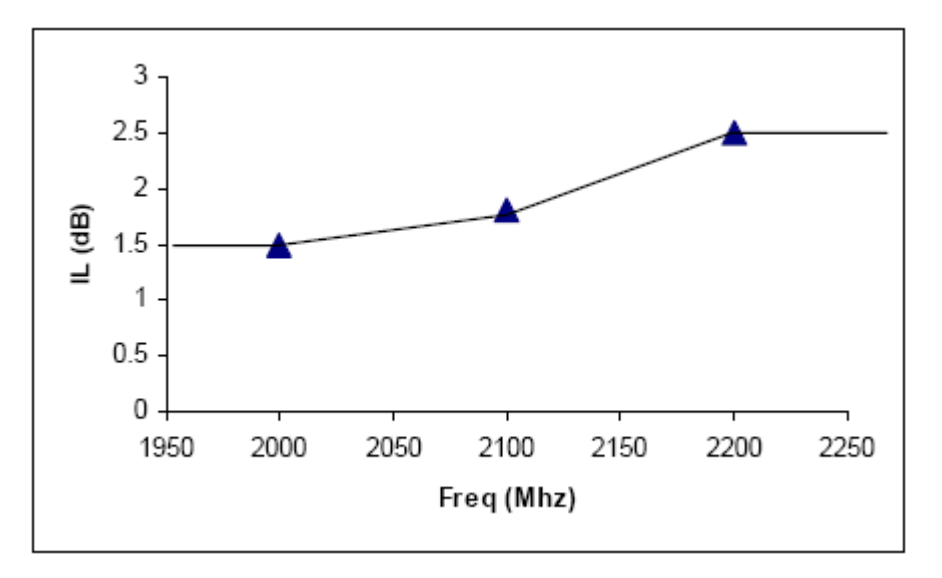

Figure 3-11: Estimated Loss vs. Frequency Graph

#### 3.3.5. Supported Positioning Technologies and Methods

Various options are provided to indicate the types of positioning technologies and protocols the UE supports. This information is used by TestDrive for SUPL Conformance Tests.
## 3.3.6. UE Automation Support

| ኛ User Equipment2*                                                                                                    | _ 🗆 🗙                                   |
|----------------------------------------------------------------------------------------------------|-----------------------------------------|
| User Equipment (UE) - [User Equipment2*                                                                                                    | ]                                       |
| UE Info UE Automation Supported SUPL Options LTE Core Network                                                                                                    |                                         |
|                                                                                                    | Find UTS Driver     Test UTS Connection |
| Click on function, then type command string and click 'In: Functions Reset UE Originate a voice call Answer a voice call Originate a MO-LR session for Assistance Data(control plane only) Originate a MO-LR session for Location Estimate(control plane only) Originate a SetI-Initiated Location Request(SUPL only) Retrieve handset location Dery Privacy Notification Dery Privacy Notification Reset UE Positioning Stored Info | AT Command String                       |
|                                                                                                    | Insert AT Command                       |
| AT Service Test<br>AT Command String:<br>Response:                                                                                                    | Test AT Command                         |

Figure 3-12: UE Automation Window

The *UE Automation* window, shown in Figure 3-12 allows you to input customer-defined AT Command strings to control the UE. You can also set UTS to control the UE. This is used by the LTS system during test execution.

### 3.3.6.1 AT Command Support

Usually, during test case execution, LTS displays a window notifying you that the system needs assistance to continue the test. If AT command support is enabled, TestDrive attempts to automate this function through the UE diagnostic port, and this window does not display on the GUI. This may require installation of special drivers to communicate with the DUT.

There are nine AT commands used by LTS, as shown in Figure 3-13. Refer to the AT Command Parameter Description for details. A simple testing tool is given in the *AT Command* window to complete basic verification before beginning test execution.

| Vser Equipment2*                                                    |                       |                 | _ 🗆 ×    |
|---------------------------------------------------------------------|-----------------------|-----------------|----------|
|                                                                     |                       |                 | - 4      |
| User Equipment (UE) - [User Equipment2*                             | ·]                    |                 |          |
|                                                                     |                       |                 | -        |
| JE Info UE Automation Supported SUPL Options LTE Core Network       |                       |                 |          |
| Enable HE Automation                                                |                       |                 |          |
|                                                                     |                       |                 |          |
| Enable AT Command Enable UTS                                        |                       |                 |          |
| Manufacturer:                                                       | •                     |                 |          |
| Port V                                                              |                       | Find LITS Drive | .        |
| Model:                                                              | <u> </u>              | Tind OTO Drive  |          |
| Port:                                                               | -                     | Test UTS Connec | tion     |
|                                                                     |                       |                 |          |
| AT Command Setting                                                  |                       |                 |          |
| Click on function, then type command string and click 'In           | e ort <sup>i</sup> te | o edit AT comme | and      |
| Click of failcabil, then type command same and click in             | sen u                 | o eaitAr commi  | und.     |
| Functions                                                           | AT Co                 | ommand String   | •        |
| Reset UE                                                            | AT+C                  | FUN=1,1         |          |
| Originate a voice call                                              | ATD                   |                 |          |
| Answer a voice call                                                 | ATA                   |                 |          |
| Originate a MO-LR session for Assistance Data(control plane only)   |                       |                 | _        |
| Originate a MO-LR session for Location Estimate(control plane only) |                       |                 |          |
| Uriginate a Set-Initiated Location Request(SUPL only)               |                       |                 |          |
| Accept Brivacy Notification                                         |                       |                 |          |
| Depu Privacy Notification                                           |                       |                 |          |
| Beset UE Positioning Stored Info                                    |                       |                 | -        |
| 1                                                                   |                       | •               |          |
|                                                                     | _                     |                 |          |
|                                                                     |                       | Insert AT Comma | nd 📔     |
|                                                                     |                       |                 |          |
| AT Service Test                                                     |                       |                 |          |
| AT Command String:                                                  |                       |                 |          |
|                                                                     | _                     | THATC           |          |
| 1                                                                   |                       | Test AT Lommar  |          |
| Response:                                                           |                       |                 |          |
|                                                                     |                       |                 | <b>A</b> |
|                                                                     |                       |                 |          |
|                                                                     |                       |                 |          |
|                                                                     |                       |                 | -        |
|                                                                     |                       |                 | _        |

*Figure 3-13: UE Automation Window – AT Commands* 

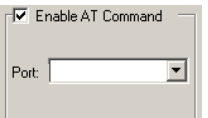

— The *Enable AT Command* option allows you to automate the userassisted portions of the legacy LTS tests, such as 34.171 or 51.010.

The *Port* setting allows you to select the corresponding port connected to the UE being tested.

#### **AT Command Parameters Details Description**

#### Reset UE:

This parameter specifies the AT command string to reset UE. When you create a new UE file, LTS will give the default value of "AT+CFUN=1,1"

#### Originate a voice call:

This parameter specifies the AT command string to make UE originate a voice call The default value is "ATD", and LTS will append the dial number to this sting according the test parameter's settings in the runtime.

#### Answer a voice call:

This parameter specifies the AT command string to make UE answer to incoming voice call The default value is "ATA".

**Originate a MO-LR session for Assistance Data** (Control plane only):

This parameter specifies the AT command string to make UE to start a MOLR in control plane which the location type is requesting for assistance data.

This command is experimental and there is no default value for this command given by LTS.

**Originate a MO-LR session for Location Estimate** (Control plane only):

This parameter specifies the AT command string to make UE to start a MOLR in control plane which the location type is location estimate.

This command is experimental and there is no default value for this command given by LTS.

**Originate a Set-Initiated Location Request** (SUPL only):

This parameter specifies the AT command string to make UE to start a SET initiated session in user plane.

This command is experimental and there is no default value for this command given by LTS.

#### Retrieve handset location:

This parameter is reserved for future use.

#### Accept Privacy Notification:

This parameter specifies the AT command string to make UE to accept a Privacy Notification sent by LTS.

This command is experimental and there is no default value for this command given by LTS.

#### **Deny Privacy Notification:**

This parameter specifies the AT command string to make UE to deny a Privacy Notification sent by LTS.

This command is experimental and there is no default value for this command given by LTS.

#### **Reset UE Positioning Stored Info:**

This parameter specifies the AT command string that resets the positioning assistance data information inside the UE.

**NOTE:** This command is experimental and there is no default value for this command given by LTS.

### 3.3.6.2 UTS Support

The *UTS Window* shown in Figure 3-14 allows you to set the UTS interface to control the UE. This is used by LTS system during standalone GPS test execution.

When you set the *UE Automation Type* to UTS, there are two buttons enabled. The "Find UTS Driver" button allows you to find all of the UTS drivers available on your PC. You can then select the appropriate UE driver from the list. The "Test UTS Connection" button allows you to test the settings.

| Enable UTS    |          |                     |
|---------------|----------|---------------------|
| Manufacturer: | Generic  | •                   |
| Model:        | QCMSM V2 | Find UTS Driver     |
| Port:         | СОМ20    | Test UTS Connection |

Figure 3-14: UTS Settings

## 3.4. Spirent SMLC Emulator (SSE)

The Spirent SMLC Emulator (SSE) is an integrated component of the LTS system that allows full control of all assistance data provided to a mobile device during automated A-GPS testing. The SSE simulates the core functionality of an actual SMLC, allowing for a mobile device to request and receive assistance data through standard 3GPP signaling. With the ability to create and store a wide range of configurations in a pre-defined file format, the SSE enables comprehensive coverage to the numerous message content possibilities.

## 3.4.1. SSE Configuration

TestDrive LTS provides a user-friendly interface for defining the assistance data message content provided to a mobile device during a test session. Each various assistance data configuration is stored in a file and can be recalled on a per-test basis. SSE Configuration files have an extension of *.sse* and can be created, recalled, and saved through the TestDrive LTS test executive.

A description of each of the file features is provided below:

*New* — To create a new SSE Configuration file, click the arrow to the right of the icon and select **New SSE Configuration** from the drop-down menu. You can also access this feature by selecting **File>New**.

*Open* — To open an existing SSE Configuration file, click the arrow to the right of the icon and select **Open SSE Configuration** from the drop-down menu. You will be prompted to select from a list of SSE Configuration files in the default *SSE Configuration* directory. You can also access this feature by selecting **File>Open**.

**Save** — Saves the currently SSE Configuration file. You can also access this feature by selecting **File>Save**.

Upon recalling or creating a SSE Configuration file, the SSE Configuration Utility displays with the contents of the file. This utility provides the ability to modify the configuration of the SSE state machine, as well as the message content of the assistance data provided to the mobile Device under Test.

| Spirent SMLC Emulator Configurati            | on Utility                            | X                                          |
|----------------------------------------------|---------------------------------------|--------------------------------------------|
| File                                         |                                       |                                            |
| 🗅 New File 🍃                                 | Open File 📮 Save File.                | 📃 Save File As                             |
| File: Not saved                              |                                       |                                            |
|                                              |                                       |                                            |
| Modified: Not saved                          |                                       |                                            |
| IF GPS ☐ GLONASS IF O                        | TDOA                                  |                                            |
| RRLP RRC LPP Position                        | Calculation                           |                                            |
| Configuration Details                        |                                       |                                            |
| Description:                                 |                                       |                                            |
| RRLP Version                                 | Rel 99 🔽 🗌 Send all IEs as            | separate messages                          |
| Maximum Message Length (bytes):              | 244 Include Accura                    | cy for MS-Assisted Sessions                |
| Handling of Non-Supported IEs:               | Send Error  Always include May a pail | GPS assistance data fields in              |
| Number of Satellites' Alamanac               | 64 Request GPS                        | in nequest<br>Time Assistance Measurements |
| Assistance Data Order in 51.010              | Disabled  Enable useMul               | tipleSets in Measure Position Request      |
| SC mode<br>Wandling of Protocol Error to Poo | Always include                        | GPS assistance data of 16 Satellites       |
| Capabilities Msg. (Rel 8 Only)               | Ignore  Request Positio               | oning Capabilities (Rel 8 only)            |
| GPS GLONASS GANSS                            |                                       |                                            |
| Reference Time                               | Reference Location                    | DGPS Corrections                           |
| Supported Settings                           | Supported Settings                    | Supported Settings                         |
| Navigation Model                             | Ionospheric Model                     | UTC Model                                  |
| Supported Settings                           | Supported Settings                    | Supported Settings                         |
| Almanac                                      | Acquisition Assistance                | Real-Time Integrity                        |
| Supported Settings                           | Supported Settings                    | Supported Settings                         |
|                                              |                                       |                                            |
|                                              | Close                                 |                                            |

Figure 3-15: SSE Configuration Utility

## 3.4.2. Configuration Details

This section includes parameters that apply to the high-level configuration of the SSE, including details regarding the particular file as well as control of the SSE state machine. The following table gives a description of these parameters.

#### **Configuration Parameters**

#### Maximum Message Length

This parameter specifies the maximum length (in bytes) of a message generated by the SSE. The SSE breaks apart any messages that exceed this limit into smaller messages.

#### Handling of Non-Supported IEs

This parameter defines the method for handling requests from the mobile device for Information Elements (IEs) supported in the specified SSE configuration. The SSE can be programmed to either send a "Protocol Error" message upon receiving this request or ignore the request for the unsupported IEs.

#### Send All IEs as Separate Messages

This parameter provides the ability to control the segmentation of the Information Elements (IEs) provided by the SSE. The SSE can be programmed to either send each particular IE as a separate message or send the minimum amount of messages by optimally segmenting the IEs to be delivered based on the value of the *Maximum Message Length* parameter. If this parameter is set to send all IEs as separate messages and the size of the IE exceeds the number of bytes specified for the *Maximum Message Length* parameter, the IE is broken into separate IEs accordingly.

#### Include Accuracy for MS-Assisted Sessions

This parameter provides the ability to specify whether the SSE should include Accuracy when conducting an MS-Assisted location session. Per 3GPP TS 04.31, this parameter is optional for MS-Assisted sessions. It will always be provided for MS-Based location sessions.

#### Always Include GPS Assistance Data Fields in Measure Position Request

This parameter provides the ability to specify whether the SSE should always include the GPS Assistance Data fields in the Measure Position Request message regardless of whether any assistance data is included in the message.

#### Enable useMultipleSets in Measure Position Request

This parameter provides the ability to enable and disable the useMultipleSets bit in the Measure Position Request message in RRLP.

This parameter can only enabled and be used with the test parameter Analysis Type set to Location Measurement.

#### Always include GPS assistance data of 16 satellites

This parameter provides the ability to specify whether the SSE should always include the 16 satellites" GPS assistance data in RRLP messages.

This parameter can only be enabled when the LTS password supports this feature.

## 3.4.3. GPS Information Elements (IE)

The *Supported* option associated with each Information Element (IE) allows you to program its availability. When the mobile device requests assistance data during a location session, the SSE provides data for each IE supported under this SSE configuration. If the mobile device requests an IE that is not selected as supported, the SSE handles this as specified by the *Handling of Non-Supported IEs* parameter.

The SSE currently supports the ability to configure the content of the following Information Elements:

- Reference Time
- Reference Location
- Acquisition Assistance

Click the **Settings** button associated with these Information Elements to display the specific configuration options associated with the selected IE. The IE Settings window provides control of both Message-Level parameters and Satellite-Level Parameters. Message-Level parameters are parameters that only appear once within the specified Information Element. Satellite-Level parameters are parameters that are repeated for each particular Satellite ID available. Each parameter displayed maps to a particular parameter defined in the corresponding 3GPP Information Element.

The IE Settings window provides control of three types of parameters:

- 1. *Configuration Parameter*—This parameter can be optionally included in this Information Element.
- 2. *Value Parameter* The value of this parameter is constant over the execution of a test session. Either an explicit value can be defined or it can be automatically specified by the settings in the test case (by setting the value to "Auto".
- 3. *Offset Parameter* The value of this parameter is changing in real-time over the execution of a test session. A fixed offset can be applied to the value of this parameter

For Satellite-Level parameters, you can apply modifications for a particular Satellite ID to all satellites by clicking the **Apply to All Satellites** button.

| Parameter                                                                                                    | Туре                                                                                                    | Value                                                                                                    |            |
|----------------------------------------------------------------------------------------------------|----------------------------------------------------------------------------------------------------|----------------------------------------------------------------------------------------------------|------------|
| GPS TOW                                                                                                    | Offset                                                                                                    | 0                                                                                                    |            |
| GSM Time Present                                                                                                    | Configuration                                                                                                    | Not Present                                                                                                    |            |
| BCCH Carrier                                                                                                    | Value                                                                                                    | Auto                                                                                                    |            |
| BSIC                                                                                                    | Value                                                                                                    | Auto                                                                                                    |            |
| FNm                                                                                                    | Offset                                                                                                    | 0                                                                                                    |            |
| TN                                                                                                    | Offset                                                                                                    | 0                                                                                                    |            |
| BN                                                                                                    | Offset                                                                                                    | 0                                                                                                    |            |
|                                                                                                    |                                                                                                    |                                                                                                    |            |
|                                                                                                    |                                                                                                    |                                                                                                    |            |
|                                                                                                    |                                                                                                    |                                                                                                    |            |
| atellite-Level Parameter<br>Satellite ID: 1                                                                                                    | ers<br>•                                                                                                    | Apply to All                                                                                                    | Satellites |
| atellite-Level Paramete<br>Satellite ID: 1                                                                                                    | ens<br>▼<br>Tune                                                                                                    | Apply to All                                                                                                    | Satellites |
| atellite-Level Parameter                                                                                                    | xrs<br>▼<br>Type<br>Offset                                                                                                | Apply to All                                                                                                    | Satellites |
| atellite-Level Paramete<br>Satellite ID: 1<br>Parameter<br>Doppler0<br>Additional Doppler                                                                                                    | Type<br>Offset                                                                                                    | Apply to All                                                                                                    | Satellites |
| atellite-Level Parameter<br>Satellite ID: 1<br>Parameter<br>Doppler0<br>Additional Doppler<br>Dopnler1                                                                                                    | Type<br>Offset<br>Offset                                                                                                  | Apply to All Value 0 Not Present 0                                                                                                    | Satellites |
| atellite-Level Parameter<br>Satellite ID: 1<br>Parameter<br>Doppler0<br>Additional Doppler<br>Doppler1<br>Doppler1                                                                                                    | Type<br>Offset<br>Configuration<br>Offset                                                                                 | Apply to All Value 0 Not Present 0 0                                                                                                    | Satellites |
| atellite-Level Parameter<br>Satellite ID: 1<br>Parameter<br>Doppler0<br>Additional Doppler<br>Doppler Uncertainty<br>Code Phase                                                                                                    | Type<br>Offset<br>Corfiguration<br>Offset<br>Offset                                                                       | Apply to All Value 0 Not Present 0 0 0 0                                                                                                    | Satellites |
| atellite-Level Parameter<br>Satellite ID: 1<br>Parameter<br>Doppler0<br>Additional Doppler<br>Doppler 1<br>Doppler Uncertainty<br>Code Phase<br>Integer: Code Phase                                                                | Type<br>Offset<br>Offset<br>Offset<br>Offset<br>Offset                                                                    | Apply to All Value 0 Not Present 0 0 0 0 0 0 0 0 0 0 0 0 0 0 0 0 0 0 0                                                                                                    | Satellites |
| atellite-Level Parameter<br>Satellite ID: 1<br>Parameter<br>Doppler0<br>Additional Doppler<br>Doppler Uncertainty<br>Code Phase<br>Integer Code Phase<br>SPS Bit Number                                                            | Type  Type  Offset Configuration  Offset Offset Offset Offset Offset Offset Offset                                        | Apply to All Apply to All Apply | Satellites |
| Atellite-Level Parameter<br>Satellite ID: 1<br>Parameter<br>Doppler0<br>Additional Doppler<br>Doppler Uncertainty<br>Code Phase<br>Theger Code Phase<br>SPS Bit Number<br>Code Phase Search Window                                 | Type<br>Offset<br>Corfiguration<br>Offset<br>Offset<br>Offset<br>Offset<br>Offset<br>Offset                               | Apply to All Value 0 Not Present 0 0 0 0 0 0 0 0 0 0 0 0 0 0 0 0 0 0 0                                                                                                    | Satellites |
| atellite-Level Parameter<br>Satellite ID: 1<br>Parameter<br>Doppler0<br>Additional Doppler<br>Doppler Uncertainty<br>Code Phase<br>GPS Bit Number<br>Code Phase Search Window<br>Additional Angle                                  | Type<br>Offset<br>Offset<br>Offset<br>Offset<br>Offset<br>Offset<br>Offset<br>Offset<br>Offset<br>Offset<br>Offset        | Apply to All Value 0 Not Present 0 0 0 0 0 0 0 Not Present                                                                                                    | Satellites |
| atellite-Level Parameter<br>Satellite ID: 1<br>Parameter<br>Doppler0<br>Additional Doppler<br>Doppler Uncertainty<br>Code Phase<br>Integer Code Phase<br>SPS Bit Number<br>Code Phase Search Window<br>Additional Angle<br>Azimuth | Type<br>Offset<br>Configuration<br>Offset<br>Offset<br>Offset<br>Offset<br>Offset<br>Offset<br>Offset<br>Offset<br>Offset | Apply to All Apply to All Apply | Satellites |

Figure 3-16: SEE Configuration Utility – IE Settings

# 3.4.4. GPS Assistance Data Coverage

The Spirent SMLC Emulator currently supports the following RRLP Information Elements as defined in 3GPP TS 04.31, Release 99.

| Information Element    | Configurable? |
|------------------------|---------------|
| Reference Time         | $\checkmark$  |
| Reference Location     | $\checkmark$  |
| DGPS Corrections       |               |
| Navigation Model       | $\checkmark$  |
| Ionospheric Model      | $\checkmark$  |
| UTC Model              |               |
| Almanac                | $\checkmark$  |
| Acquisition Assistance | $\checkmark$  |
| Real-Time Integrity    | $\checkmark$  |

## 3.4.5. GANSS Common Assistance Data Coverage

The Spirent SMLC Emulator currently supports the following RRLP Information Elements, as defined in *3GPP TS 44.031* Release 8.3; Table A.31.

| Information Element                   | Supported?   | Configurable? |
|---------------------------------------|--------------|---------------|
| GANSS Reference Time                  | $\checkmark$ |               |
| GANSS Reference Location              | $\checkmark$ |               |
| GANSS Ionospheric Model               |              |               |
| GANSS Additional Ionospheric<br>Model | $\checkmark$ |               |
| GANSS Earth Orientation Parameters    |              |               |

The Spirent SMLC Emulator currently supports the following RRC Measurement Control Request Information Elements, as defined in *3GPP TS 25.331* Release 8.8.0.

| Information Element                   | Supported?   | Configurable? |
|---------------------------------------|--------------|---------------|
| GANSS Reference Time                  | $\checkmark$ |               |
| GANSS Reference Location              | $\checkmark$ |               |
| GANSS Ionospheric Model               |              |               |
| GANSS Additional Ionospheric<br>Model | $\checkmark$ |               |
| GANSS Earth Orientation Parameters    |              |               |

# 3.4.6. GANSS Generic Assistance Data Coverage

The Spirent SMLC Emulator currently supports the following RRLP Information Elements, as defined in *3GPP TS 44.031* Release 8.3; Table A.39.

| Information Element                        | Supported?                                                                                    | Configurable? |
|--------------------------------------------|-----------------------------------------------------------------------------------------------|---------------|
| GANSS ID                                   | $\checkmark$                                                                                  |               |
| GANSS Time Model                           | $\checkmark$                                                                                  |               |
| DGANSS Corrections                         | $\checkmark$                                                                                  |               |
| GANSS Navigation Model                     | <ul> <li>✓ (GANSS Orbit Model -<br/>Model 4, GANSS Clock Model</li> <li>- Model 4)</li> </ul> |               |
| GANSS Real-Time Integrity                  | $\checkmark$                                                                                  |               |
| GANSS Data Bit Assistance                  |                                                                                               |               |
| GANSS Reference Measurement<br>Information | $\checkmark$                                                                                  |               |
| GANSS Almanac Model                        | ✓ (Model 5)                                                                                   |               |
| GANSS UTC Model                            |                                                                                               |               |

| Information Element         | Supported?  | Configurable? |
|-----------------------------|-------------|---------------|
| GANSS Ephemeris Extension   |             |               |
| GANSS Ephemeris Ext Check   |             |               |
| SBAS ID                     |             |               |
| GANSS Additional UTC Model  | ✓ (Model 3) |               |
| GANSS Auxiliary Information |             |               |

The Spirent SMLC Emulator currently supports the following RRC Measurement Control Request Information Elements, as defined in *3GPP TS 25.331* Release 8.8.0.

| Information Element                        | Supported?   | Configurable? |
|--------------------------------------------|--------------|---------------|
| GANSS ID                                   | $\checkmark$ |               |
| GANSS Time Model                           | $\checkmark$ |               |
| DGANSS Corrections                         | $\checkmark$ |               |
| GANSS Navigation Model                     | $\checkmark$ |               |
| GANSS Real-Time Integrity                  | $\checkmark$ |               |
| GANSS Data Bit Assistance                  |              |               |
| GANSS Reference Measurement<br>Information | $\checkmark$ |               |
| GANSS Almanac Model                        | ✓ (Model 5)  |               |
| GANSS UTC Model                            |              |               |
| GANSS Ephemeris Extension                  |              |               |
| GANSS Ephemeris Ext Check                  |              |               |
| SBAS ID                                    |              |               |
| GANSS Additional UTC Model                 | ✓ (Model 2)  |               |
| GANSS Auxiliary Information                |              |               |

## 3.4.7. GPS Reference Time Information Element

The following table outlines the current availability and control of the parameters contained in the Reference Time Information Element provided by the SSE.

| Field            | Configurable? | Туре                |
|------------------|---------------|---------------------|
| GSM Time Present | $\checkmark$  | Present/Not Present |
| GPS Week         | $\checkmark$  | Offset              |
| GPS TOW          | $\checkmark$  | Offset              |
| BCCH Carrier     | $\checkmark$  | Value               |
| BSIC             | $\checkmark$  | Value               |
| FNm              | $\checkmark$  | Offset              |
| TN               | $\checkmark$  | Offset              |
| BN               | $\checkmark$  | Offset              |
| GPS TOW Assist   |               | N/A                 |

## 3.4.8. GPS Reference Location Information Element

The following table outlines the current availability and control of the parameters contained in the Reference Location Information Element provided by the SSE. The SSE currently supports the "Ellipsoid point with altitude" shape type, as defined in *3GPP TS 03.32*.

| Field     | Configurable? |        |
|-----------|---------------|--------|
| Latitude  | Х             | Offset |
| Longitude | Х             | Offset |
| Altitude  | Х             | Offset |

# 3.4.9. GPS Navigation Model Information Element

The following table outlines the current availability and control of the parameters contained in the Navigation Model Information Element provided by the SSE.

| Field             | Configurable? | Туре |
|-------------------|---------------|------|
| Num_Sats_Total    | Х             | No   |
| SatID             | Х             | No   |
| Satellite Status  | Х             | No   |
| C/A or P on L2    | Х             | No   |
| URA Index         | Х             | No   |
| SV Health         | Х             | No   |
| IODC              | Х             | No   |
| L2 P Data Flag    | Х             | No   |
| SF 1 Reserved     | Х             | No   |
| TGD               | Х             | No   |
| Тос               | Х             | No   |
| af2               | Х             | No   |
| af1               | Х             | No   |
| af0               | Х             | No   |
| Crs               | Х             | No   |
| Δn                | Х             | No   |
| МО                | Х             | No   |
| Cuc               | Х             | No   |
| E                 | Х             | No   |
| Cus               | Х             | No   |
| (A)1/2            | Х             | No   |
| Тое               | Х             | No   |
| Fit Interval Flag | Х             | No   |
| AODO              | Х             | No   |
| Cic               | Х             | No   |
| OMEGAO            | Х             | No   |
| Cis               | Х             | No   |
| iO                | Х             | No   |
| Crc               | Х             | No   |
| Ω                 | Х             | No   |
| OMEGAdot          | Х             | No   |
| Idot              | Х             | No   |

## 3.4.10. GPS Ionospheric Model Information Element

The following table outlines the current availability and control of the parameters contained in the Ionospheric Model Information Element provided by the SSE.

| Field          | Configurable? | Туре |
|----------------|---------------|------|
| αο             | Х             | No   |
| α1             | Х             | No   |
| α2             | Х             | No   |
| α <sub>3</sub> | Х             | No   |
| β1             | Х             | No   |
| β <sub>2</sub> | Х             | No   |
| β <sub>3</sub> | Х             | No   |
| β4             | X             | No   |

## 3.4.11. GPS Almanac Information Element

The following table outlines the current availability and control of the parameters contained in the Almanac Information Element provided by the SSE.

| Field              | Configurable? | Туре |
|--------------------|---------------|------|
| Num_Sats_Total     | Х             | No   |
| WN <sub>a</sub>    | Х             | No   |
| SatID              | Х             | No   |
| E                  | Х             | No   |
| t <sub>oa</sub>    | Х             | No   |
| δ <sub>i</sub>     | Х             | No   |
| OMEGADOT           | Х             | No   |
| SV Health          | Х             | No   |
| A <sup>1/2</sup>   | Х             | No   |
| OMEGA <sub>0</sub> | Х             | No   |
| Ω                  | Х             | No   |
| Mo                 | Х             | No   |
| af <sub>o</sub>    | Х             | No   |
| af <sub>1</sub>    | Х             | No   |

## 3.4.12. GPS Acquisition Assistance Information Element

The following table outlines the current availability and control of the parameters contained in the Acquisition Assistance Information Element provided by the SSE.

| Field                    | Configurable? | Туре                |
|--------------------------|---------------|---------------------|
| Number of Satellites     | $\checkmark$  | No                  |
| GPS TOW                  | $\checkmark$  | Offset              |
| GSM Time Present         | ✓             | Present/Not Present |
| BCCH Carrier             | $\checkmark$  | Value               |
| BSIC                     | $\checkmark$  | Value               |
| FNm                      | ✓             | Offset              |
| TN                       | ✓             | Offset              |
| BN                       | ✓             | Offset              |
| SVID/PRNID               | $\checkmark$  | No                  |
| Doppler0                 | $\checkmark$  | Offset              |
| Doppler1                 |               |                     |
| Doppler Uncertainty      |               |                     |
| Code Phase               | ✓             | Offset              |
| Integer Code Phase       | ✓             | Offset              |
| GPS Bit Number           | ✓             | Offset              |
| Code Phase Search Window | ✓             | Offset              |
| Azimuth*                 | $\checkmark$  | Offset              |
| Elevation*               | $\checkmark$  | Offset              |

\*These presence of these parameters in this Information Element can be specified in the configuration file.

**NOTE**: Disable each satellite in the IE by selecting the *Removed from IE* option.

## 3.4.13. GANSS Reference Time Element

The following table outlines the current availability and control of the parameters contained in the GANSS Reference Time Element provided by the SSE. These fields are defined in *3GPP TS 44.031* Release 8.3.0; Table A.33.

| Field                 | Supported?   | Configurable? |
|-----------------------|--------------|---------------|
| GANSS Day             | $\checkmark$ | Х             |
| GANSS TOD             | $\checkmark$ | Х             |
| GANSS TOD Uncertainty | $\checkmark$ | х             |
| GANSS_TIME_ID         | $\checkmark$ | х             |
| BCCH Carrier          | Х            | N/A           |
| BSIC                  | X            | N/A           |

| Field | Supported? | Configurable? |
|-------|------------|---------------|
| FNm   | Х          | N/A           |
| TN    | Х          | N/A           |
| BN    | Х          | N/A           |
| FN1   | Х          | N/A           |

## 3.4.14. GANSS Reference Location Element

This element contains the same fields as defined in the GPS Reference Time Element defined in the section above.

## 3.4.15. GANSS Ionospheric Model

The SSE currently does not support the GANSS Ionospheric Model Information Element.

# 3.4.16. GANSS Additional Ionospheric Model

The following table outlines the current availability and control of the parameters contained in the GANSS Additional Ionospheric Model Element Information provided by the SSE.

| Field   | Supported?   | Configurable? |
|---------|--------------|---------------|
| Data ID | $\checkmark$ | x             |
| a0      | $\checkmark$ | X             |
| a0      | $\checkmark$ | X             |
| a0      | $\checkmark$ | X             |
| a0      | $\checkmark$ | x             |
| b0      | $\checkmark$ | X             |
| b0      | $\checkmark$ | x             |
| b0      | $\checkmark$ | X             |
| b0      | ✓            | X             |

These fields are defined in *3GPP TS 44.031* Release 8.3.0; Table A.33.

## 3.4.17. GANSS Earth Orientation Parameters

The SSE currently does not support the GANSS Earth Orientation Parameters Information Element.

## 3.4.18. GANSS ID

The following table outlines the current availability and control of the parameters contained in the GANSS ID Information Element provided by the SSE. These fields are defined in *3GPP TS 44.031* Release 8.3.0; Table A.40.

| Field    | Supported?   | Configurable?            |
|----------|--------------|--------------------------|
| GANSS ID | $\checkmark$ | X (Set to 3 for GLONASS) |

### 3.4.19. GANSS Time Model

The following table outlines the current availability and control of the parameters contained in the GANSS Time Model Information Element provided by the SSE. These fields are defined in *3GPP TS 44.031* Release 8.3.0; Table A.41.

| Field                           | Supported?   | Configurable?                |
|---------------------------------|--------------|------------------------------|
| GANSS Time Model Reference Time | $\checkmark$ | Х                            |
| ТАО                             | $\checkmark$ | х                            |
| TA1                             |              | х                            |
| TA2                             |              | Х                            |
| GNSS_TO_ID                      | $\checkmark$ | X (Always set to $0 = GPS$ ) |
| Week Number                     | $\checkmark$ | Х                            |

### 3.4.20. DGANSS Corrections

The following table outlines the current availability and control of the parameters contained in the DGANSS Corrections Information Element provided by the SSE. These fields are defined in *3GPP TS 44.031* Release 8.3.0; Table A.43.

| Field                 | Supported?                                                     | Configurable?            |
|-----------------------|----------------------------------------------------------------|--------------------------|
| DGANSS Reference Time | $\checkmark$                                                   | X                        |
| N_SGN_TYPE            | <ul> <li>✓ (Only 1 signal type currently supported)</li> </ul> | X                        |
| GANSS_Signal_ID       | $\checkmark$                                                   | X (Set to 3 for GLONASS) |
| Status/Health         | $\checkmark$                                                   | X                        |
| N_SAT                 | $\checkmark$                                                   | X                        |
| SV_ID                 | $\checkmark$                                                   | X                        |
| IOD                   | $\checkmark$                                                   | X                        |
| UDRE                  | $\checkmark$                                                   | X                        |
| PRC                   | $\checkmark$                                                   | X                        |
| RRC                   | $\checkmark$                                                   | X                        |

## 3.4.21. GANSS Navigation Model

The following table outlines the current availability and control of the parameters contained in the GANSS Navigation Model Information Element provided by the SSE. These fields are defined in *3GPP TS 44.031* Release 8.3.0; Table A.46.

| Field                    | Supported?                  | Configurable? |
|--------------------------|-----------------------------|---------------|
| Num_Sat                  | $\checkmark$                | х             |
| Non-Broadcast Indication | $\checkmark$                | X (Set to 0)  |
| SV ID                    | $\checkmark$                | х             |
| SV Health                | $\checkmark$                | х             |
| IOD                      | $\checkmark$                | х             |
| GANSS Clock Model        | ✓ (Model 4 Table<br>A.49.1) | X             |
| GANSS Orbit Model        | ✓ (Model 4 Table<br>A.49.2) | Х             |
| SV Health_MSB            | $\checkmark$                | Х             |
| IOD_MSB                  | $\checkmark$                | Х             |

## 3.4.22. GANSS Real-Time Integrity

The following table outlines the current availability and control of the parameters contained in the GANSS Real Time integrity Information Element provided by the SSE. These fields are defined in *3GPP TS 44.031* Release 8.3.0; Table A.50.

| Field              | Supported?   | Configurable? |
|--------------------|--------------|---------------|
| Bad_GNSS_SV_ID     | $\checkmark$ | х             |
| Bad_GNSS_Signal_ID | $\checkmark$ | х             |

## 3.4.23. GANSS Data Bit Assistance

The SSE currently does not support the GANSS Data Bit Assistance Information Element.

## 3.4.24. GANSS Reference Measurement Infomation

The following table outlines the current availability and control of the parameters contained in the GANSS Reference Measurement Information by the SSE. These fields are defined in *3GPP TS 44.031* Release 8.3.0; Table A.52.

| Field                    | Supported?   | Configurable? |
|--------------------------|--------------|---------------|
| GANSS_Signal_ID          | $\checkmark$ | х             |
| SV_ID                    | $\checkmark$ | х             |
| Doppler (0th order term) | $\checkmark$ | х             |
| Doppler (1st order term) | $\checkmark$ | Х             |

| Field                    | Supported?   | Configurable? |
|--------------------------|--------------|---------------|
| Doppler Uncertainty      | $\checkmark$ | Х             |
| Code Phase               | $\checkmark$ | Х             |
| Integer Code Phase       | $\checkmark$ | Х             |
| Code Phase Search Window | $\checkmark$ | Х             |
| Azimuth                  | $\checkmark$ | Х             |
| Elevation                | $\checkmark$ | Х             |

## 3.4.25. GANSS Almanac Model

The following table outlines the current availability and control of the parameters contained in the GANSS Reference Measurement Information by the SSE. These fields are defined in *3GPP TS 44.031* Release 8.3.0; Table A.54.

| Field          | Supported?   | Configurable? |
|----------------|--------------|---------------|
| Num_Sats_Total | ✓            | X             |
| Week Number    | ✓            | X             |
| Тоа            | ✓            | X             |
| IODa           | ✓            | X             |
|                | Model-5      |               |
| NA             | $\checkmark$ | X             |
| nA             | ✓            | X             |
| HnA            | ✓            | X             |
| ληΑ            | ✓            | X             |
| tλnA           | ✓            | X             |
| ΔinA           | ✓            | X             |
| ΔTnA           | ✓            | X             |
| ΔT_DOTnA       | ✓            | Х             |
| εnA            | ✓            | X             |
| ωnA            | ✓            | X             |
| τnA            | ✓            | X             |
| Can            | ✓            | х             |
| MnA            | ✓            | X             |

## 3.4.26. GANSS UTC Model

The SSE currently does not support the GANSS UTC Model Information Element.

### 3.4.27. GANSS Ephemeris Extension

The SSE currently does not support the GANSS Ephemeris Extension Information Element.

## 3.4.28. GANSS Ephemeris Ext Check

The SSE currently does not support the GANSS Ephemeris Ext Check Information Element.

## 3.4.29. SBAS ID

The SSE currently does not support the SBAS ID Information Element.

### 3.4.30. GANSS Additional UTC Model

The following table outlines the current availability and control of the parameters contained in the GANSS Additional UTC Model Element Information provided by the SSE. These fields are defined in *3GPP TS 44.031* Release 8.3.0; Model 3 of Table A.55.17 and *3GPP TS 25.331* Release a20; Model 2 of sub-clause 10.3.7.97d.

| Field | Supported?   | Configurable? |
|-------|--------------|---------------|
| NA    | $\checkmark$ | Х             |
| Тс    | $\checkmark$ | х             |
| B1    | $\checkmark$ | х             |
| B2    | $\checkmark$ | х             |
| КР    | $\checkmark$ | х             |

### 3.4.31. GANSS Auxillary Information

The following table outlines the current availability and control of the parameters contained in the GANSS Reference Measurement Information by the SSE. These fields are defined in *3GPP TS 44.031* Release 8.3.0; Table A.55.

| Field             | Supported?   | Configurable? |
|-------------------|--------------|---------------|
| SV ID             | $\checkmark$ | Х             |
| Channel Number    | $\checkmark$ | Х             |
| Signals Available | $\checkmark$ | х             |

# 3.4.32. GANSS Additional Navigation Model

The SMLC only supports the GANSS Additional Navigation Model for IE RRC messages. The following table outlines the current availability and control of the parameters contained in the Additional Navigation Model provided by the SSE. These fields are defined in *3GPP TS 25.331* Release 8.8.0; Table A.46.

| Field                        | Supported?                                                   | Configurable? |
|------------------------------|--------------------------------------------------------------|---------------|
| Non-Broadcast Indication     | $\checkmark$                                                 | X (Set to 0)  |
| SV ID                        | $\checkmark$                                                 | Х             |
| SV Health                    | $\checkmark$                                                 | Х             |
| IOD                          | $\checkmark$                                                 | Х             |
| GANSS Additional Clock Model | <ul> <li>✓ (Model 4 of table</li> <li>10.3.7.91f)</li> </ul> | X             |
| GANSS Additional Orbit Model | <ul> <li>✓ (Model 4 of table</li> <li>10.3.7.91e)</li> </ul> | X             |

## 3.5. Test Results

The Test Results window provides real-time feedback about the status of tests within a currently executing suite. This window also displays results of previous tests stored in a TestDrive database. The *Test Results* window is split into five main sections:

- 1. Test Results Summary
- 2. Status Bar
- 3. Detailed Results
- 4. Graphs
- 5. Event Log

The following sections describe the items above in detail. For information on how to load test results, refer to Section 3.6 on page 17.

| Res                                                | l• 🕒 🕴                                                                                                    | _                                                                                                    | _                                                                                                    |                                                                                                    |                                                                                                    |                                                                                                    |                                                                                                    |                                                                                                    |                                                                                                    |  |  |  |  |
|----------------------------------------------------|----------------------------------------------------------------------------------------------------|----------------------------------------------------------------------------------------------------|----------------------------------------------------------------------------------------------------|----------------------------------------------------------------------------------------------------|----------------------------------------------------------------------------------------------------|----------------------------------------------------------------------------------------------------|----------------------------------------------------------------------------------------------------|----------------------------------------------------------------------------------------------------|----------------------------------------------------------------------------------------------------|--|--|--|--|
| Res                                                | aults                                                                                                    |                                                                                                    |                                                                                                    |                                                                                                    |                                                                                                    |                                                                                                    |                                                                                                    |                                                                                                    |                                                                                                    |  |  |  |  |
|                                                    |                                                                                                    |                                                                                                    |                                                                                                    |                                                                                                    |                                                                                                    |                                                                                                    |                                                                                                    |                                                                                                    |                                                                                                    |  |  |  |  |
| Test Results Summary                               |                                                                                                    |                                                                                                    |                                                                                                    |                                                                                                    |                                                                                                    |                                                                                                    |                                                                                                    |                                                                                                    |                                                                                                    |  |  |  |  |
| Test ≓<br>1                                        |                                                                                                    | Description<br>Default System Performance Test                                                                                                    | Status<br>Pase                                                                                                    | Completed Calls                                                                                                    | Completed Measureme<br>30                                                                                                    | rits Horsenital Error - Sign<br>2.9                                                                                                    | a 1 (m)                                                                                                    | Honzontal Er<br>4.1                                                                                                    | ror - Signa                                                                                                    |  |  |  |  |
| •                                                  | 1                                                                                                    |                                                                                                    |                                                                                                    |                                                                                                    |                                                                                                    |                                                                                                    |                                                                                                    |                                                                                                    | 2                                                                                                    |  |  |  |  |
| lests Pasi                                         | oed: 1 Tests Falled: 0                                                                                                    | Tests Undetermined: 0 UE File                                                                                                    | Sample ue                                                                                                    |                                                                                                    | Database: Sample mdb                                                                                                    | Sample Run                                                                                                    |                                                                                                    |                                                                                                    |                                                                                                    |  |  |  |  |
| Detailed F<br>Horizontal                           | Results<br>Error 3.61 meters                                                                                                    |                                                                                                    | •                                                                                                    | Graph                                                                                                    |                                                                                                    | Test #1                                                                                                    |                                                                                                    |                                                                                                    |                                                                                                    |  |  |  |  |
| Blas North<br>Blas East                            | <ul> <li>3.60 meters</li> <li>0.21 meters</li> </ul>                                                                                                    |                                                                                                    |                                                                                                    | 6.00                                                                                                    | Delad                                                                                                    | System Performance<br>It System Performance Test                                                                                                    | 8                                                                                                    |                                                                                                    | 12                                                                                                    |  |  |  |  |
| Call #1,                                           | Measurement #29 Results                                                                                                    |                                                                                                    |                                                                                                    | 4.00                                                                                                    |                                                                                                    |                                                                                                    |                                                                                                    |                                                                                                    | -                                                                                                    |  |  |  |  |
| Reported<br>Reported<br>Reported                   | Lattude: 36.9739830494<br>Longtude: -122.0000195503<br>Abtude: 105.00                                                                                                    |                                                                                                    |                                                                                                    | 2 200                                                                                                    |                                                                                                    | 1                                                                                                    |                                                                                                    | 1                                                                                                    |                                                                                                    |  |  |  |  |
| Simulated<br>Simulated<br>Simulated                | Lattude: 36.9739833333<br>Longtude: -122.000000000<br>Attude: 115.00                                                                                                    |                                                                                                    |                                                                                                    | the the                                                                                                    | •                                                                                                    |                                                                                                    |                                                                                                    |                                                                                                    |                                                                                                    |  |  |  |  |
| Horizontal<br>Abtude Er<br>Blas North<br>Blas East | Error: 1.74 meters<br>ror: 10.00 meters<br>< 0.03 meters<br>< 2.18 meters                                                                                                    |                                                                                                    |                                                                                                    | -2.00                                                                                                    | •                                                                                                    |                                                                                                    | _                                                                                                    | +                                                                                                    |                                                                                                    |  |  |  |  |
| Call II1.                                          | Measurement #30 Results:                                                                                                    |                                                                                                    |                                                                                                    | -4.00                                                                                                    | _                                                                                                    | •                                                                                                    | -                                                                                                    | _                                                                                                    | 2                                                                                                    |  |  |  |  |
| Reported<br>Reported<br>Reported<br>Sourchterl     | Lattude: 35.9739830494<br>Longtude: -121.9999980927<br>Abtude: 109.00<br>Lattude: 35.9739833333                                                                                                    |                                                                                                    | -                                                                                                    | 3                                                                                                    | -2 -1                                                                                                    | 0 1<br>Blas East (m)                                                                                                    | 2                                                                                                    | а                                                                                                    | 4                                                                                                    |  |  |  |  |
| Parental Infrate (% 1/ 0000 FP)                    |                                                                                                    |                                                                                                    |                                                                                                    |                                                                                                    |                                                                                                    |                                                                                                    |                                                                                                    |                                                                                                    |                                                                                                    |  |  |  |  |
| Type Test # Description                            |                                                                                                    |                                                                                                    |                                                                                                    |                                                                                                    |                                                                                                    | Event # Tim                                                                                                    | e.                                                                                                    |                                                                                                    |                                                                                                    |  |  |  |  |
| 000000                                             | Executing Default 3<br>Validation complete<br>Establishing conne<br>Connected to all im<br>Suite execution co                                                                                                    | System Performance Test su<br>system Performance Test su<br>di no entros,<br>clion with instrumente,<br>successfully,<br>mpleted.                                                                                                    |                                                                                                    | Sute Exec<br>Sute Valdi<br>Sute Valdi<br>Sute Exec<br>Sute Exec<br>Sute Exec                                                                                                    | Se<br>te<br>Se<br>So<br>So                                                                                                    | 19-<br>19-<br>19-<br>19-<br>19-<br>19-<br>19-                                                                                                    | 13-Nov-2003 9 3<br>19-Nov-2003 9 3<br>19-Nov-2003 9 3<br>19-Nov-2003 9 3<br>19-Nov-2003 9 3<br>19-Nov-2003 9 3                                                                                                    |                                                                                                    |                                                                                                    |  |  |  |  |
|                                                    | Tests Pasi<br>Detailed<br>Network<br>Reported<br>Sas North<br>Reported<br>Sas North<br>Reported<br>Sas North<br>Reported<br>Sas North<br>Reported<br>Reported<br>Reported<br>Reported<br>Reported<br>Sas North<br>North<br>Reported<br>Sas North<br>Reported<br>Sas North<br>North<br>Reported<br>North<br>Reported<br>Sas North<br>North<br>Reported<br>Sas North<br>North<br>North<br>Reported<br>Sas North<br>North<br>North | System Personance     System Personance     System Personance | Sydem Feference     John Sydem Federence     John Sydem Federence Fed.     John Sydem Federence Fed.     John Sydem Federence Fed.     John Sydem | 1     System Performance     Defaul system reformance test     Prese       4     Tests Parent:     1     Tests Parent:     0       Ubasized Enculs     0     UE Res Sample us     0       Dealard Enculs     0     UE Res Sample us     0       Dealard Enculs     0 | 1     Sydem Federation     Debuild Sydem restructure test     page     1       Tests Remot:     1     Tests Remot:     0     Debuild       Image:     1     Tests Remot:     0     Debuild       Image:     1     Tests Remot:     0     Debuild <td>1     System Performance     Default System Performance 1 set     Fase     1     So       Image: Second 1     Texts Fase     1     So     Default System Performance 1 set     Texts Fase     1     So       Image: Second 1     Texts Fase     1     So     Default System Performance 1 set     Texts Fase     1     So       Image: Second 1     Texts Fase     1     UPE Fase Second 2     Default Second 2     Default Second 2     Default Second 2       Image: Second 2     1     Texts Fase     0     Default Second 2     Default Second 2       Image: Second 2     1     Texts Fase     0     Default Second 2     Default Second 2       Image: Second 2     1     Texts Fase     0     Default Second 2     Default Second 2       Image: Second 2     1     Texts Fase     0     Default Second 2     Default Second 2       Image: Second 2     1     Texts Fase     0     Default Second 2     Default Second 2       Image: Second 2     1     Texts Fase     1     Second 2     Default Second 2       Image: Second 2     1     Texts Fase     1     Second 2     Default Second 2       Image: Second 2     1     Texts Fase     1     Second 2     Default Second 2       Image: Second 2     <td< td=""><td>1     System Federesco:     Details System Federesco:     Test Plane       1     System Federesco:     Details System Federesco:     Details System Federesco:       1     Test Plane     1     SS     2.9       1     Test Plane     1     SS     2.9       1     Test Plane     1     SS     2.9       1     Test Plane     1     SS     2.9       1     Test Plane     1     SS     2.9       1     Test Plane     0     Details System Plane       2     Test Plane     1     SS     2.9       2     Test Plane     1     SS     2.9       2     Test Plane     Test Plane     1     SS       2     Test Plane     Test Plane     1     SS       2     Test Plane     Test Plane     1     SS       2     Test Plane     Test Plane     1     SS       2     Test Plane     Test Plane     1     Test Plane       3     Test Plane     Test Plane     1     Test Plane       3     Test Plane     Test Plane     Test Plane     1       3     Test Plane     Test Plane     Test Plane       3     Test Plane     Test Plane     &lt;</td><td>1     System Federatorics     Default System Pedramande Ted     Pase     1     20     2.9       Inter Resolution     1     Federation     Database: Sample mob. Sample Ruin       Detailed Resolution     0     UER Resolution     Database: Sample mob. Sample Ruin       Detailed Resolution     0     UER Resolution     0     Database: Sample mob. Sample Ruin       Detailed Resolution     0     UER Resolution     0     Database: Sample mob. Sample Ruin       Detailed Resolution     0     0     0     0     0       Resolution     100 modes     0     0     0     0     0       Resolution     100 modes     0     0     0     0     0     0       Resolution     100 modes     0     0     0     0     0     0     0     0     0     0     0     0     0     0     0     0     0     0     0     0     0     0     0     0     0     0     0     0     0     0     0     0     0     0     0     0     0     0     0     0     0     0     0     0     0     0     0     0     0     0     0     0     0     0     0     <t< td=""><td>1     System Federence     Default System Fedremance Test     Pare     1     SD     2.9     4.1       Tests Remotel     1     Tests Failed     Tests Ended     Tests Remote     Database Sample mdb     Sample Aru       Call ITI, Monarement ITO Stands     Tests Remotel     0     Database Sample mdb     Sample Aru       Call ITI, Monarement ITO Stands     Tests Remotel     0     Tests Remotel     Tests Remotel       Call ITI, Monarement ITO Stands     Tests Remotel     0     Tests Remotel     Tests Remotel       Call ITI, Monarement ITO Stands     Tests Remotel     0     Tests Remotel     Tests Remotel       Call ITI, Monarement ITO Stands     Tests Remotel     0     Tests Remotel     Tests Remotel       Call ITI, Monarement ITO Stands     Tests Remotel     0     Tests Remotel     Tests Remotel       Call ITI, Monarement ITO Stands     Tests Remotel     Tests Remotel     Tests Remotel     Tests Remotel       Call ITI, Monarement ITO Stands     Tests Remotel     Tests Remotel     Tests Remotel     Tests Remotel       Call ITI, Monarement ITO Stands     Tests Remotel     Tests Remotel     Tests Remotel     Tests Remotel       Call ITI, Monarement ITO Stands     Tests Remotel     Tests Remotel     Tests Remotel     Tests Remotel       Call ITI, Monarement ITO Rematals</td></t<></td></td<></td> | 1     System Performance     Default System Performance 1 set     Fase     1     So       Image: Second 1     Texts Fase     1     So     Default System Performance 1 set     Texts Fase     1     So       Image: Second 1     Texts Fase     1     So     Default System Performance 1 set     Texts Fase     1     So       Image: Second 1     Texts Fase     1     UPE Fase Second 2     Default Second 2     Default Second 2     Default Second 2       Image: Second 2     1     Texts Fase     0     Default Second 2     Default Second 2       Image: Second 2     1     Texts Fase     0     Default Second 2     Default Second 2       Image: Second 2     1     Texts Fase     0     Default Second 2     Default Second 2       Image: Second 2     1     Texts Fase     0     Default Second 2     Default Second 2       Image: Second 2     1     Texts Fase     0     Default Second 2     Default Second 2       Image: Second 2     1     Texts Fase     1     Second 2     Default Second 2       Image: Second 2     1     Texts Fase     1     Second 2     Default Second 2       Image: Second 2     1     Texts Fase     1     Second 2     Default Second 2       Image: Second 2 <td< td=""><td>1     System Federesco:     Details System Federesco:     Test Plane       1     System Federesco:     Details System Federesco:     Details System Federesco:       1     Test Plane     1     SS     2.9       1     Test Plane     1     SS     2.9       1     Test Plane     1     SS     2.9       1     Test Plane     1     SS     2.9       1     Test Plane     1     SS     2.9       1     Test Plane     0     Details System Plane       2     Test Plane     1     SS     2.9       2     Test Plane     1     SS     2.9       2     Test Plane     Test Plane     1     SS       2     Test Plane     Test Plane     1     SS       2     Test Plane     Test Plane     1     SS       2     Test Plane     Test Plane     1     SS       2     Test Plane     Test Plane     1     Test Plane       3     Test Plane     Test Plane     1     Test Plane       3     Test Plane     Test Plane     Test Plane     1       3     Test Plane     Test Plane     Test Plane       3     Test Plane     Test Plane     &lt;</td><td>1     System Federatorics     Default System Pedramande Ted     Pase     1     20     2.9       Inter Resolution     1     Federation     Database: Sample mob. Sample Ruin       Detailed Resolution     0     UER Resolution     Database: Sample mob. Sample Ruin       Detailed Resolution     0     UER Resolution     0     Database: Sample mob. Sample Ruin       Detailed Resolution     0     UER Resolution     0     Database: Sample mob. Sample Ruin       Detailed Resolution     0     0     0     0     0       Resolution     100 modes     0     0     0     0     0       Resolution     100 modes     0     0     0     0     0     0       Resolution     100 modes     0     0     0     0     0     0     0     0     0     0     0     0     0     0     0     0     0     0     0     0     0     0     0     0     0     0     0     0     0     0     0     0     0     0     0     0     0     0     0     0     0     0     0     0     0     0     0     0     0     0     0     0     0     0     0     <t< td=""><td>1     System Federence     Default System Fedremance Test     Pare     1     SD     2.9     4.1       Tests Remotel     1     Tests Failed     Tests Ended     Tests Remote     Database Sample mdb     Sample Aru       Call ITI, Monarement ITO Stands     Tests Remotel     0     Database Sample mdb     Sample Aru       Call ITI, Monarement ITO Stands     Tests Remotel     0     Tests Remotel     Tests Remotel       Call ITI, Monarement ITO Stands     Tests Remotel     0     Tests Remotel     Tests Remotel       Call ITI, Monarement ITO Stands     Tests Remotel     0     Tests Remotel     Tests Remotel       Call ITI, Monarement ITO Stands     Tests Remotel     0     Tests Remotel     Tests Remotel       Call ITI, Monarement ITO Stands     Tests Remotel     0     Tests Remotel     Tests Remotel       Call ITI, Monarement ITO Stands     Tests Remotel     Tests Remotel     Tests Remotel     Tests Remotel       Call ITI, Monarement ITO Stands     Tests Remotel     Tests Remotel     Tests Remotel     Tests Remotel       Call ITI, Monarement ITO Stands     Tests Remotel     Tests Remotel     Tests Remotel     Tests Remotel       Call ITI, Monarement ITO Stands     Tests Remotel     Tests Remotel     Tests Remotel     Tests Remotel       Call ITI, Monarement ITO Rematals</td></t<></td></td<> | 1     System Federesco:     Details System Federesco:     Test Plane       1     System Federesco:     Details System Federesco:     Details System Federesco:       1     Test Plane     1     SS     2.9       1     Test Plane     1     SS     2.9       1     Test Plane     1     SS     2.9       1     Test Plane     1     SS     2.9       1     Test Plane     1     SS     2.9       1     Test Plane     0     Details System Plane       2     Test Plane     1     SS     2.9       2     Test Plane     1     SS     2.9       2     Test Plane     Test Plane     1     SS       2     Test Plane     Test Plane     1     SS       2     Test Plane     Test Plane     1     SS       2     Test Plane     Test Plane     1     SS       2     Test Plane     Test Plane     1     Test Plane       3     Test Plane     Test Plane     1     Test Plane       3     Test Plane     Test Plane     Test Plane     1       3     Test Plane     Test Plane     Test Plane       3     Test Plane     Test Plane     < | 1     System Federatorics     Default System Pedramande Ted     Pase     1     20     2.9       Inter Resolution     1     Federation     Database: Sample mob. Sample Ruin       Detailed Resolution     0     UER Resolution     Database: Sample mob. Sample Ruin       Detailed Resolution     0     UER Resolution     0     Database: Sample mob. Sample Ruin       Detailed Resolution     0     UER Resolution     0     Database: Sample mob. Sample Ruin       Detailed Resolution     0     0     0     0     0       Resolution     100 modes     0     0     0     0     0       Resolution     100 modes     0     0     0     0     0     0       Resolution     100 modes     0     0     0     0     0     0     0     0     0     0     0     0     0     0     0     0     0     0     0     0     0     0     0     0     0     0     0     0     0     0     0     0     0     0     0     0     0     0     0     0     0     0     0     0     0     0     0     0     0     0     0     0     0     0     0 <t< td=""><td>1     System Federence     Default System Fedremance Test     Pare     1     SD     2.9     4.1       Tests Remotel     1     Tests Failed     Tests Ended     Tests Remote     Database Sample mdb     Sample Aru       Call ITI, Monarement ITO Stands     Tests Remotel     0     Database Sample mdb     Sample Aru       Call ITI, Monarement ITO Stands     Tests Remotel     0     Tests Remotel     Tests Remotel       Call ITI, Monarement ITO Stands     Tests Remotel     0     Tests Remotel     Tests Remotel       Call ITI, Monarement ITO Stands     Tests Remotel     0     Tests Remotel     Tests Remotel       Call ITI, Monarement ITO Stands     Tests Remotel     0     Tests Remotel     Tests Remotel       Call ITI, Monarement ITO Stands     Tests Remotel     0     Tests Remotel     Tests Remotel       Call ITI, Monarement ITO Stands     Tests Remotel     Tests Remotel     Tests Remotel     Tests Remotel       Call ITI, Monarement ITO Stands     Tests Remotel     Tests Remotel     Tests Remotel     Tests Remotel       Call ITI, Monarement ITO Stands     Tests Remotel     Tests Remotel     Tests Remotel     Tests Remotel       Call ITI, Monarement ITO Stands     Tests Remotel     Tests Remotel     Tests Remotel     Tests Remotel       Call ITI, Monarement ITO Rematals</td></t<> | 1     System Federence     Default System Fedremance Test     Pare     1     SD     2.9     4.1       Tests Remotel     1     Tests Failed     Tests Ended     Tests Remote     Database Sample mdb     Sample Aru       Call ITI, Monarement ITO Stands     Tests Remotel     0     Database Sample mdb     Sample Aru       Call ITI, Monarement ITO Stands     Tests Remotel     0     Tests Remotel     Tests Remotel       Call ITI, Monarement ITO Stands     Tests Remotel     0     Tests Remotel     Tests Remotel       Call ITI, Monarement ITO Stands     Tests Remotel     0     Tests Remotel     Tests Remotel       Call ITI, Monarement ITO Stands     Tests Remotel     0     Tests Remotel     Tests Remotel       Call ITI, Monarement ITO Stands     Tests Remotel     0     Tests Remotel     Tests Remotel       Call ITI, Monarement ITO Stands     Tests Remotel     Tests Remotel     Tests Remotel     Tests Remotel       Call ITI, Monarement ITO Stands     Tests Remotel     Tests Remotel     Tests Remotel     Tests Remotel       Call ITI, Monarement ITO Stands     Tests Remotel     Tests Remotel     Tests Remotel     Tests Remotel       Call ITI, Monarement ITO Stands     Tests Remotel     Tests Remotel     Tests Remotel     Tests Remotel       Call ITI, Monarement ITO Rematals |  |  |  |  |

Figure 3-17: Test Results Window

## 3.5.1. Test Results Summary

The Test Results Summary details pass/fail status and parametric measurements performed during a test suite execution. The following is a brief description of the columns which are always displayed in this pane:

*Test #*- Represents the test number as specified in the Suite File. If you select a sub-set of tests to execute, then the test numbers displayed may not be sequential.

*Test Name* – Displays the test type. For a detailed description of all supported tests, refer to Chapter 5.

*Description* – Displays a detailed description of the specified test. This information is typically specified by the creator of the test suite.

*Status* – Indicates the outcome of the test. This field is set to one of the following values: Pass, Fail, or Undetermined. Undetermined indicates that not enough information was obtained to determine whether the measurement was acceptable (e.g., if a call cannot be established, it may be impossible to determine whether the phone can pass specified performance criteria).

In addition to these fields, each test has a unique set of test-specific results which may display to the right of the status column. For detailed information of test-specific results, refer to Chapter 5.

## 3.5.2. Results Status Bar

The status bar displays the following key statistics in real-time during test execution:

*Tests Passed* – Indicates the number of tests that passed up to the current execution time.

*Tests Failed* - Indicates the number of tests that failed up to the current execution time.

*Tests Undetermined* – Indicates the number of tests which were not completed for various reasons.

*UE File* – Displays the name of the UE file used during test execution. This may be useful when loading results from tests performed on previous days.

*Database Name* – Displays the name of the database and the run description of the associated test results.

## 3.5.3. Detailed Results

The Detailed Results pane contains additional intermediate results and information about a test. In order to view detailed results for a particular test, select the test in the Test Results Summary pane by left-clicking anywhere in the test row. Note that detail results display for only a subset of test types. If a test does not support detailed results, only the test number, name, and description display.

| Detailed Results |                     |               |            |
|------------------|---------------------|---------------|------------|
| 18               | 0.0018              | 1.0868        | 6          |
| 17               | 0.0011              | 0.9126        | 6          |
| 3                | 0.0224              | 0.6531        | 6          |
| 14               | 0.0231              | 1.3462        | 5          |
| Call #1, Measur  | ement #29 Results:  |               |            |
|                  | Relative Code Phase | Doppler Error | C/NO Error |
| Satellite ID     | Error (chips)       | (Hz)          | (dB-Hz)    |
| 18               | 0.0062              | 1.5501        | 6          |
| 17               | 0.0050              | 1.4646        | 6          |
| з                | 0.0157              | 1.3953        | 6          |
| 14               | 0.0170              | 1.6194        | 6          |
| Call #1, Measur  | ement #30 Results:  |               |            |
|                  | Relative Code Phase | Doppler Error | C/NO Error |
| Satellite ID     | Error (chips)       | (Hz)          | (dB-Hz)    |
| 18               | 0.0121              | 1.8070        | 6          |
|                  | 0.0171              | 4.8551        | 5          |
| 17               |                     |               |            |
| 3                | 0.0075              | 3.4966        | 6          |

To copy text from the detailed results pane, select the text with the mouse and press **Ctrl+C** on the keyboard.

Figure 3-18: Test Results Window – Detailed Results

## 3.5.4. Graphs

The Graphs Pane contains graphical tests results. In order to view graphical results for a particular test, that test must be selected in the Test Results Summary pane by leftclicking anywhere in the test row. Note that graphical results appear for only a subset of test types.

#### To copy and paste graphical results into another application:

- 1. Make the graph pane a "floating window" by left-clicking (and holding) the top of the pane where it says "Graph".
- 2. While holding the left-click, drag the pane until the gray rectangular outline appears float on its own (is not adjacent to any other panes). Release the left click and the Graph pane is now floating.
- 3. Press Alt+PrtScn on your keyboard to copy the graph.
- 4. Paste the graph into other applications such as Microsoft Word or an image editing tool.

TestDrive LTS currently supports two types of graphs. When the test parameter Pass/Fail Analysis Type is set to *Pseudorange Analysis*, the graph in Figure 3-19 displays. This graph plots the relative code phase error for each satellite versus the measurement sample.

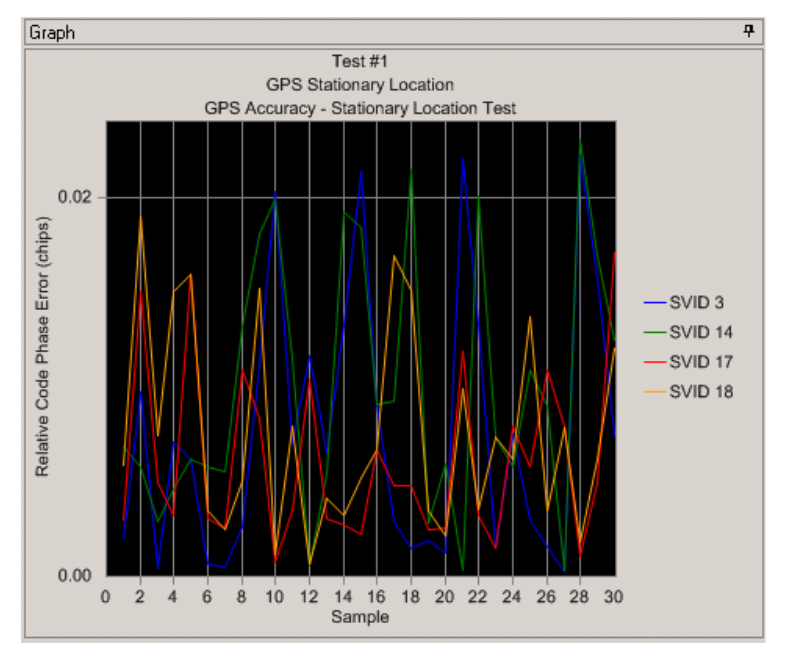

Figure 3-19: Test Results Window – Graphs Pane

When the Pass/Fail Analysis Type is set to *Location Measurement* or *Success Rate Analysis*, the scatter plot in Figure 3-20 displays. In this graph, the 2D bias of each position fix is plotted relative to the simulated actual position.

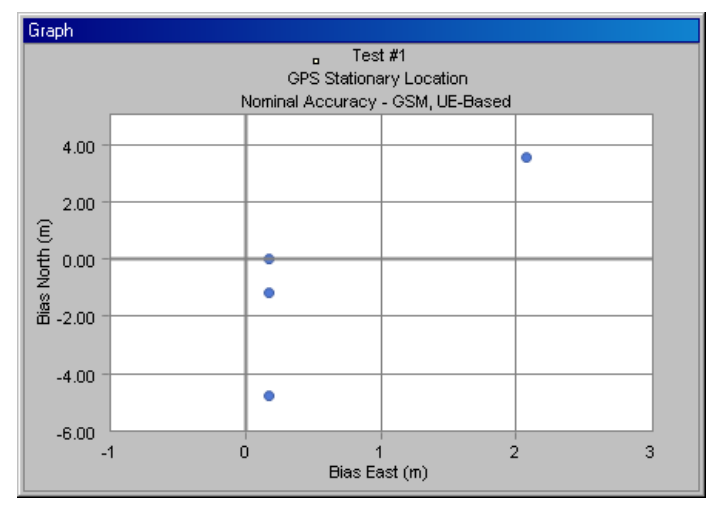

Figure 3-20: Graphs Pane – Scatter Plot

TestDrive version 3.10 introduces new Cumulative Distribution Function (CDF) plots for Horizontal Position Error and Response Time, as shown in Figure 3-21. These plots are only available in test reports. Statistical data on these calculations are included with the plots.

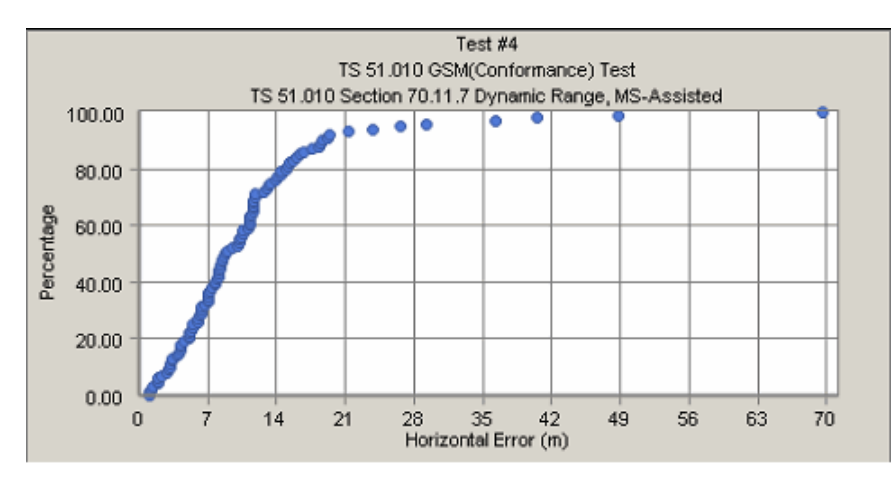

Figure 3-21: Test Reports – CDF Plot of Horizontal Error

### 3.5.5. Event Log

The Event Log displays important information that can be useful during test execution. There are two types of information that can be viewed in the Event Log pane: Test Events and Messages. The *Test Events* pane displays various occurrences throughout the test, such as information points, warnings, and errors. The *Messages* pane displays the log of location services messages transmitted between the SMLC and the UE.

### 3.5.5.1 Test Events

There are three possible types of events displayed in the Test Events pane:

Information – Indicates general information such as the time when a test suite completed execution.

**Warnings** – Indicates a condition which may or may not be significant to the outcome of a test. For example, if a UE fails to respond to a page a warning may occur. This may indicate that the UE was still in the process of acquiring service and might not be ready to accept incoming calls.

Errors – Indicates a condition which will generally cause a test to be labeled *Undetermined.* For example, when a test fails to establish a call to the UE after multiple attempts an error may occur. In some cases an error may cause the entire suite to stop execution.

The following is a brief description of the other columns displayed in the Test Events pane:

*Test #* – Indicates the test number executing when the event was generated. If the event occurred before the first test, or after the last test, a test # does not display.

*Description* – Indicates specific information about the event.

*Source* – Indicates which software module generated the event. This information is primarily used for debugging purposes only and may be of little value to the end user.

*Event#*– Indicates a unique number describing the test event. This information is primarily used for debugging purposes only and may be of little value to the end user.

*Time* – Indicates the date/time when the event occurred.

| Event Log |          |                                                        |                |         |                       | 7 |
|-----------|----------|--------------------------------------------------------|----------------|---------|-----------------------|---|
| Events    | Messages | 1                                                      |                |         |                       |   |
| Type 1    | Test #   | Description                                            | Source         | Event # | Time                  |   |
| •         |          | Executing GPS Accuracy - Stationary Location Test.sui  | Suite.Execute  |         | 24-Nov-2003 4:40:14PM |   |
| 9         |          | Validating GPS Accuracy - Stationary Location Test.sui | Suite.Validate |         | 24-Nov-2003 4:40:15PM |   |
| 9         |          | Validation completed: no errors.                       | Suite.Validate |         | 24-Nov-2003 4:40:27PM |   |
| 9         |          | Establishing connection with instruments.              | Suite.Execute  |         | 24-Nov-2003 4:40:27PM |   |
| 9         |          | Connected to all instruments successfully.             | Suite.Execute  |         | 24-Nov-2003 4:40:35PM |   |
| 9         |          | Suite execution completed.                             | Suite.Execute  |         | 24-Nov-2003 4:53:07PM |   |
| 1         |          |                                                        |                |         |                       |   |
| 1         |          |                                                        |                |         |                       |   |
| 1         |          |                                                        |                |         |                       |   |
| 1         |          |                                                        |                |         |                       |   |
| 1         |          |                                                        |                |         |                       |   |
|           |          |                                                        |                |         |                       |   |

Figure 3-22: Event Log – Events

### 3.5.5.2 Messages

The Messages pane displays all location services messages that are transmitted between the UE and the SMLC during the execution of the test. The left side of the pane displays the type of each message as well as its timestamp. Messages transmitted in the downlink direction (SMLC to UE) are displayed in blue. Messages transmitted in the uplink direction (UE to SMLC) are displayed in green.

Selecting a specific message under the Messages tab displays the decoded contents on the right side of the window for that message, as shown in Figure 3-23. The name of each field displays, as well as the length of the field in bits, the value of the field, and a text description of the value (if applicable).

| Events | Messages                          |          |           |            |                          |   |                                 |           |         | Auto-Scroll Mess                   |
|--------|-----------------------------------|----------|-----------|------------|--------------------------|---|---------------------------------|-----------|---------|------------------------------------|
| Meg #  | Description                       | Protocol | Direction | Channel    | Time Stamp               | - | Field Name                      | Bt Length | Value   | Detail                             |
|        | Cal #1. Measurement #1            |          |           |            | t an and a doce the      |   | RRLP-component extension        | 1         | 0       |                                    |
| 1      | Measure Postion Request Message   | RRLP     | Downink   | Dedicated  | 10-Mar 2004 4:57:45PM    |   | RRLP-component                  | 3         | 0       | Measure Postion Request            |
| 2      | Measure Postion Response Message  | RRLP     | Unlink    | Dedicated  | 10-Mar-2004 4 57 46PM    |   | MarPostion Registension         | 1         | 0       |                                    |
| 3      | Measure Position Request Message  | RRLP     | Downink   | Dedcated   | 10-Mar-2004 4:57 46PM    |   | Reference Assist Data Optional  | 1         | 0       |                                    |
| 4      | Measure Postion Response Message  | RRLP     | Uplink    | Dedicated  | 10-Mar-2004 4:57:56PM    |   | MarAssist Data Octional         | 1         | 0       |                                    |
|        | Cal #1. Measurement #2            |          |           |            |                          |   | Systeminfo Assist Data Optional | 1         | 0       |                                    |
| 5      | Measure Position Request Measage  | RRLP     | Downlink  | Dedicated  | 10-May 2004 4 58 08PM    |   | GPS-Assist Data Optional        | 1         | 1       |                                    |
| 6      | Measure Position Response Message | RRI P    | Links     | Dedcated   | 10-Mar-2004 4 58-05PM    |   | ExtensionContainer Ontional     | 1         | 0       |                                    |
| 7      | Measure Postion Request Message   | RRLP     | Downlink  | Dedicated  | 10-Mar 2004 4-58 09PM    |   | Environment/Character Ontional  | 1         | 0       |                                    |
| 8      | Measure Position Response Message | RRIP     | Lininia   | Dedicated  | 10 May 2004 4 58 12PM    |   | methodTune                      | 2         | 0       | MS assisted                        |
|        | Cal #1 Manuscreet #3              |          | come of   | 00000000   |                          |   | Accuracy Oct Octional           | 1         | 0       | ine ensures                        |
| a .    | Manager Protoco Days and Managers | DOL P    | Downlink  | Destroyed  | 10 Mar 2004 # 50 240M    |   | control Mathed                  | 2         | 1       | 695                                |
| 10     | Mane on Pastian Restores Message  | 0010     | Linkely   | Dedicated  | 10.Mar.2004 8-62-26234   |   | mane ve Remarks Time            | 2         |         | 16 saconda                         |
| 11     | Manager Destan Danuar Massage     | OCI D    | Dauminie  | Dedestad   | 10.May 2004 4-59 250M    |   | usall diola Cate                | 1         | 1       | sanding of miltinia is not allowed |
| 12     | Manual Pasting Generating Manuals | 0010     | Linksh    | Dedicated  | 10.4Am 2004 4 60 2004    |   | Reference Time Onlineal         | 1         | 1       | serving or maspie is not allowed   |
| CE.    | Cal #1 Manu rement #2             | TSCNET.  | Cipier et | Demodela   |                          |   | Reflection Optional             | 1         | 1       |                                    |
| 12     | Mann on Pasties Dan ant Mannas    | 0010     | Develop   | Dedested   | 10.5444-2004 4-52-40214  |   | DCDCCompany Optional            | 1         | 0       |                                    |
|        | Measure r volutir rieutes measure | DOX D    | United    | Contractor | 10 11- 2004 4.50 4104    |   | National California             | -         | 0       |                                    |
| 15     | Measure Poston Response Message   | DOLD.    | Develop   | Dedcated   | 10 10-2004 4-50 417 20   |   | Insvigation Optional            | 1         |         |                                    |
| 10     | Measure Postion Request Message   | DOLD.    | Lowierk   | Dedicated  | 10-14-2004 4 50 4 014    |   | UTCHedd Oxford                  | 1         |         |                                    |
| 10     | Heature Postion Hesporale message | POILF    | uperse    | Dedicated  | ID-Mile-20De e 35 ees la |   | OTCHODE Optional                | -         |         |                                    |
|        | Cal #1, Measurement #5            |          | D         |            |                          |   | Amanac Optional                 | 1         |         |                                    |
| 17     | Measure Postion Hequest Message   | POLP     | Liownenk  | Dedicated  | 10-Mar-2004 4:56:56PM    |   | Acquisiasist Optional           | 1         | 0       |                                    |
| 18     | Measure Postion Helponse Message  | HORQ, P  | Uplink    | Dedcated   | 10-Mar-2004 4 58 57PM    |   | Real Imentegrity Optional       | 1         | 0       |                                    |
| 19     | Measure Postion Request Message   | HHLP     | Downlink  | Dedicated  | 10-Mar-2004 4:58:57PM    |   | GSMTime Optional                | 1         | 0       |                                    |
| 20     | Measure Postion Response Message  | RRLP     | Uplink    | Dedicated  | 10-Mar-2004 4:59:00PM    |   | GPSTOWAssist Optional           | 1         | 1       |                                    |
|        | Cal #1, Measurement #6            |          | -         |            |                          |   | GPSTOW236                       | 23        | 3849382 | 307950.562500 second(s)            |
| 21     | Measure Postion Request Message   | RALP     | Downlink  | Dedicated  | 10-Mar-2004 4:59:12PM    |   | GPSWeek                         | 10        | 214     |                                    |
| 22     | Measure Postion Response Message  | RALP     | Uplnk     | Dedicated  | 10-Mar-2004 4:59:13PM    |   | Number of GPSTOWAssistElement   | 4         | 6       |                                    |
| 23     | Measure Postion Request Message   | RRLP     | Downlink  | Dedicated  | 10-Mar-2004 4:59:13PM    |   | sateliteiD                      | 6         | 13      |                                    |
| 24     | Measure Postion Response Message  | RRLP     | Uplink.   | Dedicated  | 10-Mar-2004 4:59:16PM    |   | TLMWord                         | 14        | 10922   |                                    |
|        | Cal #1. Measurement #7            |          |           |            |                          | × | antiSocol/Rac                   | 1         | 0       |                                    |

Figure 3-23: Event Log – Messages

### 3.5.5.3 Table View

The Table View, shown in Figure 3-24 is only available for TS34.171 and TS51.010 RF Conformance tests. It displays each measurement status, the corresponding test settings, and result returned by the UE.

This view is exported to a **TableView.csv** file located under the Results folder in the *Run* sub-folder. For details on locating the *Results* folder, refer to Section 3.5.6 in this document.

The **TableView.csv** file contains data generated for the tests executed in a particular Run. Each Test case data is clearly indicated with a header <Test#> <Test Description> <Test Name>. The Table view data follows this header. If a test does not have Table view nothing will be logged in the **TableView.csv** file for that test.

| redG | cape 14 | 2010    |               |        |            |          |                 |              | 1       | Law and the second second |              |     |                    |         |       |             |
|------|---------|---------|---------------|--------|------------|----------|-----------------|--------------|---------|---------------------------|--------------|-----|--------------------|---------|-------|-------------|
| Fx#  | Slatus  | Resp Tr | ne 2d Pos. Em | At En  | Bias North | BiasEast | Rep UELat       | Rep UELo     | Rep     | Sim UE Lat                | Sim UE Long  | Sm  | GPS File           | Slat T. | GPST. | Multipath S |
| 1    | Good    | 11.6    | 44.75         | 161.00 | -1.78      | -44.72   | 33.7702989578   | -84.3723821  | -104.00 | 33.7703149_               | -84.3718994  | 57  | GPS Scenario 1.scn | 0       | -360  | 17.21,26    |
| 2    | Good    | 11.5    | 43.61         | 76.00  | 47.03      | -12.28   | -37.8154134750  | 145.0001335  | 846.00  | -37.8158372               | 145.0002729  | 770 | GPS Scenario 2 scn | 0       | -650  | 15, 22, 25  |
| 3    | Good    | 9.3     | 55.43         | 118.00 | 55.35      | 2.99     | 33.7560296059   | -84.3945908  | 967.00  | 33.7555306                | -84.3946231  | 849 | GPS Scenario 1.scn | 2       | -580  | 2, 21, 25   |
| 4    | Good    | 9.7     | 58.31         | 126.00 | 56.56      | 14.17    | -37.8059184551  | 144.9658441  | 908.00  | -37.8054280               | 144.9656832  | 782 | GPS Scenario 2 scn | 2       | 1110  | 3, 22, 25   |
| 5    | Good    | 12.8    | 67.72         | 500    | 66.06      | 14.92    | 33,7570810318   | -84.3978095  | 617.00  | 33 7564854                | -84.3979705  | 622 | GPS Scenario 1.scn | 4       | 520   | 2,6,25      |
| 6    | Good    | 8.9     | 31.45         | 20.00  | 4.16       | 31.18    | ·37.8127098083  | 144.9725174_ | 540.00  | -37.8127473               | 144.9721634_ | 560 | GPS Scenario 2.scn | 4       | -300  | 3, 14, 25   |
| 7    | Good    | 13.0    | 97.87         | 138.00 | -92.22     | -32.79   | 33.7617588043   | -84.3962216  | 349.00  | 33.7625902                | -84.3958676  | 487 | GPS Scenario 1.scn | 6       | 1610  | 2, 6, 17    |
| 8    | Good    | 12.9    | 36.97         | 53.00  | 297        | 36.85    | -37.7932369709  | 144.9773240  | 239.00  | -37.7932637_              | 144.9769055  | 252 | GPS Scenario 2.scn | 6       | 890   | 3, 14, 15   |
| 9    | Good    | 16.8    | 80.37         | 55.00  | -80.32     | -297     | 33.7702023963   | -84.3750858  | 687.00  | 33.7709265                | -84.3750537  | 742 | GPS Scenario 1.scn | 8       | 310   | 6, 17, 21   |
| 10   | Good    | 10.0    | 18.48         | 61.00  | 18,45      | -0.94    | -37.8142654896  | 144.9594712  | -54.00  | -37.8144317.              | 144.9594819  | 7   | GPS Scenario 2 scn | 8       | -1510 | 14, 15, 22  |
| 11   | Good    | 13.9    | 73.34         | 11.00  | -73.18     | 496      | 33.7264180183   | -84.3963932  | 562.00  | 33.7270777                | -84.3963397  | 551 | GPS Scenario 1.scn | 10      | 1010  | 17.21.26    |
| 12   | Good    | 10.7    | 59.48         | 54.00  | 55.37      | 21.72    | -37.8265929222  | 144.9680757  | 723.00  | -37 8270917               | 144.9678289  | 689 | GPS Scenario 2 acn | 10      | 160   | 15.22,25    |
| 13   | Good    | 11.7    | 66.06         | 43.00  | 66.05      | -0.99    | 33.7430477142   | -84.3855571_ | 1015.00 | 33.7424521                | -84.3855465  | 972 | GPS Scenario 1.scn | 12      | 500   | 2, 21, 25   |
| 14   | Good    | 11.9    | 59.94         | 147.00 | 56.56      | 19.84    | .37.8251874447  | 144.9543857  | 916.00  | -37.8256970               | 144.9541604  | 769 | GPS Scenario 2 scn | 12      | 1390  | 3.22.25     |
| 15   | Ead     | 15.6    | 106.62        | 37.00  | 104.14     | 22.88    | 33.7250018120   | -84.3781757  | 43.00   | 33.7240629                | 84 3784225   | 6   | GPS Scenario 1 scn | 14      | -380  | 2, 6, 26    |
| 16   | Good    | 13.9    | 1.11          | 22.00  | 0.59       | -0.95    | -37.8035795689  | 144.9681615  | 494.00  | -37.8035848               | 144.9681723  | 506 | GPS Scenario 2 scn | 14      | 910   | 3, 14, 25   |
| 17   | Good    | 10.5    | 15.49         | 36.00  | -4.16      | 14.92    | 33,7510621548   | -84.3715023  | 405.00  | 33.7510996                | 84.3716634   | 441 | GPS Scenario 1.scn | 16      | 70    | 2.6.17      |
| 18   | Good    | 12.5    | 23.80         | 80.00  | -2.58      | 23.62    | -37.8203272820  | 144.9385714  | 455.00  | -37.5233004               | 144 5383832  | 536 | GPS Scenario 2 scn | 16      | 110   | 3, 14, 15   |
| 19   | Good    | 12.3    | 69.32         | 33.00  | -6723      | -16.89   | 33.7733352184   | -84.3711376_ | 9.00    | 33.7739413_               | -84.3709553  | 42  | GPS Scenario 1.scn | 18      | -1030 | 5.17.21     |
| 20   | Good    | 10.8    | 38.80         | 12.00  | 38.70      | 2.83     | -37.8187286854  | 144.9713802  | 54.00   | -37.8190773               | 144.9713480  | 66  | GPS Scenario 2 scn | 18      | 610   | 14, 15, 22  |
| 21   | Ead     | 15.8    | 110.38        | 133.00 | 97.00      | 52.69    | 33,7606216477   | -84.3823814  | 581.00  | 33.7557470_               | -84.3829501_ | 448 | GPS Scenario Lson  | 0       | 1230  | 17.21.26    |
| 22   | Good    | 10.9    | 40.73         | 49.00  | 2.97       | 40.63    | -37.8085792065  | 144.9825167_ | 419.00  | -37.8086059               | 144.9829781  | 370 | GPS Scenario 2 scn | 0       | -1270 | 15 22.25    |
| 23   | Good    | 11.7    | 48.30         | 58.00  | 43.21      | -297     | 33 7374901772   | -84 4020795  | 422.00  | 33.7370555                | -84.4020474  | 364 | GPS Scenario 1.scn | 2       | 60    | 2, 21, 25   |
| 24   | Good    | 19.3    | 50.34         | 117.00 | 47.03      | 17.94    | -37.8339850903  | 144.9466609. | 600.00  | -37.8344088               | 144 9464571_ | 483 | GPS Scenario 2 scn | 2       | -1190 | 3.22.25     |
| 25   | Good    | 10.3    | 58 92         | 55.00  | 58.92      | 1.00     | 33.7480795383   | -84.3840551  | 1035.00 | 33.7475483                | -84.3840659  | 980 | GPS Scenario 1 scn | 4       | 730   | 2, 6, 26    |
| 26   | Good    | 77      | 46.39         | 70.00  | 2.97       | 4629     | -37.8099846840  | 144.9902415  | 462.00  | -37.8100114               | 144 9897158  | 532 | GPS Scenario 2 scn | 4       | 990   | 3, 14, 25   |
| 27   | Good    | 82      | 19.87         | 44.00  | 19.64      | 2.99     | 33,7580680847   | -84.3564605  | 523.00  | 33,7578909                | 84.3564928   | 479 | GPS Scenario 1 scn | 6       | -220  | 2.6.17      |
| 28   | Good    | 10.5    | 22.58         | 87.00  | -1370      | 17.95    | -37 8025174141  | 144 9411249  | 404.00  | -37.5023939               | 144 9409210  | 491 | GPS Scenario 2 scn | 6       | -500  | 3.14.15     |
| 29   | Good    | 91      | 96.46         | 90.00  | -94.60     | -18.88   | 33 7409663200   | -84 3804287  | 332.00  | 33,7418191                | -84 3802250  | 422 | GPS Scenario 1 scn | 8       | -530  | 5.17.21     |
| 30   | Good    | 11.3    | 7.79          | 53.00  | 7.73       | -0.95    | -37.8113365173  | 144.9627971_ | 314.00  | -37.8114062               | 144.9628078  | 367 | GPS Scenario 2 scn | 8       | -690  | 14 15.22    |
| 31   | Good    | 14.4    | 90.52         | 400    | 59.85      | 10.94    | 33 7440776825   | -84 3561816  | 54.00   | 33,7432675                | -84 3562997  | 60  | GPS Scenario 1 scn | 10      | -1570 | 17 21 26    |
| 32   | Good    | 89      | 60.97         | 58.00  | -55.38     | 25.51    | -37.8081822395  | 144 9433135  | 843.00  | -37 8076832               | 144 9436032  | 901 | GPS Scenario 2 scn | 10      | -1350 | 15 22 25    |
| 33   | Good    | 95      | 40.18         | 41.00  | -38.67     | 10.94    | 33 7545483017   | -84 3622326  | 702.00  | 33 7648969                | 84 3623507   | 661 | GPS Scenario 1 scn | 12      | 220   | 2.21.25     |
| 34   | Good    | 12.5    | 25.53         | 58.00  | 16.07      | 19.83    | -37.8374719620  | 144 9843406  | 448.00  | -37,8376167               | 144.9841153  | 390 | GPS Scenario 2.scn | 12      | -540  | 3.22.25     |
| 20   | David   | 0.4     | 23.01         | 49.00  | AL 28.     | 4 60     | 22 201000120120 | G# 10101 KD  | 202.00  | 33 309346.4               | 3000000 10.  | 120 | 100 Constant Lana  | 11      | 16.00 | 36.36       |

Figure 3-24: Detailed Results – Table View

## 3.5.6. Loading Previous Test Results

The results of suite execution are saved in a Microsoft Access database. TestDrive displays these results while you are executing a suite. Review them at a later time by selecting **File>Open>Results**, and select the database. TestDrive displays the different suite executions contained in the database. Figure 3-25 shows a sample *Open Results* window.

| un Description       | Device Description | Execution Date       |
|----------------------|--------------------|----------------------|
| iapter 5 Tests       | Test Mobile I      | 5/15/2003 2:35:28 PM |
| apter 6 Tests        | Test Mobile II     | 5/15/2003 3:02:48 PM |
| aracterization Tests | Test Mobile I      | 5/16/2003 8:38:15 AM |
|                      |                    |                      |
|                      |                    |                      |
|                      |                    |                      |
|                      |                    |                      |
|                      |                    |                      |
|                      |                    |                      |
|                      |                    |                      |
|                      |                    |                      |
|                      |                    |                      |
|                      |                    |                      |
|                      |                    |                      |

Figure 3-25: Open Test Results Window

The *Run Description* matches the value as entered in the *Execute Automatic Test* window when the suite was executing. Select a row and click the **Load** button. TestDrive loads the results into a window as they displayed while executing the suite.

## 3.5.7. Results Sorting

You can sort all test results in the Test Results Summary by the following results:

- Test Number
- Test Name
- Test Description
- Status

By default, results are sorted by Test Number. You can also sort by any of the above results just by clicking on the column header corresponding to that result. When results are sorted by a particular result, a "/\" displays in that column header. For a sample of the *Sorting* window, refer to Figure 3-26.

|           |                        |                           |                    |                 |                        | ck nere to sort i              | by status                      |
|-----------|------------------------|---------------------------|--------------------|-----------------|------------------------|--------------------------------|--------------------------------|
| Re        | sults                  |                           |                    |                 |                        |                                |                                |
| Test Re   | sults Summary          |                           |                    |                 |                        |                                |                                |
|           |                        |                           |                    |                 |                        |                                |                                |
| Test #    | Test Name              | Description               | Status             | Completed Calls | Completed Measurements | Horizontal Error - Sigma 1 (m) | Horizontal Error - Sigma 2 (m) |
| 1         | System Performance     | Default System Performanc | Pass               | 1               | 30                     | 2.9                            | 4.1                            |
|           |                        |                           |                    |                 |                        |                                |                                |
|           |                        |                           |                    |                 |                        |                                |                                |
|           |                        |                           |                    |                 |                        |                                |                                |
|           |                        |                           |                    |                 |                        |                                |                                |
|           |                        |                           |                    |                 |                        |                                |                                |
|           |                        |                           |                    |                 |                        |                                | Þ                              |
| Tests Pas | sed: 1 Tests Failed: 0 | Tests Undetermined: 0 U   | JE File: Sample.ue |                 | Database: Sample.mo    | db - Sample Run                |                                |

Figure 3-26: Test Results Window – Sorting

**NOTE**: When you create a report, the results are sorted in the same way they display in the *Test Results Summary* pane.

## 3.5.8. Test Result Message Exporting

The message flow of a test result can be exported into a XML-based file and viewed with Internet Explorer. The exported file content includes fields such as, message name, protocol type, time stamp, and message decoded details.

To export a test result message flow, select File>Export Message Log>Current Test/All Tests.

*Current Test* exports only the selected test result message flow. *All Tests* exports all tests in the same Test Run Results.

## 3.5.9. Test Result Compression

TestDrive LTS possesses a feature that compiles all the results data active on the GUI into a compressed (zipped) folder. You can access this feature by selecting **File>Zip Active Results**, or by clicking the Toolbar icon, as shown in Figure 3-27.

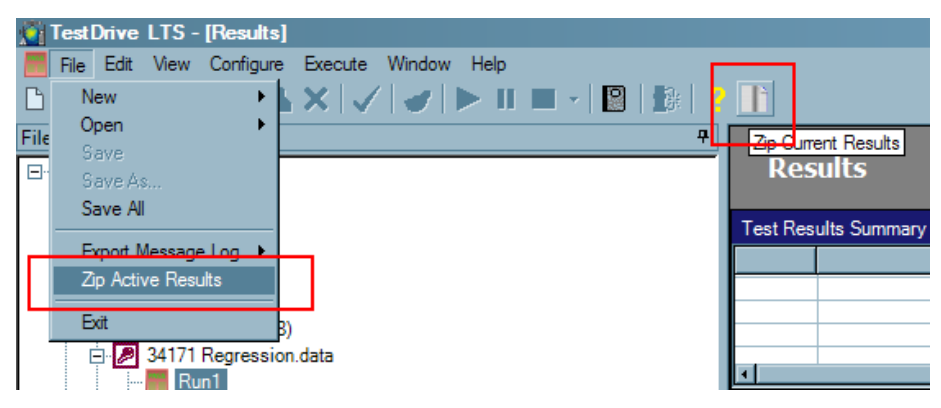

Figure 3-27: Accessing the Test Result Zipping Feature

**NOTE:** To use this feature, a result must be loaded on the TestDrive GUI. If no result is loaded, the icon and the file menu item are disabled.

After selecting **Zip Active Results**, TestDrive automatically compresses the entire *Results* (.data) folder, including all run information, and places the file in the **C:\LTSZippedlogs** folder.

The name of the zip file is *(result folder name).zip.* For instance, if the result folder "Sample.data" is zipped, then the resulting file is named "*Sample.data.zip*".

The compression process takes a few seconds to complete, and depends on the number of Runs in a given database. For added convenience, the **C:\LTSZippedLogs** folder automatically opens in Windows Explorer when the process is complete.

| C:\ULTSZippedLogs                                          |                   |             |                   |                 |
|------------------------------------------------------------|-------------------|-------------|-------------------|-----------------|
| <u>File E</u> dit <u>V</u> iew F <u>a</u> vorites <u>T</u> | ools <u>H</u> elp |             |                   | 🥂 💦             |
| 😌 Back 🔹 🕥 🖌 🏂 🔎                                           | Search 🔀 Fol      | ders 🕼 🎲    | × 🍤 📖 -           |                 |
| Address 🗁 C:\ULTSZippedLogs                                |                   |             |                   | 💌 🄁 Go          |
| Name 👻                                                     | Size              | Туре        | Date Modified     |                 |
| Requirement 82.data.zip                                    | 199 KB            | WinZip File | 2/26/2009 7:57 PM |                 |
| OMA_SUPL_ETS_FDD2_UE2                                      | 1 KB              | WinZip File | 3/11/2009 6:31 PM |                 |
| 🖳 34171 Regression.data.zip                                | 1 KB              | WinZip File | 3/11/2009 5:52 PM |                 |
|                                                            |                   |             |                   |                 |
| 3 objects (Disk free space: 111 GB)                        |                   |             | 198 KB            | 🚽 My Computer 🅢 |

Figure 3-28: Destination Folder for Compressed Results Files

If an error is encountered during the compression process, an *Error* window displays, as shown in Figure 3-29. A debug file is created at C:\ZipDebugLog.txt.

 TestDrive LTS
 X

 An error was encountered during zip file creation. The error text has been dumped to C:\ZipDebugLog.txt Please manually zip the results directory.

 OK

Report any errors along with the log file to Spirent support.

Figure 3-29: Error Reports During the Zip Process

## 3.6. Test Reports

Test Reports are generated from the current set of test results loaded in application memory. You can be print or save reports in a variety of standard file formats including Adobe Acrobat (*.PDF*), Microsoft Excel (*.CSV*) and Microsoft Word (*.DOC*). To review reports after saving, load the report documents from the appropriate application. For an overview of how to generate and manipulate test reports, refer to Section 2.8: Generating a Test Report on page 18 of this manual.

# 3.7. Configuring Application-Specific Parameters

You can specify parameters specific to the TestDrive LTS application in one of several windows available from the **Configure** menu.

You can configure the following types of information:

- Instruments
- Execution Parameters
- Report Options
- Message Logging Options
- Debug Options
- Run Time Calibration Options

All information entered into these configuration windows is stored in the system registry and is loaded into TestDrive each time you execute the application.

### **3.7.1.** Execution Parameters

Before TestDrive can successfully execute tests, you should configure the Execution Parameters to comply with your specific conditions. Select **Configure>Execution Parameters** to display the *Execution Parameters* window, as shown in Figure 3-30.

| Execution Parameters                   |
|----------------------------------------|
| Call Setup Parameters                  |
| Earon Registration Refore Each Call    |
| Delay Refere Registration (see)        |
| Delay Berore Registration (sec): 3     |
| Registration Timeout (sec): 90         |
| Call Setup Level (dBm): -55            |
| Delay Before 1st Call (sec): 3         |
| Call Setup Timeout (sec): 35           |
| Enable Multiple Call Attempts          |
| Maximum # of Attempts: 5               |
| Delay Between Attempts (sec): 5        |
| User Plane Parameters                  |
| Start Network Initiated Sessions Over: |
|                                        |
| Test Case Execution                    |
| Auto-Retry Tests                       |
| Undetermined Test Retries: 1           |
| Failed Test Retries:                   |
| OK Cancel                              |

Figure 3-30: Execution Parameters Window

**Call Setup Parameters** – Configuring the Call Setup Parameters appropriately ensures successful and efficient call establishment during test execution. If you find that tests cannot be completed due to call setup failures, consider adjusting one or more of the parameters from the following list.

**Delay Before Registration (sec)** – Some UEs may take time to acquire service from the Network Emulator. This parameter causes TestDrive to wait the specified number of seconds before attempting to force the UE to register.

**Registration Timeout (sec)** – It is possible that the attempt to register the UE may fail. This failure may happen for many reasons. Instead of waiting until a registration attempt is successful, TestDrive gives the Network Emulator and the UE a specified number of seconds to successfully register. When this time has expired and the UE has not registered, TestDrive aborts the attempt.

**Call Setup Level (dBm)** – Some tests require a very low RF power level (i.e. -100 dBm) at the UE. Call setup may fail at such a low level. If this parameter is set to -75 dBm, TestDrive ensures that at least -75 dBm is delivered to the UE during call setup. Once the call is successfully setup, TestDrive restores the level specified for the test.

**Delay Before 1<sup>st</sup> Call (sec)** – Some UEs take some time to acquire service from the Network Emulator. After service is detected, call setup can proceed without much delay. This parameter causes TestDrive to wait a specified number of seconds before setting up a call to the UE for the first time in a suite. TestDrive will not delay in setting up subsequent calls during test execution.

**Call Setup Time (sec)** – It is possible the attempt to setup a call will fail. This failure may occur for many reasons. Instead of endlessly waiting until a call is successfully connected, TestDrive gives the Network Emulator and UE a specified number of seconds to establish a call. When this time expired and a call is not established, TestDrive aborts the attempt.

**Enable Multiple Call Attempts** – TestDrive can make more than one attempt to setup a call. To enable this feature, click the checkbox so that it is checked. If this box is checked, TestDrive will make more than one attempt to setup a call. If this box is unchecked, TestDrive will make one attempt to setup a call. If that attempt fails, TestDrive will abort the current test and proceed to the next test.

**Maximum # of Attempts** – If the Enable Multiple Call Attempts option is selected, you can specify how many times TestDrive should attempt to setup the call. When TestDrive has attempted to setup the call the set number of times and the call is still not established, it aborts the test and proceeds to the next test.

**Delay Between Attempts (sec)** – Use this parameter to have TestDrive wait in between call setup attempts.

**User Plane Parameters** – User Plane Parameters configures parameters related to call control for Network Initiated Sessions of User Plane Protocols: PreSUPL and SUPL.

**Start Network Initiated Sessions Over** – Use this parameter to configure the domain on which SMS message is to be sent to start Network Initiated Session for User Plane protocols: PreSUPL and SUPL. The options are CS-Domain (Circuit Switched Domain) and PS-Domain (Packet Switched Domain).

**Auto-Retry Tests** – Use this parameter to run the failed or undermined tests a specified number of times.

When you have finished configuring the Execution Parameters, click **OK** to save your changes and close the window. To abort your changes and close the window, click **Cancel**.

## 3.7.2. Message Logging Options

The Message Logging feature stores messages exchanged in a test in HTML format. By default, this feature is disabled. To enable Message Logging; from TestDrive, select **Configure>Logging Options**, as shown in Figure 3-31.

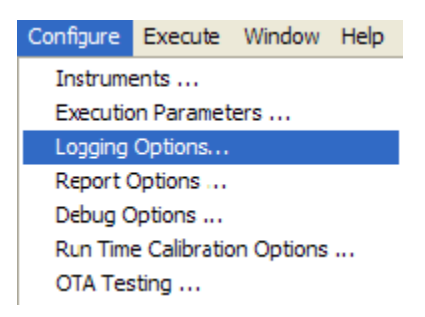

Figure 3-31: Enabling Message Logging

The *Logging Configuration* window displays. Select the **Log Messages to HTML Format** option and click **OK**.

| 🔑 Logging Configuration                     |  |  |
|---------------------------------------------|--|--|
|                                             |  |  |
| ☐ Log LCS messages between BSC/MSC and SMLC |  |  |
| ✓ Log Messages to HTML Format               |  |  |
| Log TOM Header                              |  |  |
|                                             |  |  |
| OK Cancel                                   |  |  |
|                                             |  |  |

Figure 3-32: Logging Configuration Window

### 3.7.2.1 Location and Directory Structure of Stored Messages

#### **TestDrive Users**

The HTML messages are stored in the *Messages* directory of the **Run** folder. To view messages for a test, open the **Test<number>.htm** file.

#### **OTA Application Server Users**

In the case of an OTA App Server, logs are stored under the specified directory for logging comm.log and other related logs. To view messages, open the **Open MainPage.htm** file.

### 3.7.2.2 Viewing Messages

When opening **MainPage.htm** or **Test1.htm** using Internet Explorer, the Session Log displays on the left side of the window. When you select a message the content displays on the right side of the window. A Session Log is similar to the TestDrive Message window that displays the Session# and messages logged in that session, as shown in Figure 3-33.

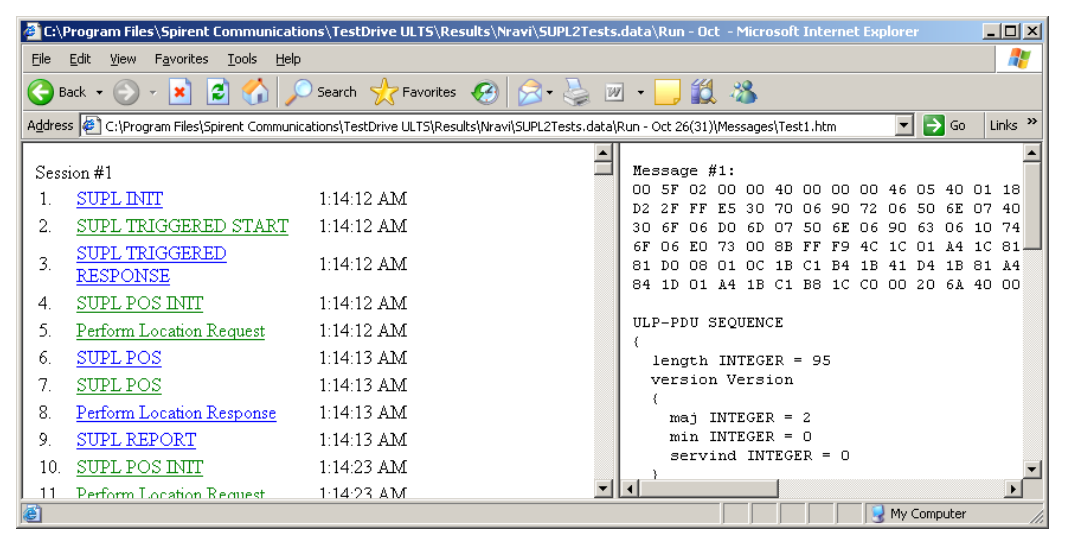

Figure 3-33: TestDrive Message Window

## 3.7.2.3 PC Configuration

To view messages properly, you must configure the security settings in your internet browser.

### To configure Microsoft Internet Explorer settings to view messages:

 Open Internet Explorer and select Tools>Internet Options. The Intranet Options window displays, as shown in Figure 3-34.

| Internet Options                                                                                                    |  |  |  |  |
|----------------------------------------------------------------------------------------------------|--|--|--|--|
| General Security Privacy Content Connections Programs Advanced                                                                                                   |  |  |  |  |
|                                                                                                    |  |  |  |  |
| Select a zone to view or change security settings.                                                                                                    |  |  |  |  |
| 🖉 👻 🗸 🚫                                                                                                    |  |  |  |  |
| Internet Local intranet Trusted sites Restricted sites                                                                                                    |  |  |  |  |
| Internet                                                                                                    |  |  |  |  |
| This zone is for Internet websites,<br>except those listed in trusted and<br>restricted zones.                                                                   |  |  |  |  |
| Security level for this zone                                                                                                    |  |  |  |  |
| Allowed levels for this zone: Medium to High                                                                                                    |  |  |  |  |
| Hedium-high     Appropriate for most websites     Prompts before downloading potentially unsafe     content     Unsigned ActiveX controls will not be downloaded |  |  |  |  |
| Qustom level Default level                                                                                                    |  |  |  |  |
| Reset all zones to default level                                                                                                    |  |  |  |  |
|                                                                                                    |  |  |  |  |
| OK Cancel Apply                                                                                                    |  |  |  |  |

*Figure 3-34: Internet Options Window* 

2. Under the *Security* tab, select **Local Intranet**, as shown in Figure 3-35.

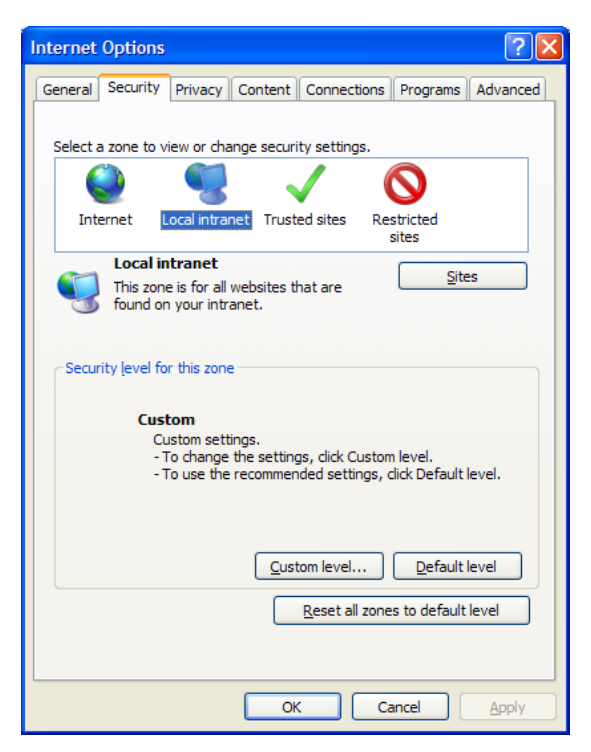

Figure 3-35: Internet Options Window – Security Tab

3. Click the **Custom Level** button.

The *Security Settings – Local Intranet Zone* window displays, as shown in Figure 3-36.

| Security Settings - Local Intranet Zone                                                                                                    |
|----------------------------------------------------------------------------------------------------|
| Settings                                                                                                    |
| Image: NET Framework         Image: Loose XAML         Disable         Enable         Prompt         XAML browser applications         Disable         Enable         Prompt         XAML browser applications         Disable         Enable         Prompt         XPS documents         Disable         Enable         Prompt         XPS documents         Disable         Enable         Prompt         XPS documents         Disable         Prompt         Image: NET Framework-reliant components         Permissions for components with manifests |
|                                                                                                    |
| *Takes effect after you restart Internet Explorer                                                                                                    |
| Reset custom settings                                                                                                    |
| Reset to: Medium-low (default)                                                                                                    |
| OK Cancel                                                                                                    |

Figure 3-36: Security Settings – Local Intranet Zone Window
- 4. Under *Reset custom settings*, select **Medium-Low**, as shown in Figure 3-36.
- 5. Click **OK**.
- 6. In the *Internet Options* window, select the *Advanced* tab, as shown in Figure 3-37.

| Internet Options                                                                                                    |  |  |  |
|----------------------------------------------------------------------------------------------------|--|--|--|
| General Security Privacy Content Connections Programs Advanced                                                                                                    |  |  |  |
| Settings                                                                                                    |  |  |  |
| Search from the Address bar     Do not submit unknown addresses to your auto-search pr     Just display the results in the main window     Security     Judow active content from CDs to run on My Computer*     Allow active content to run in files on My Computer*     Allow active content to run in files on My Computer*     Allow active content to run in files on My Computer*     Allow active content to run in files on My Computer*     Allow active content to run in files on My Computer*     Orack for publisher's certificate revocation     Check for signatures on downloaded programs     Do not save encrypted pages to disk     W Empty Temporary Internet Files folder when browser is dc     Enable DOM Storage |  |  |  |
|                                                                                                    |  |  |  |
| *Takes effect after you restart Internet Explorer           Reset Internet Explorer settings           Resets Internet Explorer's settings to their default           Resets Internet Explorer's settings to their default                                                                                                    |  |  |  |
| You should only use this if your browser is in an unusable state.           OK         Cancel         Apply                                                                                                    |  |  |  |

*Figure 3-37: Internet Options Window – Advanced Tab* 

7. Under *Section Security*, select the Allow active content to run in files on My Computer option, as shown in Figure 3-37.

This will enable the ActiveX components required to view the HTML messages.

To view the messages of a test executed in TestDrive; from the *Messages* folder, open **Test#.htm** located under the given Run folder of the test database. The *Allow Active X* window displays, as shown in Figure 3-38. Click the **Yes** button to continue.

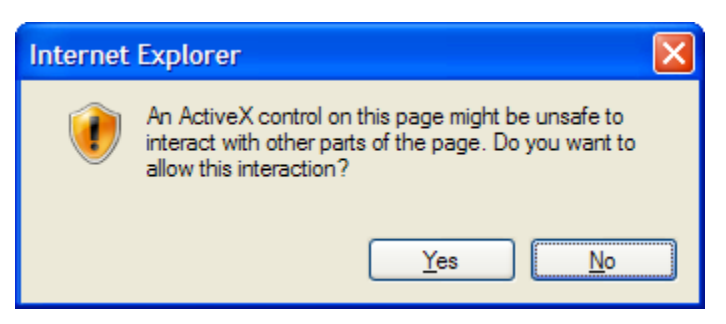

Figure 3-38: Active X Warning Window

Select a message to view the decoded message contents.

#### 3.7.3. Debug Options

In the case that a specific test or other feature fails to perform as expected, it may be necessary to enable certain debugging features in TestDrive. Select **Configure>Debug Options** to view this window.

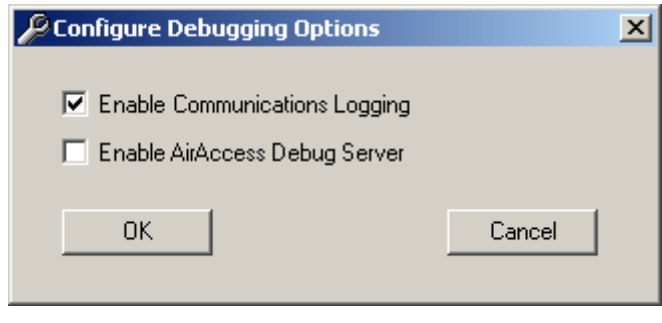

Figure 3-39: Configure Debugging Options Window

#### 3.7.3.1 Enable Communications Logging

Enabling this option ensures that all communication transactions between TestDrive and the LTS instruments are stored to a text file. The name of the file is *comm.log* and this file is located in the root directory of the TestDrive LTS application (typically C:\Program Files\Spirent Communications\TestDrive LTS).

#### 3.7.4. Run Time Calibration Options

The Run Time Calibration Option window, shown in Figure 3-40, provides options for when to run real-time calibration for test suite execution. The following options are available:

At Beginning of Each Test Suite – Run real-time calibration at the beginning of each execution.

**Interval (Hours)** –Enter the amount of time between each run time calibration. The valid value can be between 1 and 72 hours.

| E Configure Run Time Calibration Options |        |  |  |
|------------------------------------------|--------|--|--|
| C At Beginning of Each Test Suite        |        |  |  |
| Interval (Hours) 6                       |        |  |  |
| ОК                                       | Cancel |  |  |

Figure 3-40: Configure Run Time Calibration Window

#### 3.7.5. OTA Testing Setup

Under the Configure menu, select the OTA Testing option to open the *OTA Testing Configuration* window, shown in Figure 3-41. These parameters need to be correct to run OTA tests correctly.

| GPS Signal                                                                                              | Manual Step Atte     | nuator         |
|----------------------------------------------------------------------------------------------------|----------------------|----------------|
| Horizontal Polarization GPS OTA PathLoss (dB)                                                           | 0 dB 0               | 60 dB 60       |
| 50                                                                                                    | 10 dB 10             | 70 dB 70       |
| /ertical Polarization GPS_OTA PathLoss (dB)                                                             | 20 dB 20             | 80 dB 80       |
| 50.4                                                                                                    | 30 dB 30             | 90 dB 90       |
|                                                                                                    | 40 dB 40             | 100 dB 100     |
| SSM / WCDMA Signal                                                                                      | 50 dB 50             | 110 dB 110     |
| Static: Uplink / Downlink OTA Cellular PathLoss (dB) 50 Dynamic: Expected Limiting Amp Output (dBm) -12 | ☐GPS Power Level Cal | bration Factor |
|                                                                                                    |                      |                |

Figure 3-41: OTA Testing Configuration Window

**GPS Signal** – Allows you to specify the Horizontal or Vertical Polarized Path-Loss of the anechoic chamber.

**GSM/WCDMA Signal** – Allows you to specify the type of supported cellular link. Refer to the LTS-OTA Integration Application Note for more information on setting the cellular link for OTA testing.

**Manual Step Attenuator** – Allows you to specify the loss parameters of the MSA used to run tests. If you opt not to use the Manual Step Attenuator, deselect this option (refer to the GPS Power Level Calibration Factor). The default values entered are provided by the factory, and can be used while the system is in calibration.

**GPS Power Level Calibration Factor** – Allows you to specify any additional loss in the GPS path due to additional cables and RF Level uncertainty at the GSS6560. The default value entered is provided by the factory, and can be used as is while the system is in calibration. This feature also allows you to use any additional attenuator instead of the Manual Step Attenuator.

#### 3.8. Parameter Sweep

The Parameter Sweep feature allows you to insert a set of tests where only a single parameter value changes between from test to test and the rest of the test parameters remain the same. This single parameter value is set to a range of values between a specified start value and stop value. You can also specify the resolution of the increment between steps.

#### To sweep a test parameter:

- 1. Select the desired parameter (choose only numeric parameters).
- 2. Click the **Parameter Sweep** button *I* on the toolbar or select **Edit>Parameter Sweep**. The *Parameter Sweep* window shown in Figure 3-42 displays.
- 3. Specify the **Start Value**, **Stop Value** and **Increment** for the parameter.
- 4. Enable the **Graph Sweep Results** option if you want to output the results of the parameter sweep to a graph.
- 5. Click the **Insert Tests** button. The number of tests specified in the window display below the test of the selected parameter.

**NOTE:** Any test in the section in which new tests are inserted will be deleted. Only <u>enabled</u> numeric test parameters can be swept. Read-only and disabled parameters cannot be swept.

| 🛫 Parameter Sweep                      |                               |  |  |  |
|----------------------------------------|-------------------------------|--|--|--|
| Parameter Name: Power Level (dB        | m)                            |  |  |  |
| Start Value: -140.0                    | Parameter Range:              |  |  |  |
| Stop Value: -150.0                     | -170 to -75                   |  |  |  |
| Increment: 0.5                         | # of tests to be created = 20 |  |  |  |
| Graph Sweep Results                    |                               |  |  |  |
| Rel Code Phase Error - Sigma 1 (chips) |                               |  |  |  |
| ✓ Rel Code Phase Error - Sigma 1       | 2 (chips)                     |  |  |  |
| Doppler Error - Sigma 2 (Hz)           |                               |  |  |  |
| C/N0 Error - Sigma 1 (dB-Hz)           |                               |  |  |  |
|                                        |                               |  |  |  |
| Insert Tests                           | Cancel                        |  |  |  |

Figure 3-42: Parameter Sweep Window

**Parameter Name** – The name of the selected parameter.

**Start Value** – The value of the parameter in the first test inserted into the suite.

**Stop Value** – Specifies the value of this parameter in the last test inserted into the suite. The actual value of the parameter in the last test will be less than or equal to the Stop Value, depending on the Start Value and the Increment.

**Increment** – Represents the difference in the value of this parameter between each test inserted into the suite.

**Parameter Range** – The valid range of values that this parameter can have.

**# of tests to be created** – The actual number of tests inserted in the suite as a result of the current parameter sweep settings.

Insert Tests – Inserts the resulting tests in the suite.

**Graph Sweep Results** – Enables or disables the creation of graphical results based on this parameter sweep.

Use this window to configure the Start Value, Stop Value and Increment of the parameter you want to sweep. The Start Value and Stop Value have to be within the valid range of the selected parameter. If any of the values are out of this range, a red "X" displays next to the parameter. The Increment value must be a positive number regardless of the direction of the sweep. If the Increment is set to a negative number, a red "X" displays next to the value. If any of the parameters are out of range or you have not specified all of the settings, the **Insert Tests** button will not be available.

#### 3.9. Graphical Sweep Results

If the *Graph Sweep Results* option is checked, a graphical representation of the sweep is created after all tests are completed. You can select which test results to graph by selecting from a list of all applicable parameters in the *Parameter Sweep* dialog box. Once all tests pertaining to the parameter sweep are executed, a new test (of type "Sweep to Graph") is created for each selected test result. To view the graphical results of the sweep, left-click on the *Sweep to Graph* test in the *Test Results Summary* pane. Numerical results display in the *Detailed Results* pane and graphical results display in the *Graphs* pane.

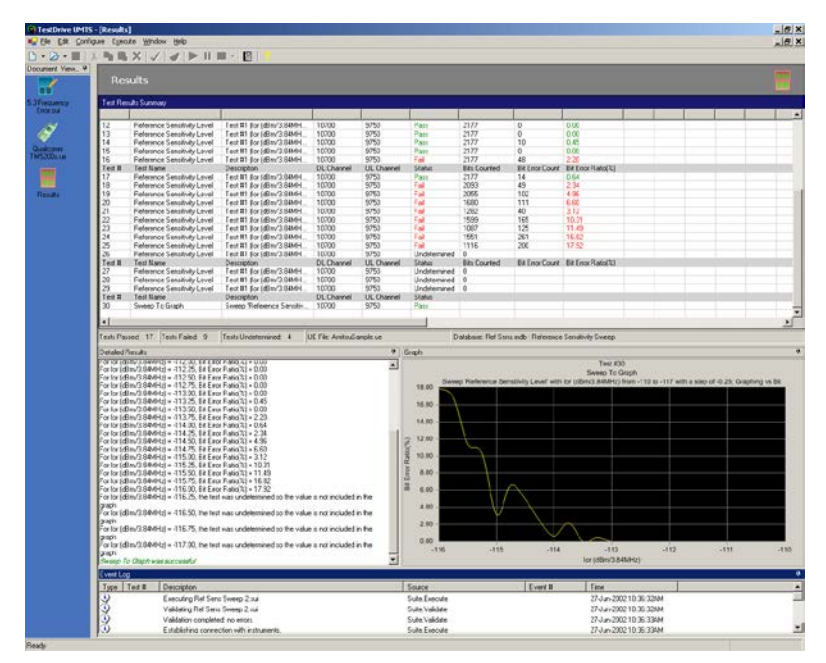

Figure 3-43: Graphical Sweep Results Window

### 3.10.System Calibration

TestDrive LTS includes a semi-automated calibration procedure to achieve high accuracy for power levels at various points in the system. This procedure is available in the 8100-A500, A600, and 8100-B series platforms. The procedure measures the insertion loss through various signal paths in the system and stores this information in a Microsoft Access Database. The following sub-sections describe how to execute the calibration procedure as well as how to use the calibration data to attain accurate power levels.

All LTS systems are calibrated prior to shipment. We recommend that you calibrate each system when first received, and then once every six months thereafter, or whenever new cables are introduced into the system.

#### 3.10.1. Equipment Requirements

The following minimum equipment and accessories are required to perform the LTS Calibration Procedure:

- Agilent E4417A or E4418A Power Meter with one or two power sensors
- Spirent SR5048 or SR8068 or SR8048+SR8068 combination Test Configuration Unit
- Agilent 3499A/B Switch/Control System
- Spirent GSS6560 GPS Simulator/Spirent STR4500 GPS Simulator/Spirent GSS6700 GPS Simulator/Spirent GSS8000 GPS Simulator
- Spirent SR3420 Wireless Network Emulator
- Spirent E2010s Broadband Wireless Test Set
- Spirent SR3452 CDMA Network Emulator
- Agilent 8960 Wireless Communications Test Set
- One N-type connector (female-female)
- One N-type 50-ohm termination
- N-type Torque Wrench
- Full set of RF cables provided with the system

#### **3.10.2.** Executing the Calibration Procedure

To execute the System Calibration procedure, select **Execute>Calibration**. The *LTS Calibration Wizard* window with SR5048 displays, as shown in Figure 3-44. The Calibration Wizard walks you through the entire calibration procedure. During the calibration procedure, it is necessary to re-configure some of the RF cables. The entire procedure takes approximately 20~40 minutes to complete. Note that the calibration procedures for the E4417A and E4416A power meters are different. Also, the Calibration Wizard with SR8068 or SR8048+SR8068 combination is very similar to Calibration with SR5048, just RF cable pictures different.

#### Step #1 – Initialization

The window in Figure 3-44 displays setup information important to complete prior to executing the calibration procedure. The instructions indicate how to connect various RF cables in the system. The setup described here is identical to the instructions on the system cabling poster.

After clicking the **Next** button, TestDrive attempts to connect to all required equipment. If TestDrive cannot communicate with any of the required equipment, an error message displays.

| libration Wizard                                                                                                    |                |       |
|----------------------------------------------------------------------------------------------------|----------------|-------|
| The selected calibration 'execution' time is 12min 45secs with 4 cable changes.                                                                                                    |                |       |
| Setup instructions:<br>The following calibration instructions assume the system is cabled for normal test use (as per cab<br>If this is not the case please ensure the following cable connections are in place<br>(refer to the cabling diagrams as a visual aid):<br>PT1 is connected to PT5 using cable C0.<br>Aplient 9960 is connected to Spirent TAS5049 P6 using cable C6. | oling poster). |       |
| Spirent SR3410 is connected to Spirent TAS5048 P3 using cable C8.<br>Spirent SR3420 is connected to Spirent TAS5048 P3 using cable C3.<br>Cable C2 is connected to Spirent TAS5048 P2.<br>Cable C18 is connected to GPS 0UT2.<br>Note: Please be sure to tighten all PF cables with the provided torque wrench.                                                                   |                |       |
|                                                                                                    |                |       |
|                                                                                                    |                |       |
|                                                                                                    |                |       |
|                                                                                                    | Next >         | Cance |

Figure 3-44: Calibration Wizard – Initialization

**NOTE:** Use the N-type and SMA-type Torque Wrenches when removing and tightening cables.

#### Step #2 – Calibrating Power Meter Sensor A

Connect the **Power Meter Sensor** on Channel A to the **POWER REF** port on the power meter.

After clicking the **Next** button, TestDrive commands the power meter to perform a zero and calibration on the sensor.

| Calibration Wizard                                                                                                    |  |  |  |  |
|----------------------------------------------------------------------------------------------------|--|--|--|--|
| Cabling Diagram:                                                                                                    |  |  |  |  |
|                                                                                                    |  |  |  |  |
|                                                                                                    |  |  |  |  |
| Power Meter                                                                                                    |  |  |  |  |
| Power Ref                                                                                                    |  |  |  |  |
| Gnannel A                                                                                                    |  |  |  |  |
|                                                                                                    |  |  |  |  |
|                                                                                                    |  |  |  |  |
|                                                                                                    |  |  |  |  |
| Directions                                                                                                    |  |  |  |  |
| Directions:<br>Disconnect power meter sensor (on Channel A) from right-angle connector on TAS5048 P1 and connect it to POWER REF<br>and the from a small of the EAMITA source mater. |  |  |  |  |
|                                                                                                    |  |  |  |  |
|                                                                                                    |  |  |  |  |
|                                                                                                    |  |  |  |  |
| Next > Cancel                                                                                                    |  |  |  |  |

Figure 3-45: Calibration Wizard – Power Meter Sensor A

Step #3 – Calibrating Power Meter Sensor B (optional for systems that have two power sensors)

Connect the **Power Meter Sensor** on Channel B to the **POWER REF** port on the power meter.

After clicking the **Next** button, TestDrive commands the power meter to perform a zero and calibration on the sensor.

| Calibration Wizard                                                                                                    |
|----------------------------------------------------------------------------------------------------|
| Cabling Diagram:                                                                                                    |
|                                                                                                    |
|                                                                                                    |
| Power Meter                                                                                                    |
| Power Ref                                                                                                    |
|                                                                                                    |
|                                                                                                    |
|                                                                                                    |
|                                                                                                    |
| Disation                                                                                                    |
| Directions:<br>Re-connect channel A power meter sensor to TAS5048 P1.                                                                                              |
| Disconnect channel B power meter sensor from right-angle connector on TAS5048 P7 and connect it to POWER REF port on<br>the front panel of the E4417A power meter. |
|                                                                                                    |
|                                                                                                    |
| Next> Cancel                                                                                                    |

Figure 3-46: Calibration Wizard – Power Meter Sensor B

Step #4 – Calibrating Power Levels to the End of Cable C2 (optional for SR5048 and SR8068 units)

Connect the **Power Meter Sensor** on Channel B to the end of cable **C2** using the "N"-type barrel adapter.

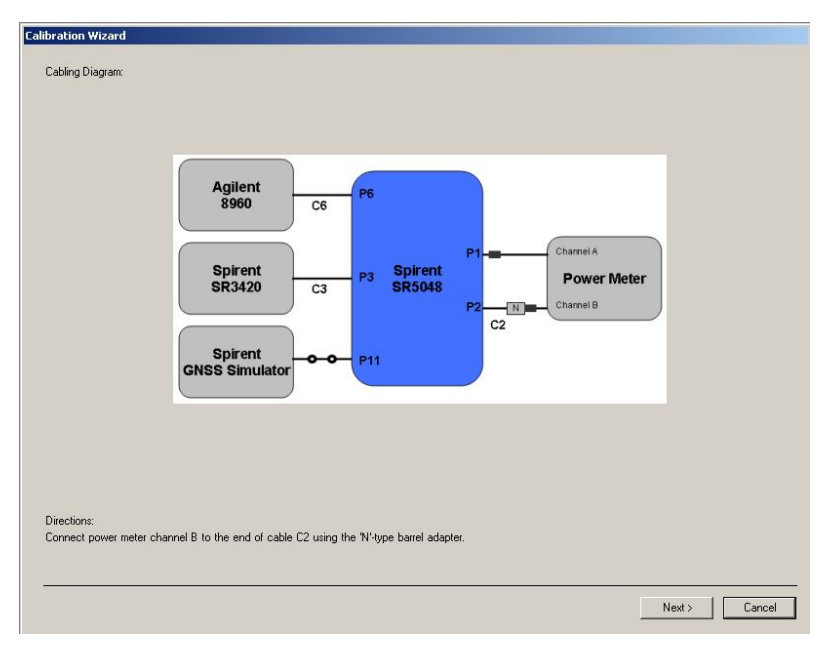

After clicking the **Next** button, TestDrive starts performing measurements of various signal paths that terminate at the end of cable C2. Measurements are swept across frequencies.

Figure 3-47: Calibration Wizard – C2 Power Levels

# Step #4a – Calibrating Power Levels to the End of Cable C1B (optional for SR8048+SR8068 combination)

Connect the Power Meter Sensor to the end of cable C1B using the "N"-type barrel adapter, as shown in Figure 3-48.

Click the **Next** button. TestDrive now starts performing measurements of various signal paths that terminate at the end of cable C1B. Measurements are swept across frequencies.

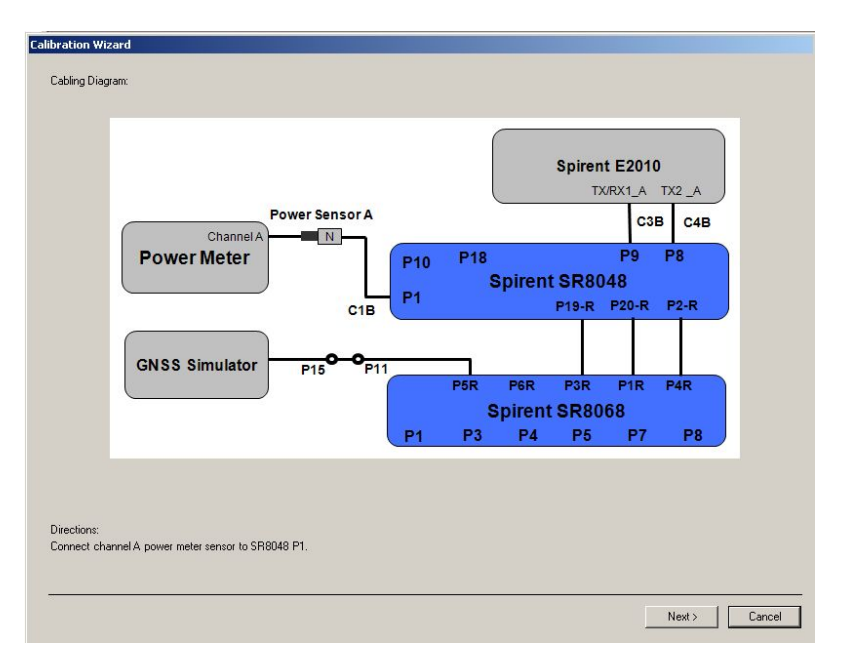

Figure 3-48: Calibration Wizard – C1B Power Levels

# Step #5 – Calibrating Power Levels to the End of Cable C2B (optional for SR8048+SR8068 combination with E2010s selected)

Connect the Power Meter Sensor to the end of cable C2B using the "N"-type barrel adapter.

Click the **Next** button. TestDrive now starts performing measurements of various signal paths that terminate at the end of cable C2B. Measurements are swept across frequencies.

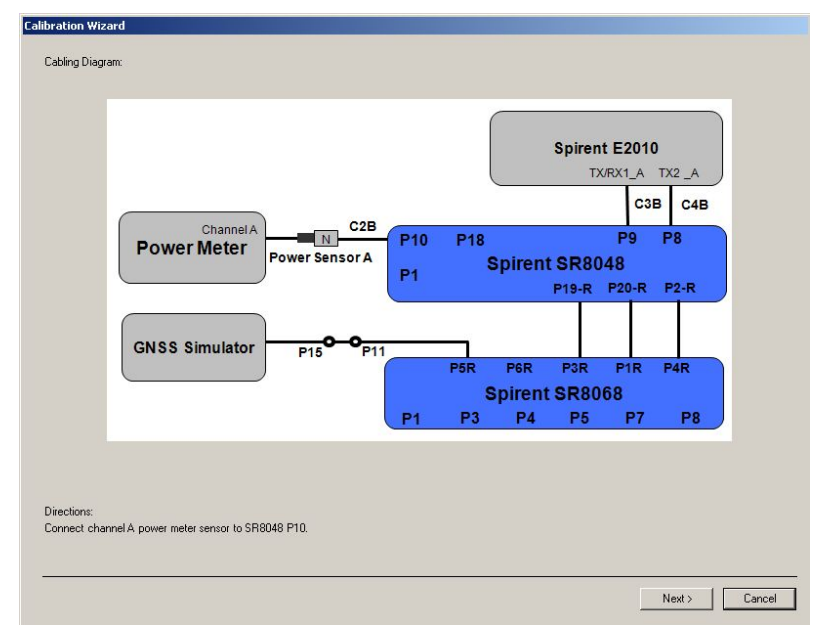

Figure 3-49: Calibration Wizard – C2B Power Levels

# Step #6 – Calibrating Power Levels to the End of Cable C18 (optional for SR5048 and SR8068 units)

Connect the **Power Meter Sensor** to the end of cable **C18** using the "N"-type barrel adapter. If your system has one power sensor, the software instructs you to use Channel A; otherwise, use Channel B.

Click the **Next** button. TestDrive now starts performing measurements of various signal paths that terminate at the end of cable C18.

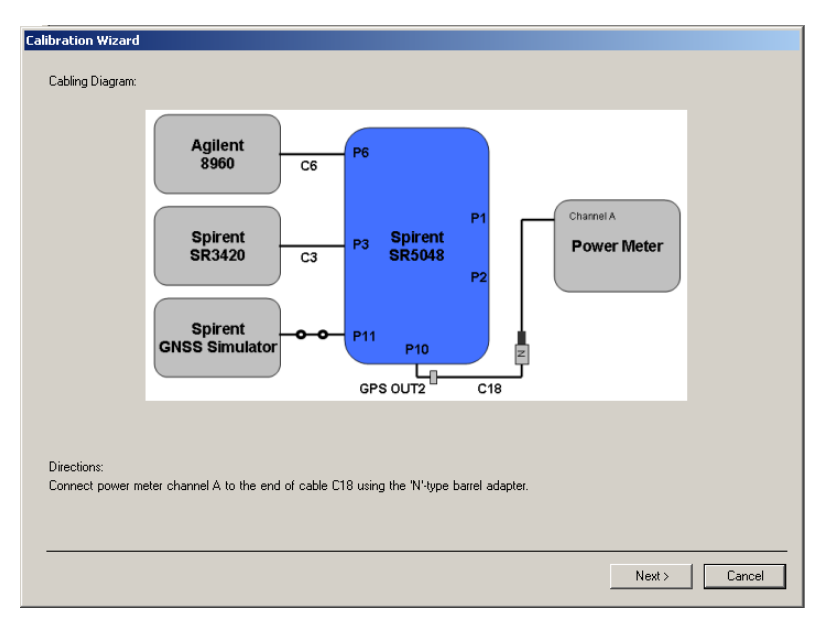

Figure 3-50: Calibration Wizard – C18 Power Levels

# Step #6a – Calibrating Power Levels to the End of Cable C18B (optional for SR8048+SR8068 combination)

Connect the Power Meter Sensor to the end of cable C18B using the "N"-type barrel adapter. If your system has one power sensor, the software instructs you to use Channel A; otherwise, use Channel B.

Click the **Next** button. TestDrive now starts performing measurements of various signal paths that terminate at the end of cable C18B.

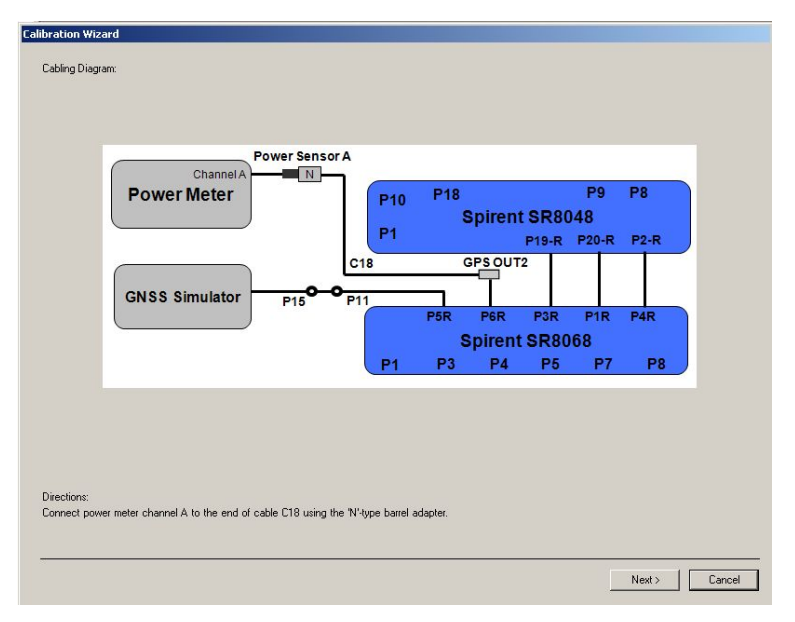

Figure 3-51: Calibration Wizard – C18B Power Levels

# Step #7 – Calibrating Power Levels to the Port of P1 (optional for SR5048 or SR8068)

Connect the Power Meter Sensor to the Port of P1 using the "N"-type barrel adapter. If your system has one power sensor, the software instructs you to use Channel A, if not, use Channel B.

Click the **Next** button. TestDrive now starts performing measurements of various signal paths that terminate at the Port of P1.

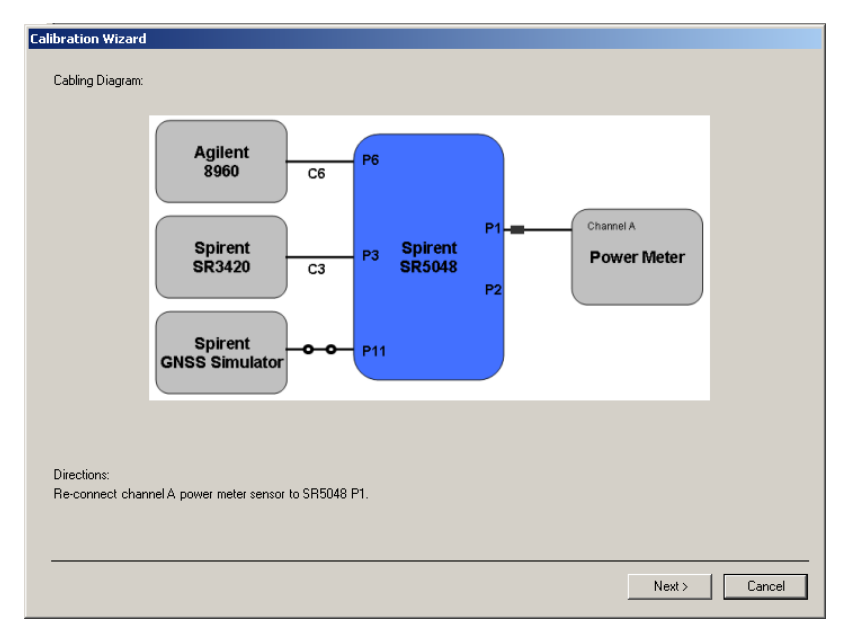

Figure 3-52: Calibration Wizard – P1 Power Levels

# Step #7a – Calibrating Power Levels to the Port of P18 (optional for SR8048+SR8068 combination)

Connect the Power Meter Sensor to the Port of P18 using the "N"-type barrel adapter. If your system has one power sensor, the software instructs you to use Channel A; otherwise, use Channel B.

Click the **Next** button. TestDrive now starts performing measurements of various signal paths that terminate at the Port of P18.

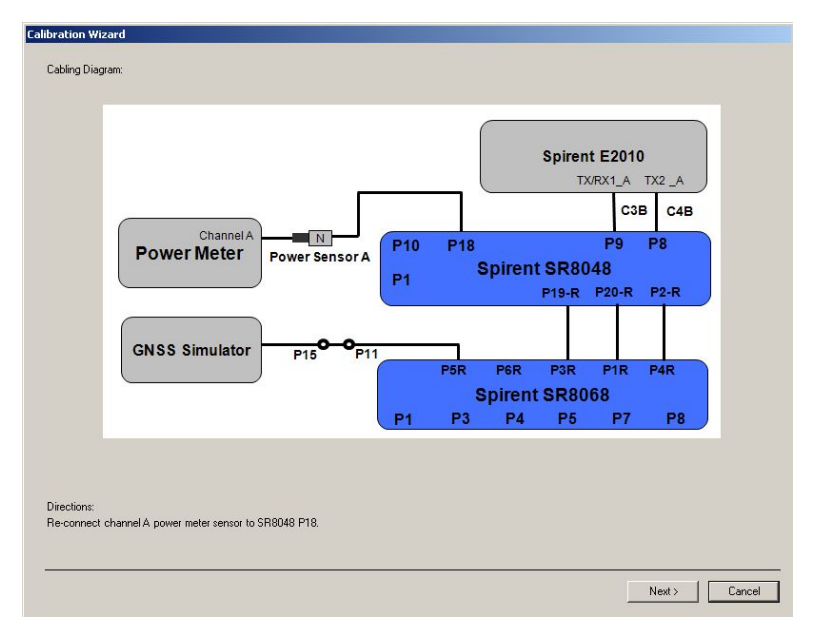

Figure 3-53: Calibration Wizard – P18 Power Levels

#### Step #8 – Post-Calibration Setup

Reconnect the system for use during normal operation.

Click the **Next** button. TestDrive now calculates and displays the calibration data in tabular and graphical format.

| Calibration Wizard                                                                                                    |
|----------------------------------------------------------------------------------------------------|
| Congratulations! Your ULTS system has been successfully calibrated. Please follow the directions below to re-configure your ULTS system for testing. Then click the "Next" button to view the calibration data. |
| Directions:<br>Connect power meter channel B to Spirent TAS5048 P7.                                                                                                    |
| Remove the 'N'-type barrel adapter from the end of cable C18 and store safely for future calibrations.                                                                                                    |
| Connect cable C2 to the GSM/GPRS/WCDMA port on your UE.                                                                                                    |
| If your UE has a separate GPS antenna connection, connect cable C18 to the GPS port on the UE.                                                                                                    |
|                                                                                                    |
|                                                                                                    |
|                                                                                                    |
|                                                                                                    |
|                                                                                                    |
|                                                                                                    |
|                                                                                                    |
|                                                                                                    |
|                                                                                                    |
|                                                                                                    |
| Next > Cancel                                                                                                    |

*Figure 3-54: Calibration Wizard – Confirmation Window* 

#### Step #9 – Viewing the Calibration Data

After completing the calibration, the TestDrive Calibration Wizard displays the data in tabular and graphical format as shown in Figure 3-55.

This window allows you to browse through the calibration data for various signal paths by selecting the *Path #*. A text description of the path is provided next to the path number.

To track system drift over time, you can set TestDrive to record calibration data as a *Reference Calibration* by clicking the **Store as Reference** button. It is recommended that you store the calibration data as a reference calibration the first time the system is assembled, and any time a major component in the system changes. Successive calibration runs are stored as the *active calibration*. Display *Calibration Drift* by changing the *Data Set* to **Drift**. You can view a complete calibration history in the *Calibration History.mdb* database.

| Calibration Data              | Calibration Data                     |                                                            |  |  |
|-------------------------------|--------------------------------------|------------------------------------------------------------|--|--|
| Data Set: Activ               | ve Calibration                       | Store as Reference Date of execution: 4/26/2005 2:25:04 PM |  |  |
| Path #: 0 GS                  | Path #: 0 GSM Network emulator to UE |                                                            |  |  |
| Frequency (MH<br>869.50       | Iz) Path Gain (dB)<br>-20.41         | Calibration Data                                           |  |  |
| 877.50<br>885.50<br>893.50    | -20.48<br>-20.62<br>-20.69           | -19.20                                                     |  |  |
| 935.50<br>943.50              | -20.65<br>-20.61                     | -20.00 -                                                   |  |  |
| 958.50<br>1810.00             | -20.50<br>-20.46<br>-22.12           | -20.80 -                                                   |  |  |
| 1830.00<br>1850.00<br>1870.00 | -22.15<br>-22.25<br>-22.25           | · 21.20 - · · · · · · · · · · · · · · · · · ·              |  |  |
| 1940.00<br>1960.00            | -22.61<br>-22.60<br>-22.76           | ₫ -22.00                                                   |  |  |
| 1300.00                       | -22.10                               | -22.80 -                                                   |  |  |
|                               |                                      | -23.20                                                     |  |  |
|                               |                                      | -24.00 1000 1400 1600 1800                                 |  |  |
|                               | Frequency (MHZ)                      |                                                            |  |  |
|                               |                                      | OK Cancel                                                  |  |  |

Figure 3-55: Calibration Data Window

### 3.10.3. Theory of Operation

The TestDrive system calibration procedure provides highly accurate GSM, W-CDMA, WCDMA-HS (SR3420) and GPS power levels to the UE during normal test execution. It measures the power level of the various instruments at the output of the test system (refer to Figure 3-56). The GSM/WCDMA/WCDMA-HS power levels are calibrated to the end of cable C2; the GPS power level is calibrated to the end of cables C2 (for single port UEs), and cable C18 (for multiple port UEs).

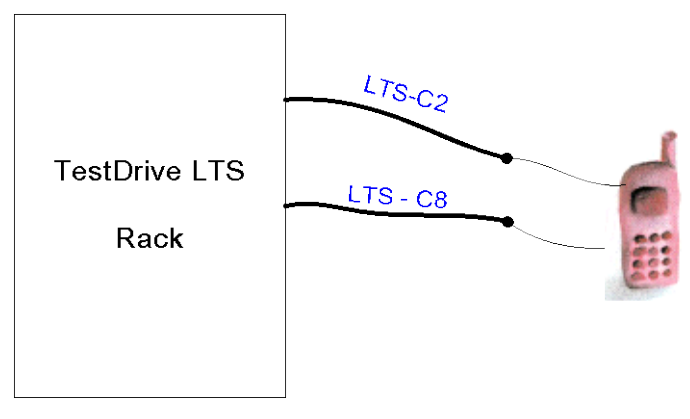

Figure 3-56: Instrument Power Level Diagram

During calibration, TestDrive takes power level measurements at the ends of cables C2 and C18 using the Agilent power meter. These measurements calculate a pseudo insertion loss value from the transmitting instrument to the end of the associated cable. For example, if the SR3420 WCDMA network emulator is set to transmit at -20dBm, the pseudo insertion loss is calculated = -20dBm – power meter measurement. The power levels and frequency range of measurements during calibration are indicated in the table below.

| Technology | Transmit Power Level | Frequency Range(s)                 |
|------------|----------------------|------------------------------------|
| GSM        | -20 dBm              | 869.5 – 893.5MHz (8MHz resolution) |
|            |                      | 935.5 – 958.5MHz (8MHz resolution) |
|            |                      | 1810 – 1870MHz (20MHz resolution)  |
|            |                      | 1940 – 1980 MHz (20MHz resolution) |
| W-CDMA-HS  | -20 dBm              | 1940 – 1980 MHz (20MHz resolution) |
|            |                      | 2120 – 2160MHz (20MHz resolution)  |
| GPS        | -43 dBm*             | 1575.4148 MHz                      |

\*Actual maximum GPS transmit level varies slightly from instrument to instrument.

In addition to taking measurements at the end of cables C2 and C18, TestDrive also measures the power level of the various instruments at the TAS5048 port P1. This data detects and compensates for any power level drift after the calibration procedure is performed. During test suite execution, the power level of each signal source is measured to compare against data measured at the time of calibration.

At run-time, pre-stored calibration data initializes power levels on various instruments. The formula for calculating the transmit level of the GSM, WCDMA and WCDMA-HS network emulators is shown below.

```
Power<sub>TX</sub> = Power<sub>des</sub> + Path<sub>IL</sub> + Power<sub>drift</sub>
where
Power<sub>TX</sub> = transmit power of the desired instrument
Power<sub>des</sub> = desired power level at the output of the LTS
system
Path = "provide" incontion loss processed during calibration for
```

 $Path_{n}$  = "pseudo" insertion loss measured during calibration for the specified signal path. A linear interpolation algorithm is used to determine this value as a function of the transmit frequency.

```
{\tt Power}_{{\tt drift}} = power level drift for the transmitter (measured at the beginning of suite execution).
```

Calculation of the GPS transmit level is a little more complicated. There are two output ports on the GPS simulator: RF Output on the front panel and CAL output on the rear panel. There is a fixed attenuator between the CAL output and the RF output. In LTS, the CAL output is connected to the TAS5048. Inside the TAS5048, a programmable attenuator controls the GPS power level delivered to the UE. The formula for calculating the transmit level of the GPS simulator is shown below.

determine this value as a function of the transmit frequency. This insertion loss assumes a value of zero attenuation in the TAS5048.

 $Power_{atten}$  = the level of attenuation applied in the TAS5048.

 ${\tt Power}_{{\tt drift}}$  = power level drift for the transmitter (measured at the beginning of suite execution).

 ${\tt RFOF}$  = the level of fixed attenuation between the RF Output and CAL output on the GPS simulator. This is typically around 60 dB.

#### **3.10.4.** Error Conditions

During execution of the calibration procedure, it is possible that there are errors reported by TestDrive.

Typical errors that could occur during execution include:

- LTS system is missing required equipment to perform the calibration procedure. In this case, you are prompted to change the system configuration options by using the *Instrument Configuration* window in TestDrive LTS.
- TestDrive LTS is unable to communicate with all required equipment. If this happens, refer to the appropriate *Setup Guide* to verify all equipment connections are correct.
- TestDrive LTS detects incorrect hardware and/or firmware options installed in the system.
- TestDrive detects measurements out of range during calibration. This could occur for a number of reasons including:
  - Incorrect cable connections.
  - Loose cable connections (please remember to use the torque wrench when connecting RF cables).
  - Equipment slightly out of tolerance.
  - Equipment malfunctioning.

If an out-of-range measurement occurs, you are warned and given the option to cancel, retry, or ignore the warning. Retrying may be useful if the cables are connected incorrectly.

#### 3.10.5. Canceling the Calibration

At the bottom of the *Calibration Wizard* window is a **Cancel** button. Clicking this button displays the following warning shown in Figure 3-57.

| TestDrive LTS |                                                                                               |  |  |  |
|---------------|-----------------------------------------------------------------------------------------------|--|--|--|
|               | System calibration has not been completed.                                                    |  |  |  |
| -             | Are you sure you want to cancel?                                                              |  |  |  |
|               | Click 'YES' to quit and retain original calibration data; Click 'NO' to continue calibrating. |  |  |  |
|               | <u>Yes</u> <u>N</u> o                                                                         |  |  |  |

Figure 3-57: Calibration Cancellation Warning

### **3.11.Using LTS to Test SUPL-Enabled Terminals**

LTS provides several suites of test cases designed to test SUPL Enabled Terminals (SETs) supporting SUPL 1.0 and/or SUPL 2.0. For performance-based testing, Spirent custom minimum performance test cases can be used to test SETs. Test suites are provided to support W-CDMA, GPRS, and LTE capable devices; as well as stand-alone A-GPS chipsets (within LTS-ADS configuration for SUPL 1.0 only). SUPL 1.0 protocol testing can be performed using Spirent OMA-SUPL-ETS test packs that emulate the OMA Enabler Test Specification for SUPL 1.0. SUPL 2.0 protocol testing can be performed using Spirent OMA-SUPL 2.0 protocol testing can be performed using Spirent Specification for SUPL 2.0. This section provides an overview of SUPL testing on the LTS system, including some key configuration concepts.

LTS supports SET-initiated and Network-initiated Proxy Mode call flows for SUPL 1.0 and SUPL 2.0. When testing a SET for the first time, we recommend you start with SET-initiated call flows. This requires the SET to be configured with a fully qualified domain name (www.spirent-lcs.com) of the SUPL server to reach a specific IP address. It is not possible to change the target IP address, but it is possible to change the FQDN by changing a test parameter in the test case adding an entry to the DNS server. The SLP port number on the SET should match the test parameter specified in the TestDrive test case.

During a SET-initiated positioning session, the UE is stimulated to start a session (typically through the SET user interface). At the beginning of the session, the UE establishes a WCDMA, GPRS, or LTE data call. In the case of a LTS-ADS system, a simple socket connection. If the UE is using an FQDN to locate the SUPL server, the IP address of the SUPL server is obtained from the DNS server. After the SUPL server IP address is determined, a socket connection is established from the UE to the SUPL server and the SUPL\_START message is delivered. Finally, a normal SET-Initiated session begins.

Prior to performing a Network-Initiated SUPL session, it is necessary to ensure that the "Content Type" and "Application ID" parameters specified in the test case match the expected settings on the SET. If these parameters are not set correctly, it will likely result in a failure to initiate a SUPL session correctly. It is also necessary to configure the "SUPL Initiation Method" to **SMS** or **WAP\_PUSH**. During a Network-Initiated positioning session, a SUPL\_INIT message is transmitted through SMS to the SET (or through the ADS router in LTS-ADS). If the system configuration matches the SET configuration, the SET responds to the SUPL\_INIT message by setting up a data call and establishing a socket connection. After this, the normal Network-Initiated session continues.

By default, all SUPL tests are performed with SUPL security enabled. To prepare for testing secure SUPL sessions, install the **spirentroot.cer** (PEM format) or the **spirentroot.der** onto the SET (**NOTE**: Some SETs support only the DER format of the root certificate. In this case it is not necessary to install the CER file). Set the test parameter "Turn on Secure Session = Yes" in TestDrive, and possible TLS parameters to match the SET settings. Finally make sure that clock on UE shows correct date, day, month, and year. If this is not set properly, the secure session may fail to establish.

As of LTS version 6.30, the following cipher suites are supported:

- TLS\_RSA\_ WITH\_NULL\_MD5
- TLS\_RSA\_EXPORT\_WITH\_RC4\_40\_MD5
- TLS\_RSA\_WITH\_RC4\_SHA1
- TLS\_RSA\_ WITH\_RC4\_MD5
- TLS\_RSA\_ WITH\_3DES\_EDE\_CBC\_SHA1
- TLS\_RSA\_WITH\_AES\_128\_CBC\_SHA1
- TLS\_RSA\_ WITH\_AES\_256\_CBC\_SHA1
- TLS\_RSA\_ WITH\_CAMELLIA\_128\_CBC\_SHA1
- TLS\_RSA\_ WITH\_CAMELLIA\_256\_CBC\_SHA1

The recommended suites are:

- TLS\_RSA\_WITH\_AES\_128\_CBC\_SHA1
- TLS\_RSA\_ WITH\_3DES\_EDE\_CBC\_SHA1
- The above are required by 3GPP and OMA specifications.

SUPL 2.0 protocol test cases based on the OMA SUPL 2.0 Enabler Test specification are offered as TTCN-3 scripts. Refer to the "SUPL V2 0 TTCN3 Install and User Guide" and "Secure User Plane Location (SUPL) 2.0 Reference Guide" for more details.

# 4. Technical Specifications

## 4.1. Satellite Simulator Specifications

The following table provides a selected list of GPS performance specifications within the LTS system. For a complete list of specifications for the GPS simulator, refer to the *Spirent Signal Generator Hardware Manual* (DGP00703AAA).

The following specifications apply to configurations that include either the STR4500 or GSS6560 simulators.

| Parameter                                                                            | Platform(s)             | Specification                                                                |
|--------------------------------------------------------------------------------------|-------------------------|------------------------------------------------------------------------------|
| Number of GPS signal sources                                                         | ALL                     | 12 channels (simultaneous)                                                   |
| Nominal carrier frequency                                                            | ALL                     | 1575.42 MHz                                                                  |
| Multipath generation                                                                 | ALL                     | Yes                                                                          |
| Atmospheric effects                                                                  | ALL                     | Yes                                                                          |
| Signal Level Range                                                                   | A400, A750              | Primary Output: -115 dBm to -150 dBm<br>Secondary Output: -55 dBm to -90 dBm |
|                                                                                      | A500, A600,<br>B-Series | -75 dBm to -170 dBm                                                          |
| Signal Level Resolution                                                              | ALL                     | 0.1 dB                                                                       |
| Absolute Signal Level Accuracy                                                       | A400, A750              | +/- 1.0 dB (RSS), +/- 2.0 dB Max                                             |
|                                                                                      | A500, A600,<br>B-Series | +/- 0.81 dB Max                                                              |
| Relative Signal Level Accuracy<br>(between satellites during a<br>single simulation) | ALL                     | +/- 0.1 dB                                                                   |
| Simulated Position Error                                                             | ALL                     | +/- 2.5 cm                                                                   |

The following specifications apply to configurations that include a GSS6700 simulator.

| Parameter                        | Platform(s) | Specification              |
|----------------------------------|-------------|----------------------------|
| Number of GPS signal sources     | ALL         | 12 channels (simultaneous) |
| Number of GLONASS signal sources | ALL         | 12 channels (simultaneous) |
| Nominal GPS carrier frequency    | ALL         | 1575.42 MHz                |
| GLONASS center frequency         | ALL         | 1602.00 MHz                |
| GNSS Multipath generation        | ALL         | Yes                        |
| GNSS Atmospheric effects         | ALL         | Yes                        |

| Parameter                      | Platform(s)             | Specification                        |
|--------------------------------|-------------------------|--------------------------------------|
| Signal Level Range             | A400, A750              | GPS Signal                           |
|                                |                         | Primary Output: -115 dBm to -150 dBm |
|                                |                         | Secondary Output: -55 dBm to -90 dBm |
|                                |                         | GLONASS Signal                       |
|                                |                         | Primary Output: -116 dBm to -151 dBm |
|                                |                         | Secondary Output: -56 dBm to -91 dBm |
|                                | A500, A600,<br>B-Series | -75 dBm to -170 dBm                  |
| Signal Level Resolution        | ALL                     | 0.1 dB                               |
| Absolute Signal Level Accuracy | A400, A750              | +/- 0.5 dB                           |
|                                | A500, A600,<br>B-Series | +/- 0.81 dB Max                      |
| Simulated Position Error       | ALL                     | +/- 2.5 cm                           |

The following specifications apply to configurations that include a GSS8000 simulator.

| Parameter                        | Platform(s)             | Specification                                                                                                    |
|----------------------------------|-------------------------|----------------------------------------------------------------------------------------------------|
| Number of GPS signal sources     | ALL                     | 12 channels (simultaneous)                                                                                                    |
| Number of GLONASS signal sources | ALL                     | 12 channels (simultaneous)                                                                                                    |
| Nominal GPS carrier frequency    | ALL                     | 1575.42 MHz                                                                                                    |
| GLONASS center frequency         | ALL                     | 1602.00 MHz                                                                                                    |
| GNSS Multipath generation        | ALL                     | Yes                                                                                                    |
| GNSS Atmospheric effects         | ALL                     | Yes                                                                                                    |
| Signal Level Range               | A400, A750              | GPS Signal<br>Primary Output: -110 dBm to -170 dBm<br>Secondary Output: -60 dBm to -120 dBm<br>GLONASS Signal<br>Primary Output: -111 dBm to -171 dBm<br>Secondary Output: -61 dBm to -121 dBm |
|                                  | A500, A600,<br>B-Series | -75 dBm to -170 dBm                                                                                                    |
| Signal Level Resolution          | ALL                     | 0.1 dB                                                                                                    |
| Absolute Signal Level Accuracy   | A400, A750              | +/- 0.5 dB                                                                                                    |
|                                  | A500, A600,<br>B-Series | +/- 0.81 dB Max                                                                                                    |
| Simulated Position Error         | ALL                     | +/- 2.5 cm                                                                                                    |

## 4.2. Network Emulation Specifications

The following specifications apply to all platforms except 8100-A400.

| Parameter               | Specification                      |
|-------------------------|------------------------------------|
| WCDMA Frequency Bands   | I, II, III, IV, V, VI, VIII, IX,XI |
| GSM Frequency Bands     | 850, 900, 1850, 1900               |
| Output Level Range      | -50 to -110 dBm                    |
| Output Level Resolution | 0.1 dB                             |
| Output Level Accuracy   | +/- 1.0 dB max                     |

## 4.3. Timing and Synchronization

The following specifications apply to 3GPP TS 34.171 and 3GPP TS 51.010 minimum performance test cases ONLY.

| Parameter                                                                             | Specification                      |
|---------------------------------------------------------------------------------------|------------------------------------|
| Coarse Time Assistance Accuracy                                                       | +/- 50ms max, +/- 12ms typical     |
| Fine Time Assistance Accuracy                                                         | +/- 1.0 μs max, +/- 0.4 μs typical |
| Response Time Accuracy<br>(applies to TTFF test cases)                                | +/- 100 ms max                     |
| Differential Response Time Accuracy<br>(applies to moving scenario test<br>case only) | +/- 100 ms max                     |

## 4.4. SMLC / SLP Emulation

| Parameter                           | Specification                                                                                                    |
|-------------------------------------|----------------------------------------------------------------------------------------------------|
| Protocols                           | RRLP, RRC, SUPL V1.0 (RRLP, RRC), SUPL V2.0 (RRLP, RRC, LPP), Pre-SUPL                                                             |
| Positioning Methods (control-plane) | MS-Based, MS-Assisted, Autonomous, Cell-ID                                                                                         |
| Positioning Methods (user-plane)    | MS-Based, MS-Assisted, Autonomous, ECID, No Position, OTDOA                                                                        |
| Call Flows (control-plane)          | NI-LR, MT-LR, MO-LR                                                                                                    |
| Call Flows (user-plane)             | Network-Initiated Immediate, Network-Initiated Periodic,<br>SET-Initiated Immediate, SET-Initiated Periodic,<br>Emergency Location |

# 4.5. GPS Assistance Data Elements

| Parameter              | Specification       |
|------------------------|---------------------|
| Reference Time         | Yes (11 parameters) |
| Reference Location     | Yes (15 parameters) |
| DGPS Corrections       | Yes                 |
| Navigation Model       | Yes                 |
| Ionospheric Model      | Yes                 |
| UTC Model              | Yes                 |
| Almanac                | Yes                 |
| Acquisition Assistance | Yes (18 parameters) |
| Real-time Integrity    | Yes                 |

## 4.6. Interfaces

| Parameter            | Platform                | Specification                                                                                                    |
|----------------------|-------------------------|----------------------------------------------------------------------------------------------------|
| GPS Interfaces       | A400, A750              | GSS6560/GSS8000:<br>RF Output (front): N-type connector<br>MON/CAL (rear): N-type connector<br>GSS6700:<br>RF Output (front): N-type connector<br>MON/CAL (rear): SMA-type connector                                                                           |
|                      | A500, A600,<br>B-Series | GPS Out 2: N-type connector<br>Use this interface for handsets with<br>separate connectors for GPS and cellular<br>signals.<br>SR5048 P2: N-type connector<br>Use this interface for handsets with a single<br>connector for combined GPS/cellular<br>signals. |
| GSM/WCDMA Interfaces | A750                    | RF I/O (duplex): N-type connector<br>Downlink RF 1: SMA-type connector<br>Downlink RF 2: SMA-type connector                                                                                                    |
|                      | A500, A600              | SR5048 P2: N-type connector                                                                                                    |
| LTE Interfaces       | B750                    | TX1/RX1 (primary): N-type connector<br>TX2 (secondary): N-type connector                                                                                                    |
|                      | B500, B600              | SR8068 P5: N-type connector for LTE<br>primary and duplex connection<br>E2010 TX2 (secondary): N-type connector                                                                                                    |
| Control Interfaces   | A400                    | 9-PIN DSUB connector for DUT that require<br>serial communications interface<br>Ethernet port for DUT that require TCP/IP<br>interface                                                                                                    |

# 4.7. Environmental

| Parameter             | Platform(s)      | Specification                |
|-----------------------|------------------|------------------------------|
| Operating Temperature | ALL              | 15 – 29 °C                   |
| Dimensions            | A500, A750, B750 | 57 x 23 x 37 inches          |
|                       |                  | (144.78 x 58.42 x 93.98 cm)  |
|                       | A600, B500, B600 | 77 X 23 7 37 inches          |
|                       |                  | (195.58 x 58.42 x 93.98 cm)  |
| Power Consumption     | A750             | 1000 to 1050 Watts           |
|                       |                  | Continuous                   |
|                       | A400             | 200 to 250 Watts Continuous  |
|                       | A500             | 950 to 1000 Watts Continuous |
|                       | A600             | 1400 to 1450 Watts           |
|                       |                  | Continuous                   |
|                       | B750             | Up to 1050 Watts Continuous  |
|                       | B750 with CDMA   | Up to 1300 Watts Continuous  |
|                       | B750 with UMTS   | Up to 1425 Watts Continuous  |
|                       | B500             | Up to 2100 Watts Continuous  |

# 5. Appendix: USIM Configurations

Some OMA-SUPL-ETS test cases require a special USIM card. All new LTS systems supply three configurations of USIM cards. To easily identify the USIM cards, they have been marked with a colored DOT. To identify the USIM configuration, follow the color code shown below.

USIM with a WHITE or GREEN dot is the Default USIM. This can be used for all the tests EXCEPT for a few OMA-SUPL-ETS test cases. These exceptions are defined below.

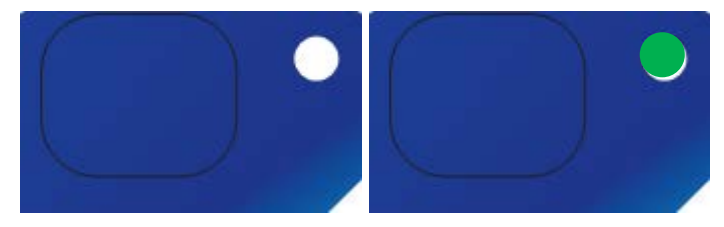

USIM with a BROWN dot is used for SUPL-1.0-con023 Test 2, SUPL-1.0-con023 Test 3, SUPL-1.0-con023 Test 4, and SUPL-1.0-con023 Test 5 Part 1.

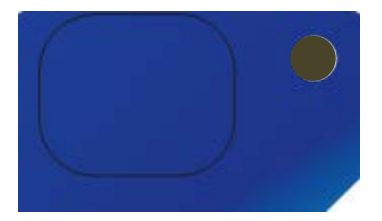

USIM with RED dot is used for SUPL-1.0-con023 Test 5 Part 2.

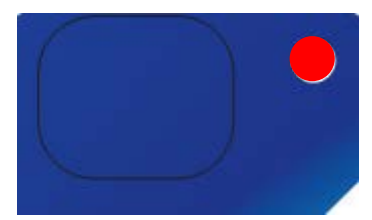

## 6. Using LTS with Windows 7

### 6.1. Upgrade/Downgrade

- 1. LTS 6.20/PTLS 3.80 or later can be installed in a Windows 7 Controller PC. Prior versions are now Windows 7 compatible.
- 2. The upgrade/downgrade between LTS 6.20/PTLS 3.80 and LTS 6.10/PTLS 3.70 and earlier versions are only supported in Windows XP.

### 6.2. Software Configuration

#### 6.2.1. Setting PosApp Properties

- 1. Right-click the **PosApp.exe** file in the Windows Desktop and select **Properties** from the menu.
- 2. Under the *Compatibility* tab, as shown in Figure 6-1, enable the **Run this program in compatibility mode for** option. Select **Windows 2000** from the drop-down menu.
- 3. Enable the **Run this program as an administrator** option.

| 矜 Positioning Appl                                                                             | ication Properties                                                                                                    |                   | × |  |  |
|------------------------------------------------------------------------------------------------|----------------------------------------------------------------------------------------------------|-------------------|---|--|--|
| Security                                                                                       | Details                                                                                                    | Previous Versions | į |  |  |
| General                                                                                        | Shortcut                                                                                                    | Compatibility     |   |  |  |
| If you have problem<br>an earlier version o<br>matches that earlie<br><u>Help me choose th</u> | If you have problems with this program and it worked correctly on<br>an earlier version of Windows, select the compatibility mode that<br>matches that earlier version.<br><u>Help me choose the settings</u> |                   |   |  |  |
| Compatibility mod                                                                              | le                                                                                                    |                   |   |  |  |
| 🔽 Run this pro                                                                                 | gram in compatibility n                                                                                                    | node for:         |   |  |  |
| Windows 2000                                                                                   | )                                                                                                    | <b>~</b>          |   |  |  |
|                                                                                                |                                                                                                    |                   |   |  |  |
| Settings                                                                                       |                                                                                                    |                   |   |  |  |
| 🔲 Run in 256                                                                                   | colors                                                                                                    |                   |   |  |  |
| 🗌 Run in 640                                                                                   | x 480 screen resolutio                                                                                                    | n                 |   |  |  |
| 🗌 Disable visu                                                                                 | ual themes                                                                                                    |                   |   |  |  |
| Disable desktop composition                                                                    |                                                                                                    |                   |   |  |  |
| 🔲 Disable disp                                                                                 | olay scaling on high DF                                                                                                    | PI settings       |   |  |  |
| Privilege Level                                                                                |                                                                                                    |                   |   |  |  |
| Bun this pro                                                                                   | orram as an administra                                                                                                    | tor               |   |  |  |
|                                                                                                |                                                                                                    |                   |   |  |  |
| 😗 Change sett                                                                                  | ings for all users                                                                                                    |                   |   |  |  |
|                                                                                                | ОК                                                                                                    | Cancel Apply      |   |  |  |

Figure 6-1: PosApp Properties – Compatibility Tab

- 4. Ensure that no other options are selected.
- 5. Click the **Change settings for all users** button. The *Compatibility for All Users* window displays, as shown in Figure 6-2.
- 6. Enable the **Run this program in compatibility mode for** option. Select **Windows 2000** from the drop-down menu.
- 7. Enable the **Run this program as an administrator** option.

| PosApp Properties                                                                                                    | × |  |
|----------------------------------------------------------------------------------------------------|---|--|
| Compatibility for all users                                                                                                    |   |  |
| If you have problems with this program and it worked correctly<br>on an earlier version of Windows, select the compatibility mode<br>that matches that earlier version. |   |  |
| Windows 2000                                                                                                    |   |  |
| Settings                                                                                                    | 1 |  |
| 🔲 Run in 256 colors                                                                                                    |   |  |
| Run in 640 × 480 screen resolution                                                                                                    |   |  |
| Disable visual themes                                                                                                    |   |  |
| Disable desktop composition                                                                                                    |   |  |
| Disable display scaling on high DPI settings                                                                                                    |   |  |
| Privilege Level                                                                                                    |   |  |
|                                                                                                    |   |  |
| OK Cancel Apply                                                                                                    |   |  |

Figure 6-2: PosApp Properties – Compatibility for All Users Options

8. Click **OK** to save the settings.

#### 6.2.2. Setting TestDrive LTS Properties

- 1. Right-click the **TestDrive.exe** file in the Windows Desktop and select **Properties** from the menu.
- 2. Under the *Compatibility* tab, shown in Figure 6-3, enable the **Run this program as an administrator** option.

| 👬 TestDrive LTS Properties                                                                                                    | ×         |  |  |
|----------------------------------------------------------------------------------------------------|-----------|--|--|
| Security Details Previous Version<br>General Shortcut Compatibility                                                                                                    | is  <br>V |  |  |
| If you have problems with this program and it worked correctly on<br>an earlier version of Windows, select the compatibility mode that<br>matches that earlier version.<br>Help me choose the settings |           |  |  |
| Compatibility mode                                                                                                    |           |  |  |
| Run this program in compatibility mode for:                                                                                                    |           |  |  |
| Windows XP (Service Pack 3)                                                                                                    |           |  |  |
|                                                                                                    |           |  |  |
| Settings                                                                                                    |           |  |  |
| Run in 256 colors                                                                                                    |           |  |  |
| Run in 640 x 480 screen resolution                                                                                                    |           |  |  |
| Disable visual themes                                                                                                    |           |  |  |
| Disable desktop composition                                                                                                    |           |  |  |
| Disable display scaling on high DPI settings                                                                                                    |           |  |  |
| - Privilege Level                                                                                                    |           |  |  |
|                                                                                                    |           |  |  |
| Fruit this program as an automistrator                                                                                                    |           |  |  |
|                                                                                                    |           |  |  |
| Thange settings for all users                                                                                                    |           |  |  |
|                                                                                                    |           |  |  |
|                                                                                                    | νριγ      |  |  |

*Figure 6-3: TestDrive LTS Properties – Compatibility Tab* 

- 3. Ensure that no other options are selected.
- 4. Click the **Change settings for all users** button. The *Compatibility for All Users* window displays, as shown in Figure 6-4.
- 5. Enable the **Run this program as an administrator** option.

| TestDriveLTS Properties                                                                                                    | × |  |  |
|----------------------------------------------------------------------------------------------------|---|--|--|
| Compatibility for all users                                                                                                    |   |  |  |
| If you have problems with this program and it worked correctly<br>on an earlier version of Windows, select the compatibility mode<br>that matches that earlier version. |   |  |  |
| Compatibility mode                                                                                                    |   |  |  |
| Run this program in compatibility mode for:                                                                                                    |   |  |  |
| Windows XP (Service Pack 3)                                                                                                    |   |  |  |
| Settings                                                                                                    |   |  |  |
| 🗖 Run in 256 colors                                                                                                    |   |  |  |
| Run in 640 x 480 screen resolution                                                                                                    |   |  |  |
| Disable visual themes                                                                                                    |   |  |  |
| Disable desktop composition                                                                                                    |   |  |  |
| Disable display scaling on high DPI settings                                                                                                    |   |  |  |
| Privilege Level                                                                                                    | 1 |  |  |
| Run this program as an administrator                                                                                                    |   |  |  |
|                                                                                                    |   |  |  |
| OK Cancel Apply                                                                                                    |   |  |  |

*Figure 6-4: TestDrive LTS Properties – Compatibility for All Users Options* 

6. Click **OK** to save the settings.

**NOTE:** The *User Account Control* window shown in Figure 6-5 displays when starting the **TestDriveLTS.exe** file. Click **Yes** to proceed.

| 🛞 User Account Control 🛛 🛛 🗙                                                                           |                                             |                                                                   |  |  |
|----------------------------------------------------------------------------------------------------|---------------------------------------------|-------------------------------------------------------------------|--|--|
| Do you want to allow the following program from an unknown publisher to make changes to this computer? |                                             |                                                                   |  |  |
|                                                                                                    | Program name:<br>Publisher:<br>File origin: | TestDriveLTS.exe<br><b>Unknown</b><br>Hard drive on this computer |  |  |
| •                                                                                                    | Show <u>d</u> etails                        | <u>Y</u> es <u>N</u> o                                            |  |  |
| Change when these notifications appear                                                                 |                                             |                                                                   |  |  |

*Figure 6-5: User Account Control Window* 

#### 6.2.3. Setting OTA Application Server Properties

- 1. Right click the **Spirent OTA Application Server.exe** file in Windows Desktop and select **Properties** from the menu.
- 2. Under the *Compatibility* tab shown in Figure 6-6, enable the **Run this program as an administrator** option.

| Spirent OTA Appl                                                                                  | ication Server Prop                                                               | perties                                             |
|---------------------------------------------------------------------------------------------------|-----------------------------------------------------------------------------------|-----------------------------------------------------|
| Security<br>General                                                                               | Details<br>Shortcut                                                               | Previous Versions<br>Compatibility                  |
| If you have problem<br>an earlier version of<br>matches that earlier<br><u>Help me choose the</u> | s with this program and<br>Windows, select the o<br>version.<br><u>e settings</u> | d it worked correctly on<br>compatibility mode that |
| Compatibility mode                                                                                | e                                                                                 |                                                     |
| 🗌 Run this pro                                                                                    | gram in compatibility m                                                           | ode for:                                            |
| Windows XP (S                                                                                     | iervice Pack 3)                                                                   | 7                                                   |
| Settings                                                                                          | colors                                                                            |                                                     |
| 🔲 Run in 640 >                                                                                    | 480 screen resolution                                                             | i                                                   |
| Disable visu                                                                                      | al themes                                                                         |                                                     |
| Disable dest                                                                                      | top composition                                                                   |                                                     |
| Disable disp                                                                                      | lay scaling on high DPI                                                           | l settings                                          |
| Privilege Level                                                                                   |                                                                                   |                                                     |
| Run this pro                                                                                      | gram as an administrat                                                            | or                                                  |
| 🛞 Change setti                                                                                    | ngs for all users                                                                 |                                                     |
|                                                                                                   | ОК                                                                                | Cancel App                                          |

Figure 6-6: OTA App Server Properties – Compatibility Tab

- 3. Ensure that no other options are selected.
- 4. Click the **Change settings for all users** button. The *Compatibility for All Users* window displays, as shown in Figure 6-7.
- 5. Enable the **Run this program as an administrator** option.

| OTAServerWin Properties                                                                                                    | 2 |  |  |
|----------------------------------------------------------------------------------------------------|---|--|--|
| Compatibility for all users                                                                                                    |   |  |  |
| If you have problems with this program and it worked correctly<br>on an earlier version of Windows, select the compatibility mode<br>that matches that earlier version. |   |  |  |
| Compatibility mode                                                                                                    |   |  |  |
| 🔲 Run this program in compatibility mode for:                                                                                                    |   |  |  |
| Windows XP (Service Pack 3)                                                                                                    |   |  |  |
| Settings                                                                                                    |   |  |  |
| Run in 256 colors                                                                                                    |   |  |  |
| Run in 640 × 480 screen resolution                                                                                                    |   |  |  |
| Disable visual themes                                                                                                    |   |  |  |
| Disable desktop composition                                                                                                    |   |  |  |
| Disable display scaling on high DPI settings                                                                                                    |   |  |  |
| Privilege Level                                                                                                    |   |  |  |
| Pup this program as an administrator                                                                                                    |   |  |  |
|                                                                                                    |   |  |  |
|                                                                                                    |   |  |  |
| OK Cancel Apply                                                                                                    |   |  |  |

Figure 6-7: OTA App Server Properties – Compatibility for All Users Options

6. Click **OK** to save the settings.

**NOTE:** The *User Account Control* window shown in Figure 6-8 displays when starting the **OTAServerWin.exe** file. Click **Yes** to proceed.

| 🌏 Usei | Account Contro                                                                                         | ol 🛛 🗙                                                            |  |  |  |
|--------|----------------------------------------------------------------------------------------------------|-------------------------------------------------------------------|--|--|--|
|        | Do you want to allow the following program from an unknown publisher to make changes to this computer? |                                                                   |  |  |  |
|        | Program name:<br>Publisher:<br>File origin:                                                            | OTAServerWin.exe<br><b>Unknown</b><br>Hard drive on this computer |  |  |  |
| •      | Show details                                                                                           | Yes No                                                            |  |  |  |
|        | Change when these notifications appear                                                                 |                                                                   |  |  |  |

*Figure 6-8: User Account Control Window* 

### 6.2.4. Setting TTworkbenchExpress Properties

- 1. Right click the **ttworkbench.exe** file in Windows Desktop and select **Properties** from the menu.
- 2. Under the *Compatibility* tab shown in Figure 6-9, enable the **Run this program as an administrator** option.

| 🔒 TTworkbenchExp                                                                                 | oress Properties                                                                                                    | ×                 |  |  |  |
|--------------------------------------------------------------------------------------------------|----------------------------------------------------------------------------------------------------|-------------------|--|--|--|
| Security                                                                                         | Details                                                                                                    | Previous Versions |  |  |  |
| General                                                                                          | Shortcut                                                                                                    | Compatibility     |  |  |  |
| If you have problem<br>an earlier version of<br>matches that earlier<br><u>Help me choose th</u> | If you have problems with this program and it worked correctly on<br>an earlier version of Windows, select the compatibility mode that<br>matches that earlier version.<br>Help me choose the settings |                   |  |  |  |
| Compatibility mod                                                                                | e                                                                                                    |                   |  |  |  |
| 🔲 Run this pro                                                                                   | gram in compatibility mo                                                                                                    | de for:           |  |  |  |
| Windows XP (9                                                                                    | Service Pack 3)                                                                                                    | <b>X</b>          |  |  |  |
|                                                                                                  |                                                                                                    |                   |  |  |  |
| Settings                                                                                         |                                                                                                    |                   |  |  |  |
| 🔲 Run in 256                                                                                     | colors                                                                                                    |                   |  |  |  |
| 🔲 Run in 640 :                                                                                   | x 480 screen resolution                                                                                                    |                   |  |  |  |
| Disable visual themes                                                                            |                                                                                                    |                   |  |  |  |
| 🔲 Disable desi                                                                                   | Disable desktop composition                                                                                                    |                   |  |  |  |
| 🗖 Disable disp                                                                                   | Disable display scaling on high DPI settings                                                                                                    |                   |  |  |  |
| E Privilege Level                                                                                | C Privilege Level                                                                                                    |                   |  |  |  |
| Bun this program as an administrator                                                             |                                                                                                    |                   |  |  |  |
|                                                                                                  |                                                                                                    |                   |  |  |  |
| 🕒 🕞 Change setti                                                                                 | ings for all users                                                                                                    |                   |  |  |  |
|                                                                                                  | ОК                                                                                                    | Cancel Apply      |  |  |  |

*Figure 6-9: TTworkbenchExpress Properties – Compatibility Tab* 

- 1. Ensure that no other options are selected.
- Click the Change settings for all users button. The *Compatibility for All Users* window displays, as shown in Figure 6-10.
- 3. Enable the **Run this program as an administrator** option.

| ttworkbench Properties                                                                                                    | × |  |  |
|----------------------------------------------------------------------------------------------------|---|--|--|
| Compatibility for all users                                                                                                    |   |  |  |
| If you have problems with this program and it worked correctly<br>on an earlier version of Windows, select the compatibility mode<br>that matches that earlier version. |   |  |  |
| Compatibility mode                                                                                                    |   |  |  |
| Run this program in compatibility mode for:                                                                                                    |   |  |  |
| Windows XP (Service Pack 3)                                                                                                    |   |  |  |
| Settings                                                                                                    |   |  |  |
| 🗖 Run in 256 colors                                                                                                    |   |  |  |
| Run in 640 x 480 screen resolution                                                                                                    |   |  |  |
| Disable visual themes                                                                                                    |   |  |  |
| Disable desktop composition                                                                                                    |   |  |  |
| Disable display scaling on high DPI settings                                                                                                    |   |  |  |
| Privilege Level                                                                                                    |   |  |  |
| Rup this program as an administrator                                                                                                    |   |  |  |
| I ▼ Run uns program as an aunimistrator                                                                                                    |   |  |  |
|                                                                                                    |   |  |  |
|                                                                                                    |   |  |  |

*Figure 6-10: TTworkbenchExpress Properties – Compatibility for All Users Options* 

4. Click **OK** to save the settings.

**NOTE:** The *User Account Control* window shown in Figure 6-11 displays when starting the **ttworkbench.exe** file. Click **Yes** to proceed.

| 🌍 User     | 😵 User Account Control                      |                                                                                |            |  |
|------------|---------------------------------------------|--------------------------------------------------------------------------------|------------|--|
| $\bigcirc$ | Do you want to<br>publisher to m            | o allow the following program from an unknow<br>wake changes to this computer? | 'n         |  |
|            | Program name:<br>Publisher:<br>File origin: | ttworkbench.exe<br><b>Unknown</b><br>Hard drive on this computer               |            |  |
| •          | Show details                                | Yes                                                                            | No         |  |
|            |                                             | Change when these notification                                                 | ons appear |  |

*Figure 6-11: User Account Control Window*